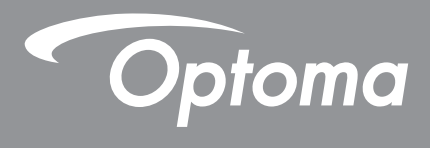

# **Projektor DLP**<sup>®</sup>

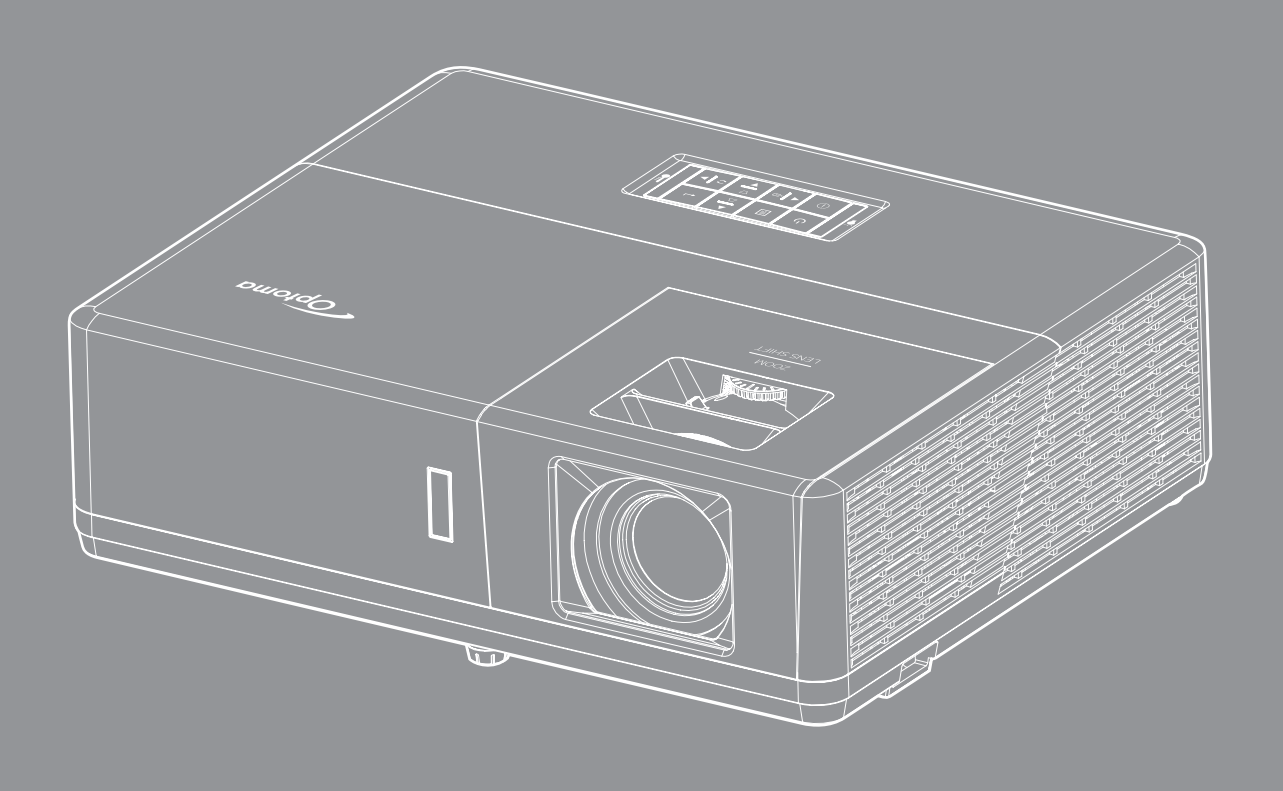

Podręcznik użytkownika

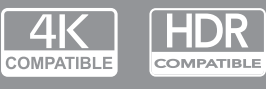

TEXAS INSTRUMENTS

# **SPIS TREŚCI**

| BEZPIECZEŃSTWO                                               | 4  |
|--------------------------------------------------------------|----|
| Ważne instrukcie dotvczace bezpieczeństwa                    | 4  |
| Informacie na temat bezpieczeństwa promieniowania laserowego | 5  |
| Uwaga dotvczaca lasera                                       | 5  |
| Prawa autorskie                                              | 6  |
| Wyłaczenie odnowiedzialności                                 | 6  |
| Roznoznawalność znaków towarowych                            | 6  |
|                                                              | 6  |
| Deklaracia zgodności dotyczaca kraiów LIE                    | 7  |
| WEEE                                                         | 7  |
| WPROWADZENIE                                                 | 8  |
| Omówienie zawartości opakowania                              | 8  |
| Akcesoria standardowe                                        | 8  |
| Akcesoria opcionalne                                         | 8  |
| Omówienie produktu                                           | 9  |
| Przyłacza                                                    | 10 |
| Rlok przycisków                                              | 12 |
| Pilot zdalnego sterowania                                    | 13 |
| USTAWIENIE I INSTALACJA                                      | 14 |
| Instalacja projektora                                        | 14 |
| Podłączanie źródeł sygnału do projektora                     | 17 |
| Regulacja projektowanego obrazu                              | 20 |
| Konfiguracja pilota                                          | 21 |
| KORZYSTANIE Z PROJEKTORA                                     | 23 |
| Włączenie/wyłączenie zasilania projektora                    | 23 |
| Wybór źródła wejścia                                         | 24 |
| Nawigacja i funkcje menu                                     | 25 |
| Struktura menu ekranowego                                    | 26 |
| Menu ustawień wyświetlanego obrazu                           | 35 |
| Menu Ekran 3D                                                | 38 |
| Menu proporcje obrazu ekranu                                 | 39 |
| Menu maski krawędzi ekranu                                   | 44 |
| Menu powiększenia ekranu                                     | 44 |
| Menu przesuniecia obrazu                                     | 44 |
| Menu korekcii geometrii obrazu                               | 44 |
| Menu wvciszenia audio                                        | 45 |
| Menu głośności audio                                         | 45 |
| Menu weiścia audio                                           | 45 |
| Menu funkcii weiścia audio/mikrofonu                         | 45 |
| Menu konfiguracji projekcji                                  | 46 |

| Menu typu ustawień ekranu                                                                                                    | 46                                                                           |
|----------------------------------------------------------------------------------------------------|------------------------------------------------------------------------------|
| Menu ustawienia zasilacza                                                                                                    | 46                                                                           |
| Menu Ustawienia Zabezpieczenia                                                                                                    | 47                                                                           |
| Menu konfiguracji ustawienia HDMI Link                                                                                                    | 47                                                                           |
| Menu ustawień wzorca testowego                                                                                                    | 47                                                                           |
| Menu ustawienia pilota                                                                                                    | 48                                                                           |
| Menu ustawień ID projektora                                                                                                    | 48                                                                           |
| Konfiguracja menu wyzwalacza 12 V                                                                                                    | 48                                                                           |
| Menu konfiguracji opcji                                                                                                    | 48                                                                           |
| Resetowanie menu ekranowego                                                                                                    | 49                                                                           |
| Menu sieci LAN                                                                                                    | 50                                                                           |
| Menu sterowania siecią                                                                                                    | 51                                                                           |
| Menu Ustawienia - Ustawienia sterowania przez sieć                                                                                                    | 52                                                                           |
| Menu informacji                                                                                                    | 57                                                                           |
|                                                                                                    |                                                                              |
|                                                                                                    |                                                                              |
| KONSERWACJA                                                                                                    | 58                                                                           |
| KONSERWACJA                                                                                                    | <b>58</b>                                                                    |
| KONSERWACJA<br>Instalacja i czyszczenie filtra przeciwpyłowego                                                                                                    | <b> 58</b><br>58                                                             |
| KONSERWACJA<br>Instalacja i czyszczenie filtra przeciwpyłowego<br>INFORMACJE DODATKOWE                                                                                                    | <b>58</b><br>58<br><b>59</b>                                                 |
| KONSERWACJA         Instalacja i czyszczenie filtra przeciwpyłowego         INFORMACJE DODATKOWE                                                                                                    | 58<br>58<br>59                                                               |
| KONSERWACJA<br>Instalacja i czyszczenie filtra przeciwpyłowego<br>INFORMACJE DODATKOWE<br>Zgodne rozdzielczości                                                                                                    | 58<br>58<br>59<br>                                                           |
| KONSERWACJA<br>Instalacja i czyszczenie filtra przeciwpyłowego<br>INFORMACJE DODATKOWE<br>Zgodne rozdzielczości<br>Wielkość obrazu i odległość projekcji                                                                                                    |                                                                              |
| KONSERWACJA<br>Instalacja i czyszczenie filtra przeciwpyłowego<br>INFORMACJE DODATKOWE<br>Zgodne rozdzielczości<br>Wielkość obrazu i odległość projekcji<br>Wymiary projektora i instalacja zaczepu sufitowego                                                                                                    |                                                                              |
| KONSERWACJA<br>Instalacja i czyszczenie filtra przeciwpyłowego<br>INFORMACJE DODATKOWE<br>Zgodne rozdzielczości<br>Wielkość obrazu i odległość projekcji<br>Wymiary projektora i instalacja zaczepu sufitowego<br>Kody pilota zdalnego sterowania na podczerwień                                                                                                    | 58<br>58<br>58<br>59<br>59<br>62<br>65<br>66                                 |
| KONSERWACJA<br>Instalacja i czyszczenie filtra przeciwpyłowego<br>INFORMACJE DODATKOWE<br>Zgodne rozdzielczości<br>Wielkość obrazu i odległość projekcji<br>Wymiary projektora i instalacja zaczepu sufitowego<br>Kody pilota zdalnego sterowania na podczerwień<br>Rozwiązywanie problemów                                                                                   | 58<br>58<br>58<br>59<br>59<br>62<br>65<br>65<br>66<br>68                     |
| KONSERWACJA<br>Instalacja i czyszczenie filtra przeciwpyłowego<br>INFORMACJE DODATKOWE<br>Zgodne rozdzielczości<br>Wielkość obrazu i odległość projekcji<br>Wymiary projektora i instalacja zaczepu sufitowego<br>Kody pilota zdalnego sterowania na podczerwień<br>Rozwiązywanie problemów<br>Wskaźniki ostrzegawcze                                                         | <b>58</b><br>58<br><b>59</b><br>59<br>62<br>65<br>66<br>68<br>70             |
| KONSERWACJA<br>Instalacja i czyszczenie filtra przeciwpyłowego<br>INFORMACJE DODATKOWE<br>Zgodne rozdzielczości<br>Wielkość obrazu i odległość projekcji<br>Wymiary projektora i instalacja zaczepu sufitowego<br>Kody pilota zdalnego sterowania na podczerwień<br>Rozwiązywanie problemów<br>Wskaźniki ostrzegawcze<br>Parametry techniczne                                 | <b>58</b><br>58<br><b>59</b><br>59<br>62<br>65<br>65<br>66<br>68<br>70<br>71 |
| KONSERWACJA<br>Instalacja i czyszczenie filtra przeciwpyłowego<br>INFORMACJE DODATKOWE<br>Zgodne rozdzielczości<br>Wielkość obrazu i odległość projekcji<br>Wymiary projektora i instalacja zaczepu sufitowego<br>Kody pilota zdalnego sterowania na podczerwień<br>Rozwiązywanie problemów<br>Wskaźniki ostrzegawcze<br>Parametry techniczne.<br>Ogólnoświatowe biura Optoma | <b>58</b><br>58<br><b>59</b><br>59<br>62<br>65<br>66<br>68<br>70<br>71<br>72 |

# BEZPIECZEŃSTWO

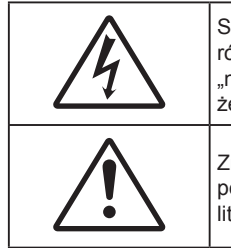

Symbol błyskawicy zakończonej strzałką w obrębie trójkąta równobocznego, ma ostrzegać użytkownika o obecności nieizolowanego "niebezpiecznego napięcia" w obrębie obudowy produktu, o takiej wartości, że może ono spowodować porażenie prądem elektrycznym osób.

Znak wykrzyknika w obrębie trójkąta równobocznego, służy do powiadomienia użytkownika o obecności w towarzyszącej urządzeniu literaturze, ważnych instrukcji dotyczących działania i konserwacji (serwisu).

Należy stosować się do wszystkich ostrzeżeń, środków ostrożności i zaleceń dotyczących konserwacji, zamieszczonych w tym podręczniku.

### Ważne instrukcje dotyczące bezpieczeństwa

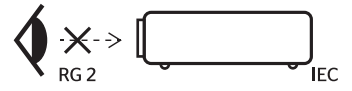

- Nie należy patrzeć w wiązkę, RG2. Jak przy każdym jasnym źródle, nie należy patrzeć bezpośrednio w wiązkę, RG2 IEC 62471-5:2015.
- Nie należy blokować szczelin wentylacyjnych. Aby zapewnić właściwe działanie projektora i zabezpieczyć go przed przegrzaniem zaleca się ustawienie jego instalacji w miejscu, gdzie nie będzie blokowana wentylacja. Przykładowo, nie należy umieszczać projektora na zatłoczonym stoliku do kawy, sofie, łóżku, itd. Nie należy ustawiać projektora w zamkniętych miejscach, takich jak biblioteczka lub szafka, gdzie utrudniony jest przepływ powietrza.
- W celu zmniejszenia zagrożenia pożaru i/lub porażenia prądem elektrycznym, nie należy narażać tego projektora na oddziaływanie deszczu lub wilgoci. Nie należy instalować w pobliżu źródeł ciepła, takich jak grzejniki, podgrzewacze, piece lub inne urządzenia, włącznie ze wzmacniaczami, które wytwarzają ciepło.
- Nie należy dopuścić do przedostania się do projektora obiektów lub płynów. Mogą one dotknąć do miejsc pod niebezpiecznym napięciem i spowodować pożar lub porażenie prądem.
- Nie wolno używać produktu w następujących warunkach:
  - W miejscach ekstremalnie gorących, zimnych lub wilgotnych.
    - (i) Należy upewnić się, czy temperatura pomieszczenia mieści się w granicach 5°C ~ 40°C
      (ii) Wilgotność względna wynosi 10% ~ 85%
  - W miejscach, w których może wystąpić nadmierne zapylenie i zabrudzenie.
  - Używać w pobliżu jakichkolwiek urządzeń, które generują silne pole magnetyczne.
  - W bezpośrednim świetle słonecznym.
- Nie należy używać urządzenia uszkodzonego fizycznie lub przerobionego. Przykładem uszkodzenia fizycznego/ nieprawidłowego użycie może być (ale nie tylko):
  - Upuszczenie urządzenia.
  - Uszkodzenie przewodu zasilacza lub wtyki.
  - Wylanie płynu na projektor.
  - Narażenie projektora na oddziaływanie deszczu lub wilgoci.
  - Upuszczenie czegoś na projektor lub poluzowanie elementów w jego wnętrzu.
- Nie wolno umieszczać projektora na niestabilnej powierzchni. Projektor może spaść powodują obrażenia lub może dojść do uszkodzenia projektora w wyniku upadku.
- Podczas działania projektora nie należy blokować światła wychodzącego z obiektywu projektora. Światło może nagrzać przedmiot, doprowadzić do jego stopienia, spowodować oparzenia lub zapoczątkować pożar.
- Nie należy otwierać, ani rozmontowywać tego projektora, gdyż może to spowodować porażenie prądem elektrycznym.
- Nie należy próbować naprawiać tego urządzenia samodzielnie. Otwieranie lub zdejmowanie pokryw, może narazić użytkownika na niebezpieczne napięcia lub inne niebezpieczeństwa. Przed wysłaniem urządzenia do naprawy należy skontaktować się z firmą Optoma.
- Oznaczenia dotyczące bezpieczeństwa znajdują się na obudowie projektora.
- Urządzenie może naprawiać wyłącznie autoryzowany personel serwisu.
- Należy stosować wyłącznie dodatki/akcesoria zalecane przez producenta.

- Nie wolno zaglądać w obiektyw projektora w czasie jego pracy. Jasne światło może spowodować obrażenia oczu.
- Ten projektor może automatyczne wykrywać cykl żywotności źródła światła.
- Po wyłączeniu projektora, a przed odłączeniem zasilania należy sprawdzić, czy został zakończony cykl chłodzenia. Należy zaczekać 90 sekund na ochłodzenie projektora.
- Przed czyszczeniem produktu wyłączyć urządzenie i odłączyć wtyczkę zasilania z gniazda zasilania prądem zmiennym.
- Do czyszczenia obudowy wyświetlacza należy stosować miękką, suchą szmatkę zwilżoną w łagodnym detergencie. Nie wolno stosować do czyszczenia środków czyszczących o własnościach ściernych, wosków lub rozpuszczalników.
- Jeśli produkt nie będzie używany przez dłuższy czas należy odłączyć go od gniazda prądu zmiennego.
- Nie wolno ustawiać projektora w miejscach, w których może być narożny na drgania lub uderzenia.
- Nie wolno dotykać obiektywu gołymi rękoma.
- Przed przechowywaniem należy usunąć baterię/baterie z pilota. Jeżeli bateria/baterie pozostaną w pilocie przez dłuższy czas, mogą zacząć wyciekać.
- Nie wolno używać lub przechowywać projektora w miejscach, w których może być obecny dym z paliwa lub papierosów, ponieważ będzie mieć on negatywny wpływ na działanie projektora.
- Należy przestrzegać prawidłowej orientacji montażu projektora ponieważ instalacja niestandardowa może wpłynąć na działanie projektora.
- Zastosuj listwę zasilającą i/lub zabezpieczenie przed udarami. Ponieważ przerwy w zasilaniu oraz spadki napięcia mogą spowodować ZNISZCZENIE urządzeń.

### Informacje na temat bezpieczeństwa promieniowania laserowego

 To urządzenie jest sklasyfikowane jako PRODUKT LASEROWY KLASY 1 - GRUPA RYZYKA 2 według normy IEC60825-1:2014, a także jest zgodne z normami 21 CFR 1040.10 oraz 1040.11 jako Grupa ryzyka 2, LIP (Projektor podświetlany laserowo) jak określono w normie IEC 62471:2006, z wyjątkiem odchyleń na mocy Noty o laserze nr 50 z dnia 24 czerwca 2007.

> IEC 60825-1:2014, EN 60825-1:2014+A11:2021, EN 50689:2021 CLASS 1 CONSUMER LASER PRODUCT RISK GROUP 2, Complies with 21 CFR 1040.10 and 1040.11 except for conformance as a Risk Group 2 LIP as defined in IEC 62471-5:Ed.1.0. For more information see Laser Notice No. 57, dated May 8, 2019. IEC 60825-1:2014 等級1雷射產品RG2危險等級 IEC 60825-1:2014 1类激光产品RG2危险等级

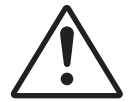

Niestosowanie do powyższych zasad bezpieczeństwa może doprowadzić do zgonu lub poważnych uszkodzeń ciała.

- Ten projektor posiada wbudowany moduł laserowy klasy 4. Demontaż lub modyfikacje są bardzo niebezpieczne, dlatego należy unikać podejmowania takich prób.
- Wykonywanie operacji lub regulacji, które nie wynikają wyraźnie z podręcznika użytkownika stwarza ryzyko wystawiania się na działanie niebezpiecznego promieniowania laserowego.
- Nie wolno otwierać lub demontować projektora, ponieważ może to doprowadzić do urazów poprzez wystawianie się na działanie promieniowania laserowego.
- Nie wolno spoglądać na wiązkę lasera, gdy projektor jest włączony. Jasne światło może doprowadzić do trwałego uszkodzenia wzroku.
- Podczas włączania projektora należy upewnić się, że osoby postronne znajdujące się w zasięgu projekcji nie patrzą na obiektyw.
- Niestosowanie się do procedur kontrolnych, regulacyjnych i dotyczących obsługi może doprowadzić do urazów poprzez wystawianie się na działanie promieniowania laserowego.
- Odpowiednie instrukcje dotyczące montażu, obsługi i konserwacji, w szczególności wyraźne ostrzeżenia mają na względzie środki ostrożności w celu unikania ewentualnego wystawiania się na działanie lasera.

### Uwaga dotycząca lasera

IEC 60825-1:2014: PRODUKT LASEROWY KLASY 1 - 2 GRUPA ZAGROŻENIA.

Zamierzone użycie zgodnie z normą EN 50689:2021 dla konsumenckiego urządzenia laserowego.

KONSUMENCKIE URZĄDZENIE LASEROWE KLASY 1

EN 50689:2021

### Prawa autorskie

Niniejsza publikacja, włączając w to wszystkie fotografie, ilustracje i oprogramowanie chroniona jest międzynarodowym prawem autorskim, a wszystkie prawa są zastrzeżone. Ani niniejsza instrukcja, ani żadna jej zawartość nie mogą być reprodukowane bez pisemnej zgody autora.

© Prawem autorskim 2018

### Wyłączenie odpowiedzialności

Informacje zawarte w niniejszym dokumencie mogą zostać zmienione bez powiadomienia. Producent nie udziela żadnych zapewnień ani gwarancji w odniesieniu do zawartej tu treści i szczególnie wyłącza wszelkie dorozumiane gwarancje przydatności do sprzedaży lub do zastosowania w jakimkolwiek konkretnym celu. Producent zastrzega sobie prawo rewizji publikacji i wykonywania od czasu do czasu zmian zawartości bez obowiązku producenta do powiadamiania kogokolwiek o takich rewizjach lub zmianach.

### Rozpoznawalność znaków towarowych

Kensington jest zastrzeżonym w USA znakiem towarowym ACCO Brand Corporation z rejestracją i oczekiwaniem na rejestrację w innych krajach na świecie.

HDMI, logo HDMI i High-Definition Multimedia Interface, to znaki towarowe lub zastrzeżone znaki towarowe HDMI Licensing LLC w USA lub innych krajach.

DLP<sup>®</sup>, DLP Link i logo DLP są zastrzeżonymi znakami towarowymi firmy Texas Instruments, a BrilliantColor<sup>™</sup> jest znakiem towarowym Texas Instruments.

MHL, Mobile High-Definition Link i logo MHL Logo to znaki towarowe lub zastrzeżone znaki towarowe MHL Licensing, LLC.

Wszystkie pozostałe nazwy produktów użyte w niniejszym podręczniku są własnością ich odpowiednich właścicieli i są powszechnie znane.

### FCC

To urządzenie zostało poddane testom, które wykazały, że spełnia ograniczenia dla urządzeń cyfrowych klasy B, zgodnie z częścią 15 przepisów FCC. Ograniczenia te określono w celu zapewnienia stosownego zabezpieczenia przed szkodliwymi zakłóceniami w instalacjach domowych. To urządzenie generuje, wykorzystuje i może wypromieniowywać energię o częstotliwości radiowej oraz, jeśli nie zostanie zainstalowane i nie będzie używane zgodnie z instrukcjami, może powodować szkodliwe zakłócenia komunikacji radiowej.

Nie ma jednak żadnych gwarancji, że zakłócenia nie wystąpią w danej instalacji. Jeżeli urządzenie to powoduje uciążliwe zakłócenia odbioru radia i telewizji, co można sprawdzić poprzez włączenie i wyłączenie sprzętu, użytkownik może podjąć próbę usunięcia zakłóceń poprzez jeden lub więcej następujących środków:

- Zmiana kierunku lub położenia anteny odbiorczej.
- Zwiększenie odstępu pomiędzy urządzeniem i odbiornikiem.
- Podłączenie urządzenia do gniazda zasilanego z innego obwodu niż odbiornik.
- Kontakt z dostawcą lub doświadczonym technikiem RTV w celu uzyskania pomocy.

#### Uwaga: Kable ekranowane

W celu utrzymania zgodności z przepisami FCC, wszystkie połączenia z innymi urządzeniami komputerowymi muszą być wykonane z wykorzystaniem kabli ekranowanych.

#### Przestroga

Zmiany lub modyfikacje wykonane bez wyraźnej zgody producenta, mogą spowodować pozbawienie użytkownika prawa do używania tego komputera przez Federal Communications Commission (Federalna Komisja ds. Komunikacji).

### Warunki działania

Urządzenie to jest zgodne z częścią 15 zasad FCC. Jego działanie podlega następującym dwóm warunkom:

1. To urządzenie nie może powodować szkodliwych zakłóceń oraz

2. To urządzenie musi akceptować wszystkie odbierane zakłócenia, włącznie z zakłóceniami, które mogą powodować nieoczekiwane działanie.

#### Uwaga: Użytkownicy z Kanady

To urządzenie cyfrowe klasy B jest zgodne ze kanadyjskim standardem ICES-003.

Remarque à l'intention des utilisateurs canadiens

Cet appareil numerique de la classe B est conforme a la norme NMB-003 du Canada.

### Deklaracja zgodności dotycząca krajów UE

- Dyrektywa EMC 2014/30/UE (łącznie z poprawkami)
- Dyrektywa niskonapięciowa 2014/35/UE
- Dyrektywa RED 2014/53/UE (jeśli produkt ma funkcję RF)

### WEEE

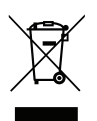

### Instrukcje dotyczące usuwania

Tego urządzenia elektronicznego po zużyciu nie należy wyrzucać do śmieci. Aby zminimalizować zanieczyszczenie i zapewnić możliwie największe zabezpieczenie środowiska naturalnego, urządzenie to należy poddać recyklingowi.

### Omówienie zawartości opakowania

Ostrożnie rozpakuj i sprawdź, czy masz wszystkie akcesoria wymienione poniżej w liście akcesoriów standardowych. Niektóre z pozycji akcesoriów opcjonalnych mogą być niedostępne zależnie od modelu, specyfikacji oraz regionu zakupu. Prosimy sprawdzić w miejscu zakupu. Niektóre akcesoria mogą być różne w różnych regionach.

Karta gwarancyjna dostarczana jest tylko w określonych regionach. Szczegółowe informacje można uzyskać u sprzedawcy.

### Akcesoria standardowe

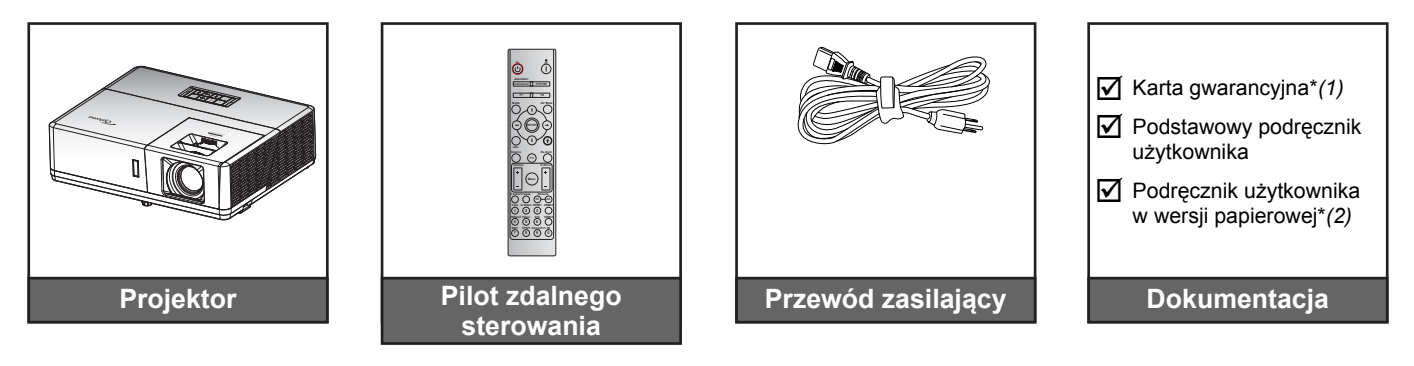

#### Uwaga:

- Pilot zdalnego sterowania jest dostarczany z baterią.
- \*(1) Informacje o gwarancji w Europie, można uzyskać pod adresem www.optoma.com.
- \*(2) Dostępne tylko w przypadku krajów azjatyckich.

### Akcesoria opcjonalne

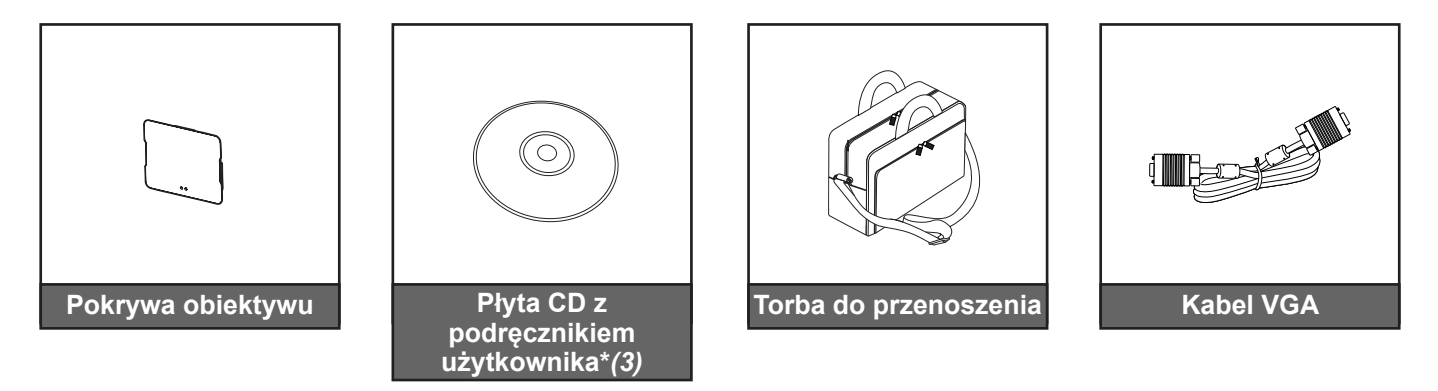

#### Uwaga:

- Akcesoria opcjonalne zależą od modelu, specyfikacji i regionu.
- \*(3) Dostępne tylko w przypadku Stanów Zjednoczonych oraz krajów azjatyckich.

## Omówienie produktu

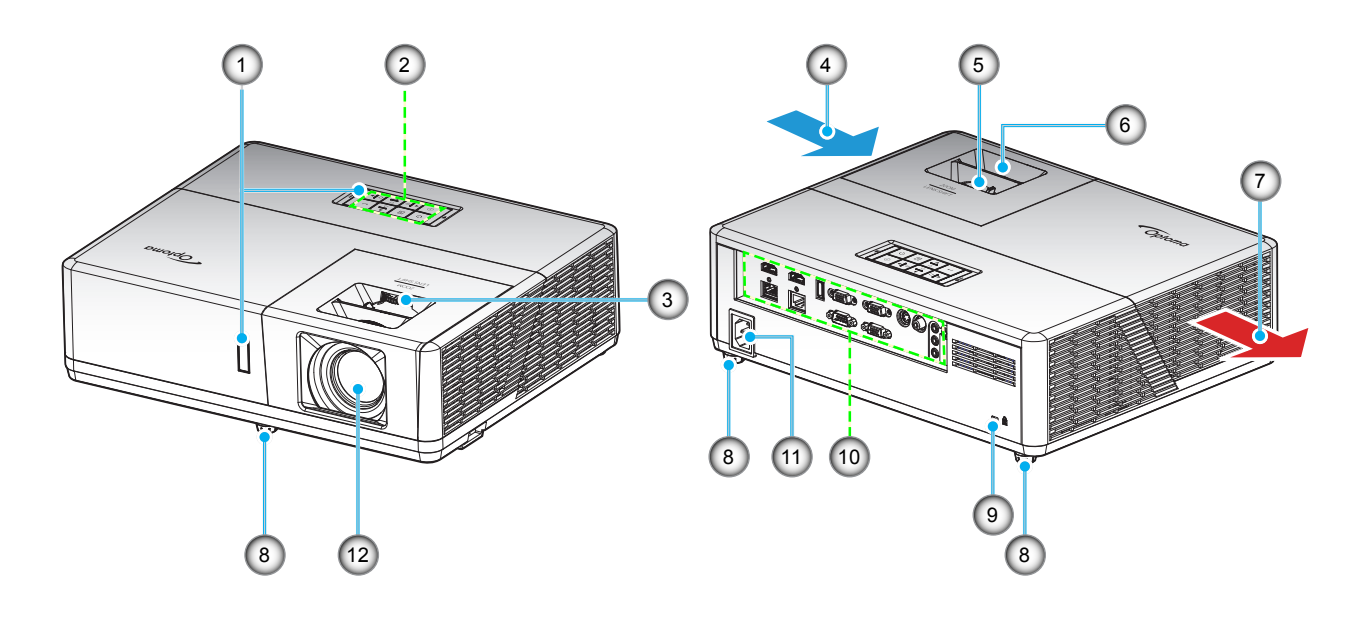

#### Uwaga:

- Nie należy blokować wlotowych i wylotowych otworów wentylacyjnych projektora.
- W przypadku używania projektora w obudowanym miejscu należy pozostawić co najmniej 30 cm wolnej przestrzeni wokół wlotowych i wylotowych otworów wentylacyjnych.

| Nr. | Element                         | Nr. | Element                        |
|-----|---------------------------------|-----|--------------------------------|
| 1.  | Odbiorniki podczerwieni         | 7.  | Otwory wentylacyjne (wylotowe) |
| 2.  | Blok przycisków                 | 8.  | Nóżki regulacji nachylenia     |
| 3.  | Pokrętło przesunięcia obiektywu | 9.  | Gniazdo blokady Kensington™    |
| 4.  | Otwory wentylacyjne (wlotowe)   | 10. | Wejście/Wyjście                |
| 5.  | Dźwignia Powiększ               | 11. | Gniazdo zasilania              |
| 6.  | Pierścień regulacji ostrości    | 12. | Obiektyw                       |

## Przyłącza

Тур 1 (12 Ю)

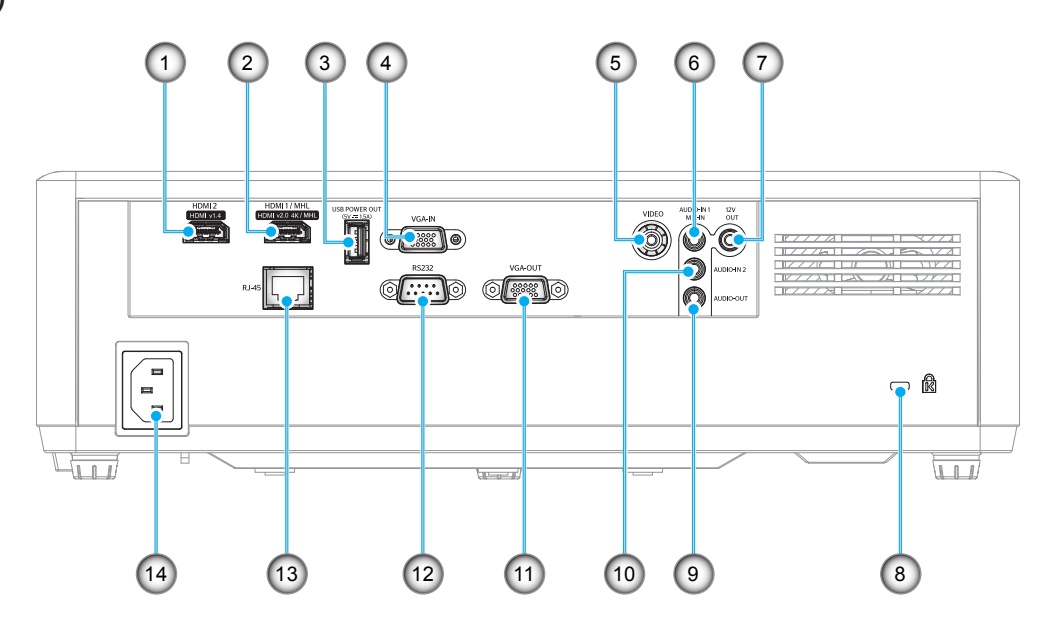

Typ 2 (15 IO)

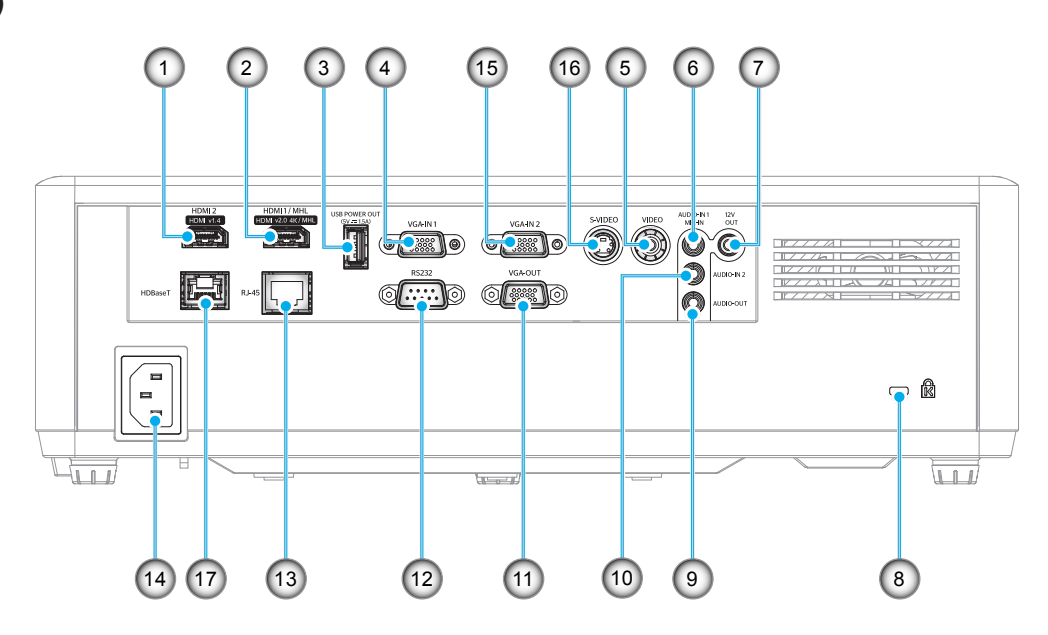

| Nr. | Element                                                                                                    | Тур 1 (12 ІО) | Тур 2 (15 Ю) |  |  |  |  |
|-----|----------------------------------------------------------------------------------------------------|---------------|--------------|--|--|--|--|
| 1.  | Złącze HDMI 2                                                                                                  | $\checkmark$  | $\checkmark$ |  |  |  |  |
| 2.  | Złącze HDMI 1/ MHL                                                                                             | $\checkmark$  | $\checkmark$ |  |  |  |  |
| 3.  | Złącze USB Power Out (5V1,5A)                                                                                  | $\checkmark$  | $\checkmark$ |  |  |  |  |
| 4.  | Złącze wejścia VGA/wejścia VGA 1                                                                               | $\checkmark$  | $\checkmark$ |  |  |  |  |
| 5.  | Złącze wideo                                                                                                   | $\checkmark$  | $\checkmark$ |  |  |  |  |
| 6.  | Złącze wejścia audio 1/wejścia mikrofonu                                                                       | $\checkmark$  | $\checkmark$ |  |  |  |  |
| 7.  | Złącze wyjściowe 12 V                                                                                          | $\checkmark$  | $\checkmark$ |  |  |  |  |
| 8.  | Gniazdo blokady Kensington™                                                                                    | $\checkmark$  | $\checkmark$ |  |  |  |  |
| 9.  | Złącze wyjścia audio                                                                                           | $\checkmark$  | $\checkmark$ |  |  |  |  |
| 10. | Złącze wejścia audio 2                                                                                         | $\checkmark$  | $\checkmark$ |  |  |  |  |
| 11. | Złącze wyjścia VGA                                                                                             | $\checkmark$  | $\checkmark$ |  |  |  |  |
| 12. | Złącze RS232                                                                                                   | $\checkmark$  | $\checkmark$ |  |  |  |  |
| 13. | Złącze RJ-45                                                                                                   | $\checkmark$  | $\checkmark$ |  |  |  |  |
| 14. | Gniazdo zasilania                                                                                              | $\checkmark$  | $\checkmark$ |  |  |  |  |
| 15. | Złącze wejścia VGA 2                                                                                           | Nie dotyczy   | $\checkmark$ |  |  |  |  |
| 16. | Złącze S-Video                                                                                                 | Nie dotyczy   | $\checkmark$ |  |  |  |  |
| 17. | Złącze HDBaseT                                                                                                 | Nie dotyczy   | $\checkmark$ |  |  |  |  |
| Uwa | <b>Uwaga:</b> " $$ " oznacza, że pozycja jest obsługiwana, "Nie dotyczy" oznacza, że pozycja jest niedostępna. |               |              |  |  |  |  |

Uwaga:

- Złącze USB typ A obsługuje funkcję myszy/serwisową.
- Funkcja zdalnej myszy wymaga specjalnego pilota.

### Blok przycisków

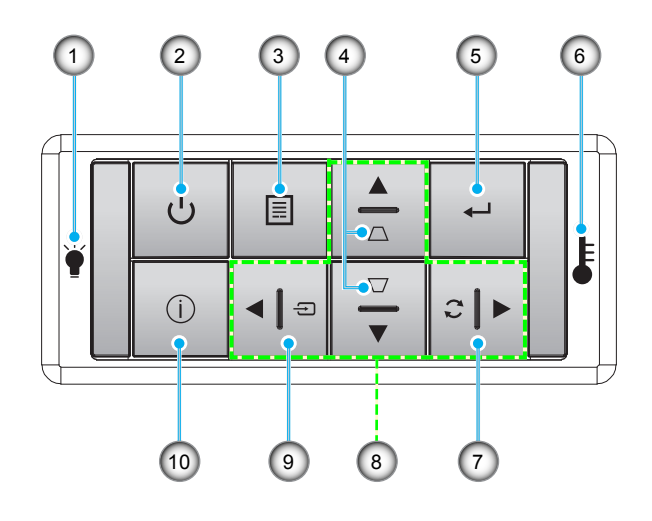

- Nr. Element
- 1. Dioda LED lampy
- 2. Przycisk zasilania/dioda LED zasilania
- 3. Menu
- 4. Korekcja trapezu
- 5. Wprowadź

- Nr. Element
- 6. Dioda LED temperatury
- 7. Re-Sync
- 8. Cztery kierunkowe przyciski wyboru
- 9. Source
- 10. Informacje

Pilot zdalnego sterowania

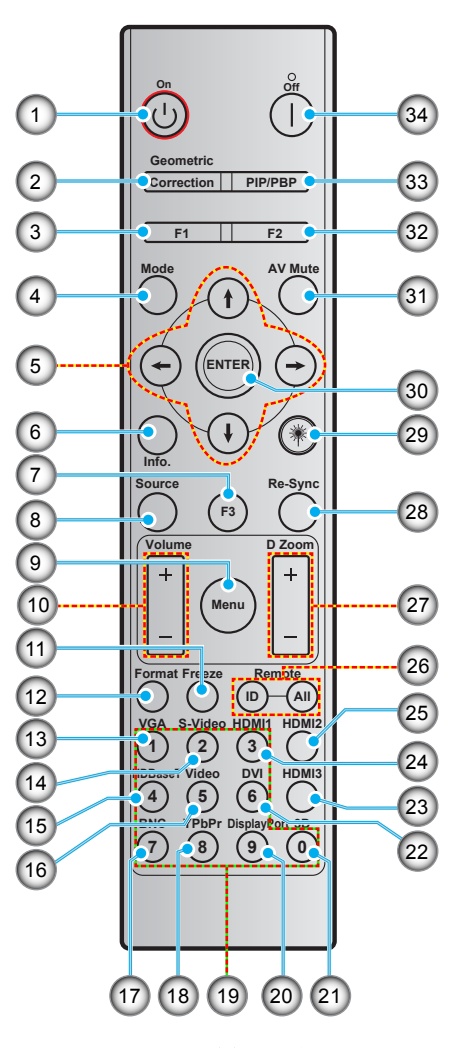

| Nr. | Element                              | Nr. | Element                              |
|-----|--------------------------------------|-----|--------------------------------------|
| 1.  | Włączenie zasilania                  | 18. | YPbPr (nieobsługiwane)               |
| 2.  | Korekcja geometrii                   | 19. | Klawiatura numeryczna (0-9)          |
| 3.  | Przycisk funkcji (F1) (przypisywany) | 20. | DisplayPort (brak obsługi)           |
| 4.  | Tryb                                 | 21. | 3D                                   |
| 5.  | Cztery kierunkowe przyciski wyboru   | 22. | DVI (brak obsługi)                   |
| 6.  | Informacje                           | 23. | HDMI3 (brak obsługi)                 |
| 7.  | Przycisk funkcji (F3) (przypisywany) | 24. | HDMI1                                |
| 8.  | Source                               | 25. | HDMI2                                |
| 9.  | Menu                                 | 26. | ID zdalne / Zdalne wszystkie         |
| 10. | Głośność -/+                         | 27. | Cyfrowy zoom -/+                     |
| 11. | Zamrozić                             | 28. | Resynchronizacja                     |
| 12. | Format (proporcje obrazu)            | 29. | Laser (brak obsługi)                 |
| 13. | VGA                                  | 30. | Wprowadź                             |
| 14. | S-Video                              | 31. | Wyciszenie AV                        |
| 15. | HDBase-T                             | 32. | Przycisk funkcji (F2) (przypisywany) |
| 16. | Video                                | 33. | PIP/PBP (brak obsługi)               |
| 17. | BNC (brak obsługi)                   | 34. | Wyłączenie zasilania                 |

Uwaga: Niektóre przyciski nie mają przypisanej funkcji dla modeli, które nie obsługują tych funkcji.

## Instalacja projektora

Projektor dostosowany jest do zamontowania w jednym z czterech możliwych położeń.

Wybierz miejsca lokalizacji zależy od układu pomieszczenia lub preferencji osobistych. Należy przy tym uwzględnić rozmiar i kształt ekranu, lokalizację odpowiednich gniazd zasilania i odległość między projektorem a pozostałymi urządzeniami.

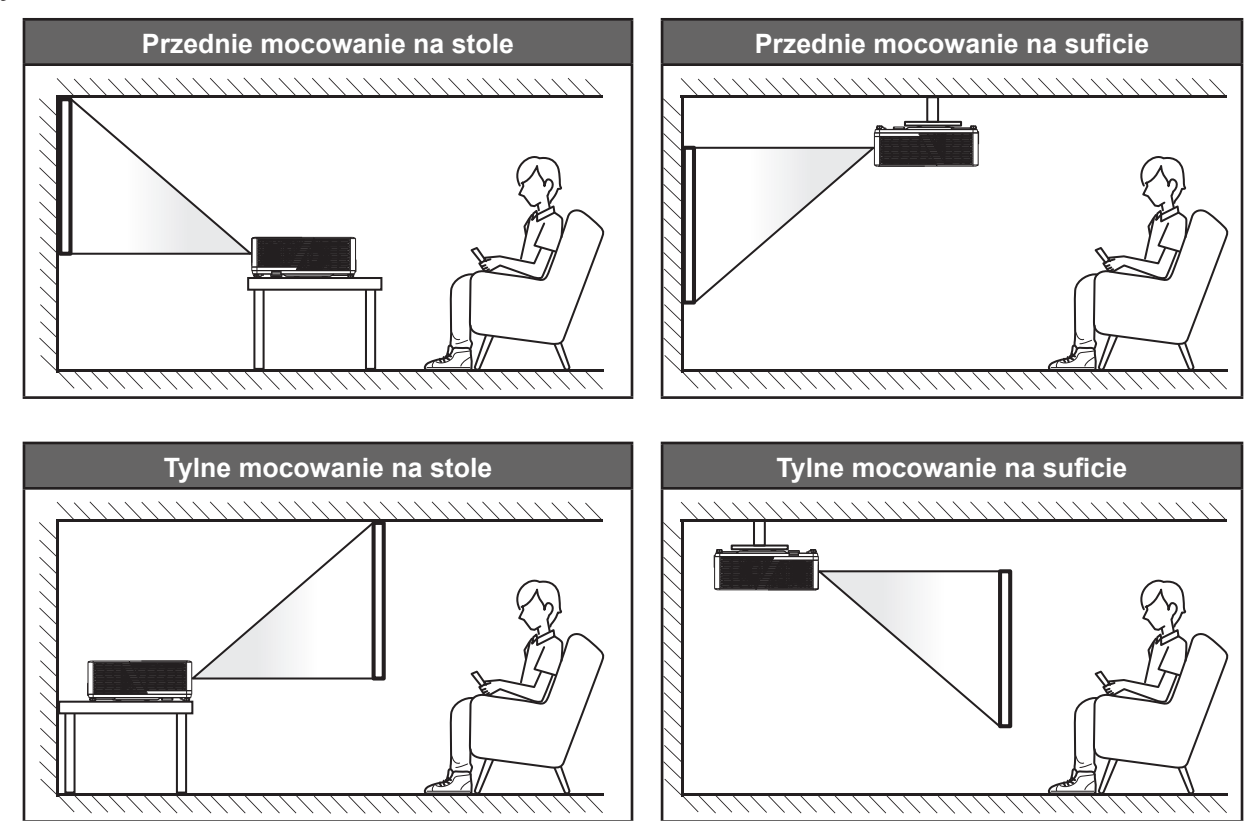

Projektor powinien być umieszczony płasko na powierzchni i pod kątem 90 stopni/prostopadle do ekranu.

- Określanie położenia projektora dla danego rozmiaru ekranu, patrz tabela odległości na stronach 62-64.
- Określanie rozmiaru ekranu dla danej odległości, patrz tabela odległości na stronach 62-64.
- **Uwaga:** Im dalej od ekran umieszczony jest projektor, tym bardziej zwiększa się wyświetlany obraz i proporcjonalnie rośnie przesunięcie pionowe.

### WAŻNE!

Nie należy używać projektora w orientacji innej niż ustawiony na blacie stołu lub mocowaniu na suficie. Projektor powinien być ustawiony poziomo i nie być pochylony do przodu/do tyłu czy w lewo lub w prawo. Każda inna orientacja spowoduje unieważnienie gwarancji i może skrócić żywotność źródła światła projektora lub samego projektora. W celu uzyskania porad dotyczących niestandardowej instalacji prosimy o kontakt z firmą Optoma.

### Uwagi na temat instalacji projektora

- Projektor należy ustawić w pozycji poziomej.
  - Kąt nachylenia projektora nie może być większy niż 15 stopni, a także nie należy wykonywać montażu innego niż biurkowy lub sufitowy, ponieważ mogłoby to znacząco skrócić okres żywotności lampy i doprowadzić do innych niespodziewanych szkód.

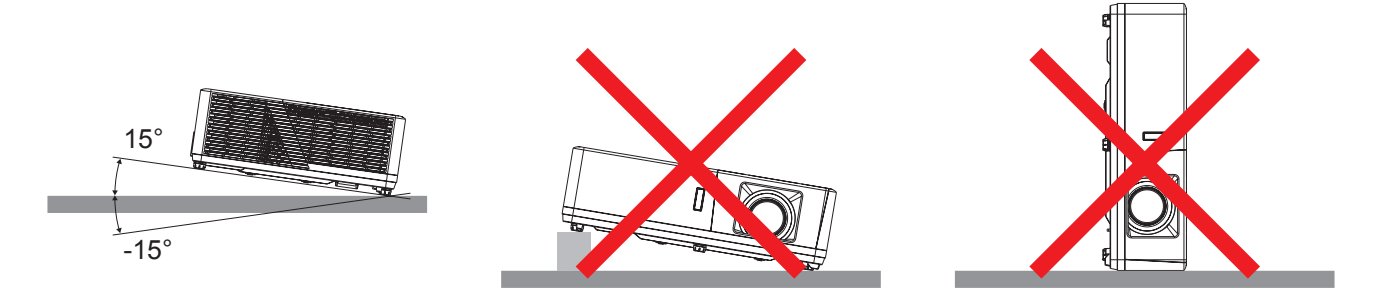

• Należy pozostawić co najmniej 30 cm wolnej przestrzeni wokół wylotowych otworów wentylacyjnych.

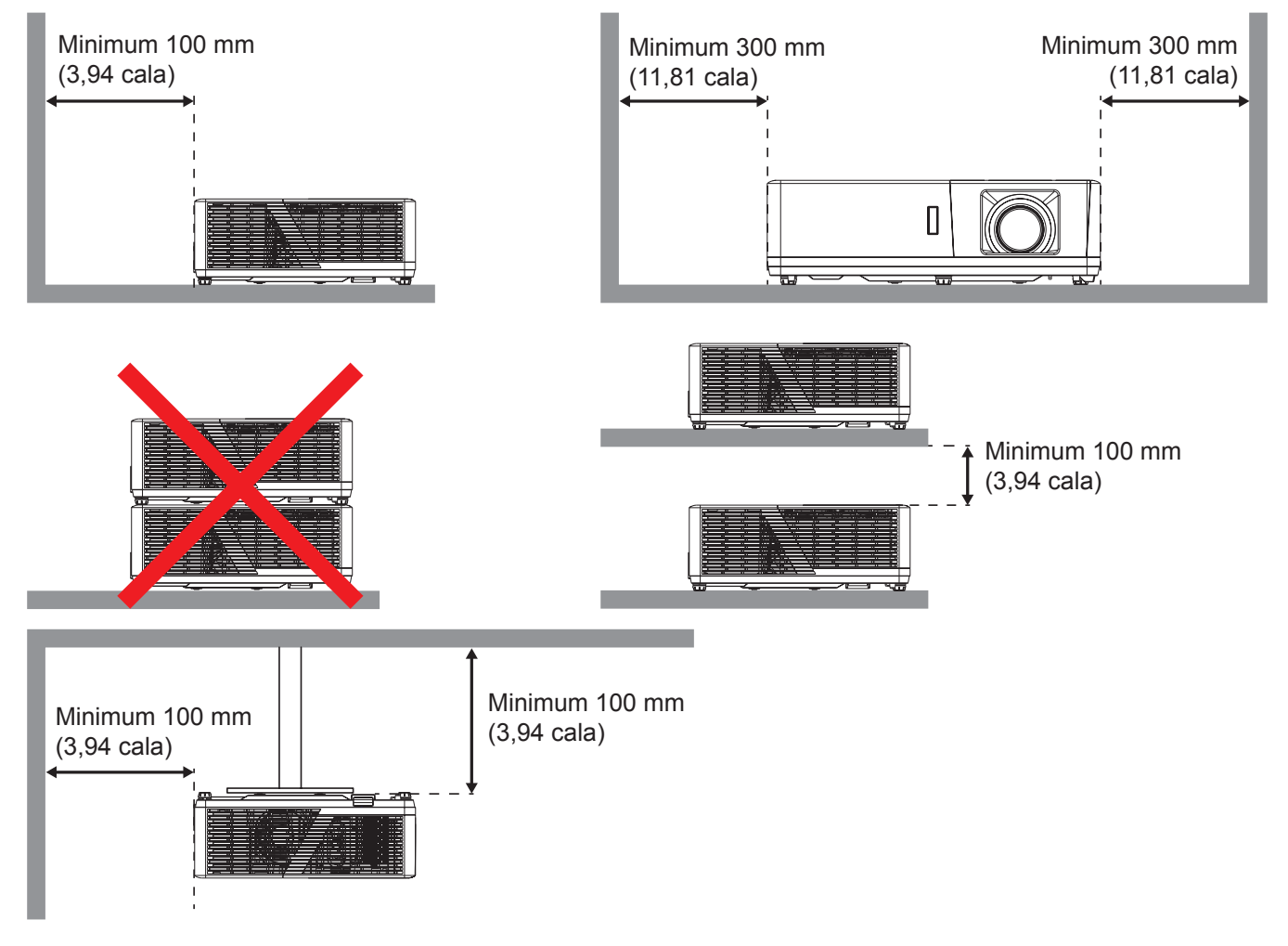

- Należy zadbać o to, aby wlotowe otwory wentylacyjne nie przetwarzały gorącego powietrza z otworów wylotowych.
- W przypadku używania projektora w obudowanym miejscu należy upewnić się, że temperatura powietrza w obudowie po włączeniu projektora nie przekracza temperatury roboczej oraz że wlotowe i wylotowe otwory wentylacyjne nie są niczym przesłonięte.
- Wszelkie używane obudowy powinny przejść poświadczoną ocenę termiczną w celu zagwarantowania, że projektor nie będzie przetwarzał powietrza wylotowego, ponieważ mogłoby to doprowadzić do wyłączania urządzenia nawet wtedy, gdy temperatura w obudowie nie wykraczałaby poza akceptowalny zakres temperatury roboczej.

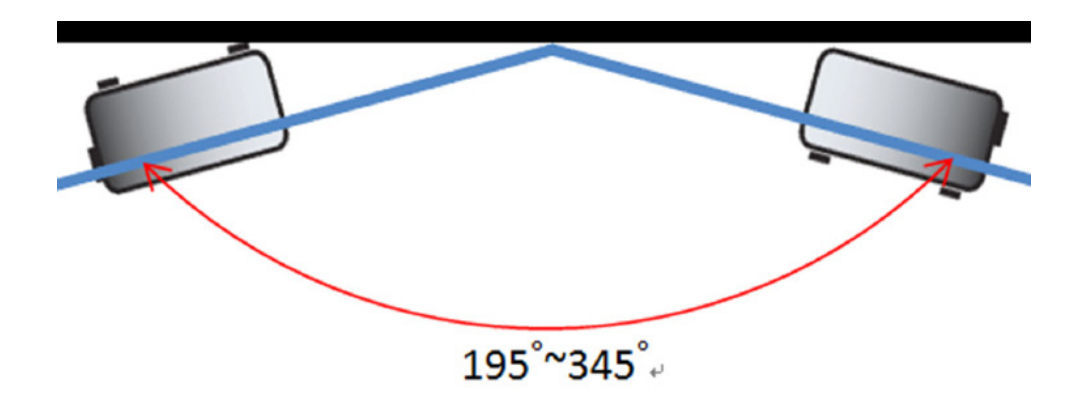

Uwaga: Projektorens lysstyrke reduseres til 70 % lumen og full viftebelastning

## Podłączanie źródeł sygnału do projektora

Тур 1 (12 Ю)

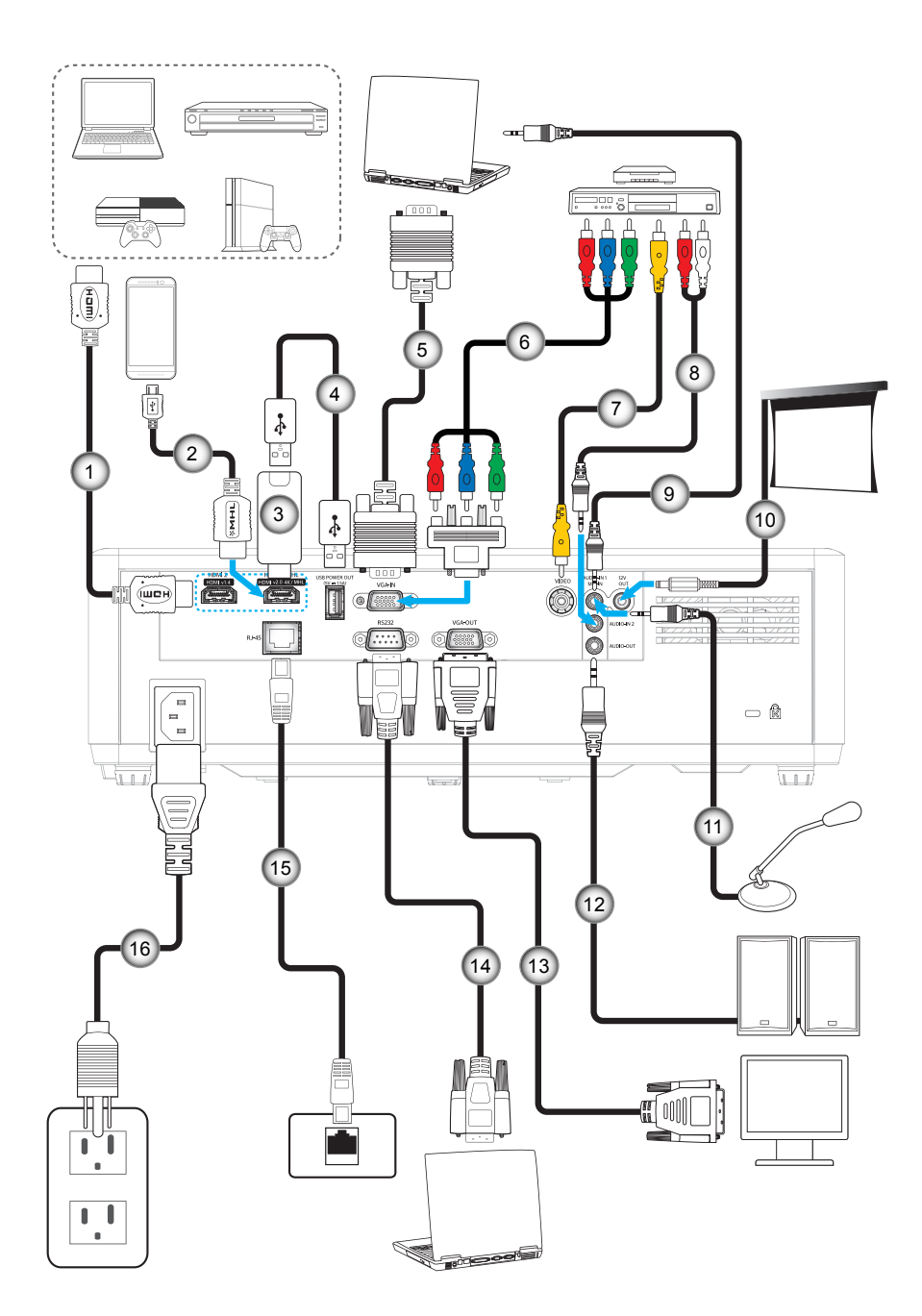

Typ 2 (15 IO)

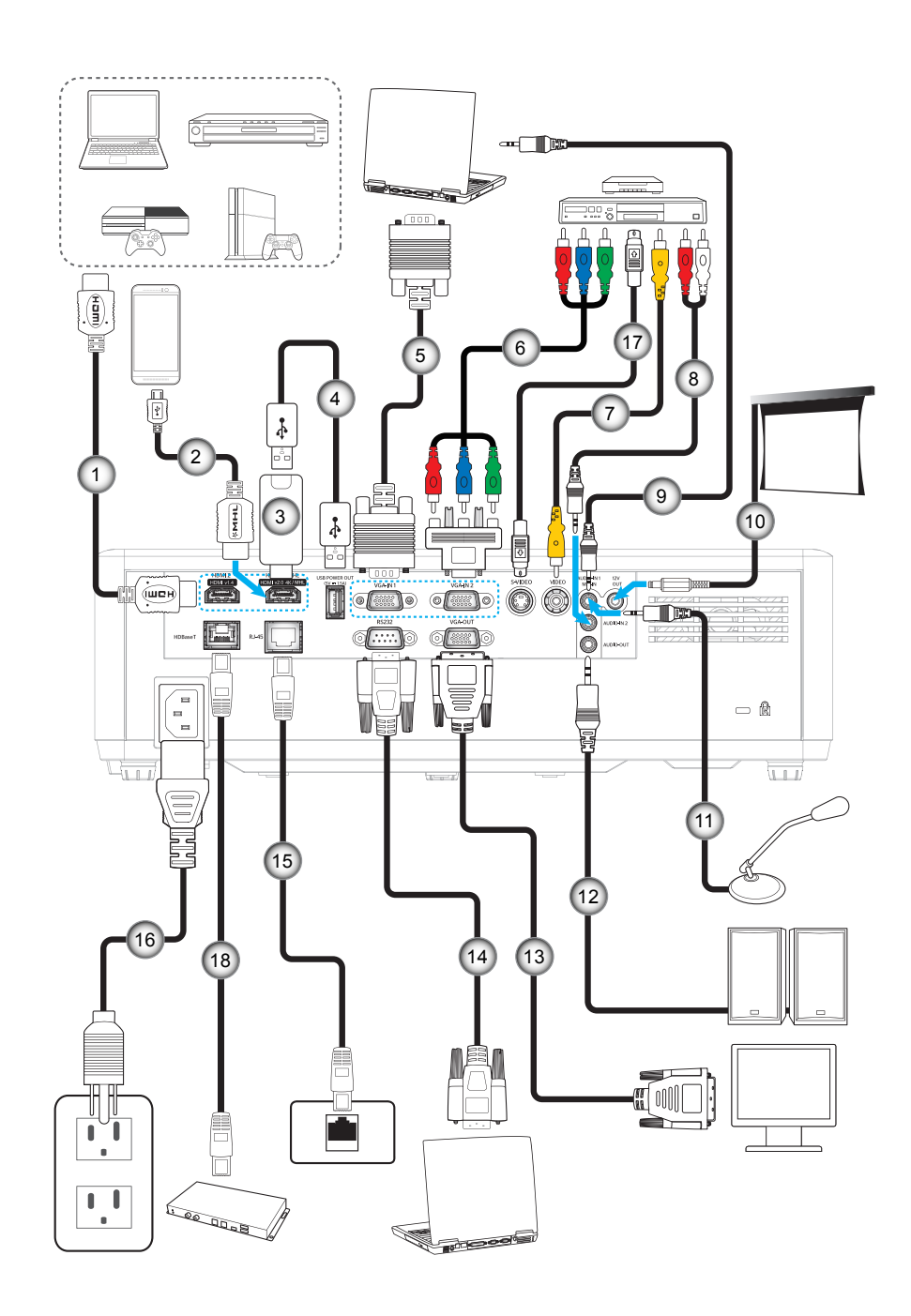

| Nr. | Element                                      | Тур 1 (12 Ю)                     | Тур 2 (15 Ю)                   |
|-----|----------------------------------------------|----------------------------------|--------------------------------|
| 1.  | Kabel HDMI                                   |                                  |                                |
| 2.  | Kabel MHL                                    |                                  |                                |
| 3.  | Klucz HDMI                                   |                                  |                                |
| 4.  | Kabel zasilania USB                          |                                  |                                |
| 5.  | Kabel wejścia VGA                            | $\checkmark$                     | $\checkmark$                   |
| 6.  | Kabel Component RCA                          |                                  |                                |
| 7.  | Kabel wideo                                  | $\checkmark$                     | $\checkmark$                   |
| 8.  | Kabel wejścia audio                          |                                  |                                |
| 9.  | Kabel wejścia audio                          |                                  | $\checkmark$                   |
| 10. | Gniazdo prądu stałego 12V                    |                                  |                                |
| 11. | Kabel mikrofonu                              |                                  |                                |
| 12. | Kabel wyjścia audio                          |                                  |                                |
| 13. | Kabel wyjścia VGA                            |                                  |                                |
| 14. | Kabel RS232                                  |                                  |                                |
| 15. | Kabel RJ-45                                  |                                  |                                |
| 16. | Przewód zasilający                           |                                  |                                |
| 17. | Kabel S-Video                                | Nie dotyczy                      | $\checkmark$                   |
| 18. | Kabel RJ-45 (kabel Cat5)                     | Nie dotyczy                      |                                |
| Uwa | ga: " $\sqrt{"}$ oznacza, że pozycja jest ob | sługiwana, "Nie dotyczy" oznacza | , że pozycja jest niedostępna. |

### Regulacja projektowanego obrazu

### Wysokość obrazu

Projektor jest wyposażony w nóżki podnoszenia, do regulacji wysokości obrazu.

- 1. Zlokalizuj pod projektorem nóżkę regulacji do ustawienia.
- 2. Obróć regulowaną stopkę zgodnie lub przeciwnie do kierunku ruchu wskazówek zegara, w celu podwyższenia lub obniżenia projektora.

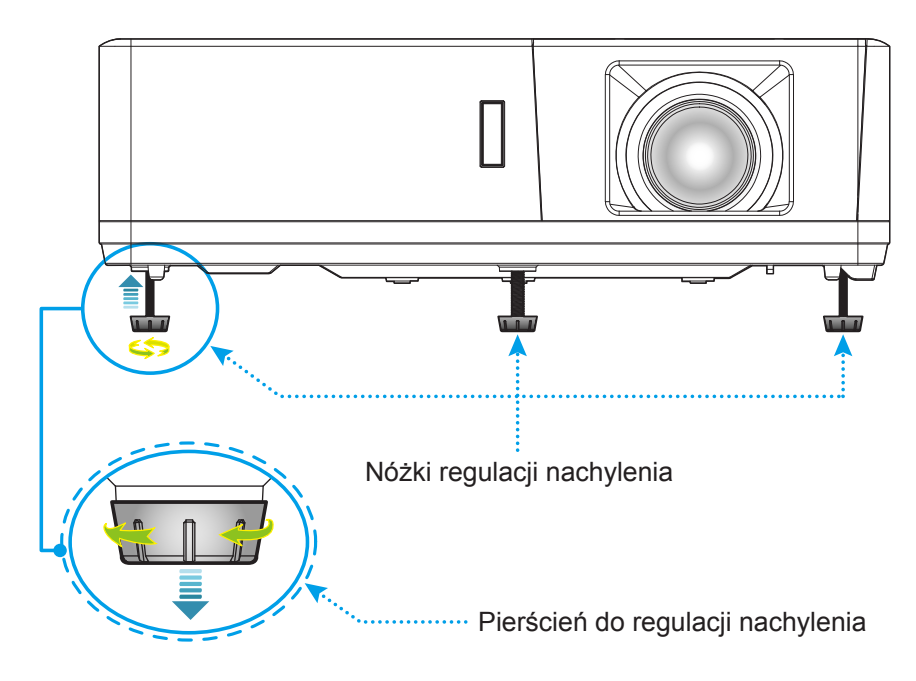

### Powiększenie, przesunięcie obiektywu i ostrość

- W celu wyregulowania wielkości obrazu, obróć dźwignię powiększenia zgodnie lub przeciwnie do kierunku ruchu wskazówek zegara, w celu powiększenia lub zmniejszenia wielkości wyświetlanego obrazu.
- Aby dostosować położenie obrazu, obróć pokrętło przesunięcia obiektywu zgodnie z ruchem wskazówek zegara lub przeciwnie do niego w celu ustawienia położenia wyświetlanego obrazu w pionie.
- Aby wyregulować ostrość obrazu, należy obracać pierścień ostrości zgodnie z ruchem wskazówek zegara lub przeciwnie do niego, aż do uzyskania wyraźnego i czytelnego obrazu.

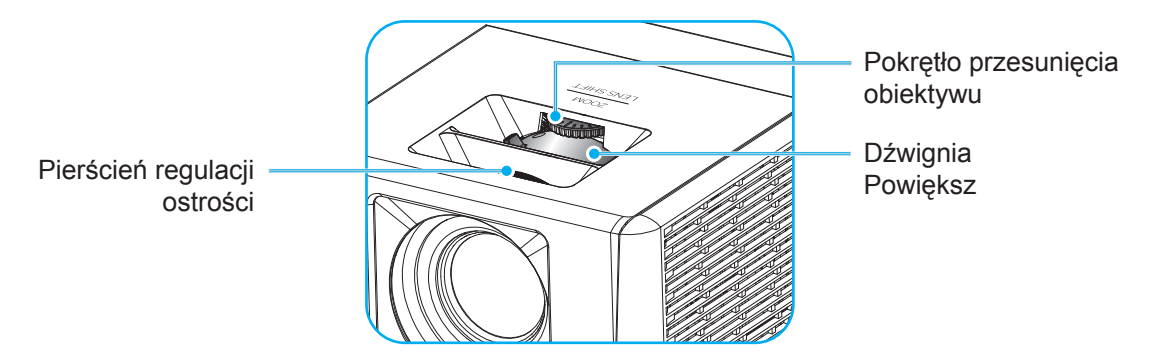

Uwaga: Projektor pozwala na ustawienie ostrości w zakresie odległości od 1,3m do 9,4m.

## Konfiguracja pilota

### Wkładanie/wymiana baterii

Dla pilota dostarczane są dwie baterie AAA.

- 1. Zdejmij pokrywę baterii z tyłu pilota.
- 2. Włóż baterie AAA do przedziału baterii, jak pokazano na ilustracji.
- 3. Załóż pokrywę baterii na pilota.

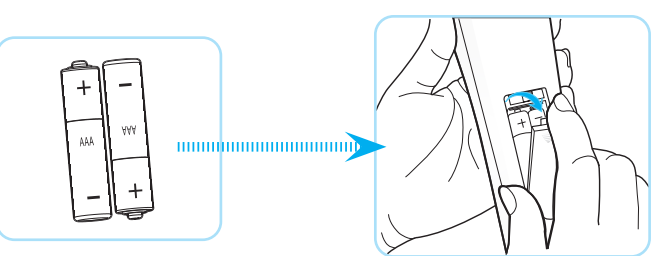

Uwaga: Baterie można wymieniać na takie same lub równoważne.

### PRZESTROGA

Nieprawidłowe używanie baterii, może spowodować chemiczny wyciek lub eksplozję. Należy się zastosować do instrukcji poniżej.

- Nie należy mieszać baterii różnych typów. Baterie różnych typów mają różne charakterystyki.
- Nie należy mieszać baterii starych i nowych. Mieszanie starych i nowych baterii, może skrócić żywotność nowych baterii lub spowodować chemiczny wyciek starych baterii.
- Baterie, po ich zużyciu, należy usunąć jak najszybciej. Wyciekające z baterii chemikalia, po zetknięciu się ze skórą, mogą spowodować wysypkę. Po odkryciu jakiegokolwiek chemicznego wycieku, należy go wytrzeć dokładnie szmatką.
- Dostarczone z tym produktem baterie mogą mieć krótszą od oczekiwanej żywotność, z powodu warunków przechowywania.
- Jeśli pilot nie będzie długo używany, należy wyjąć z niego baterie.
- Podczas usuwania baterii, należy się zastosować do prawa obowiązującego w danym regionie lub kraju.

### Zasięg skuteczny

Czujnik podczerwieni (IR) dla zdalnego sterowania umieszczony jest na górze i z przodu projektora. W celu zapewnienia prawidłowego funkcjonowania pamiętaj o trzymaniu pilota pod kątem w zakresie 60 stopni od linii prostopadłej do czujnika IR zdalnego sterowania projektora. Odległość między pilotem a czujnikiem nie powinna być większa niż 12 metrów (39,4 stopy).

- Upewnij się, że miedzy pilotem a czujnikiem IR projektora nie ma przeszkód, które mogą zakłócać wiązkę podczerwieni.
- Upewnij się, ze nadajnik poczerwieni pilota nie jest zakłócany przez bezpośrednio działające promienie słoneczne lub lampy fluorescencyjne.
- Trzymaj pilota w odległości większej niż 2 metry od lamp fluorescencyjnych albo może dojść do uszkodzenia pilota.
- Jeżeli pilot znajduje się w pobliżu falownikowych lamp fluorescencyjnych, może być od czasu do czasu nieskuteczny.
- Jeżeli pilot i projektor znajdują się w bardzo bliskiej odległości, pilot może być nieskuteczny.
- W przypadku skierowania na ekran, skuteczna odległość jest mniejsza niż 5 m od pilota do ekranu i odbicia wiązki IR do projektora. Jednak odległość skuteczna może różnić się zależnie od ekranu.

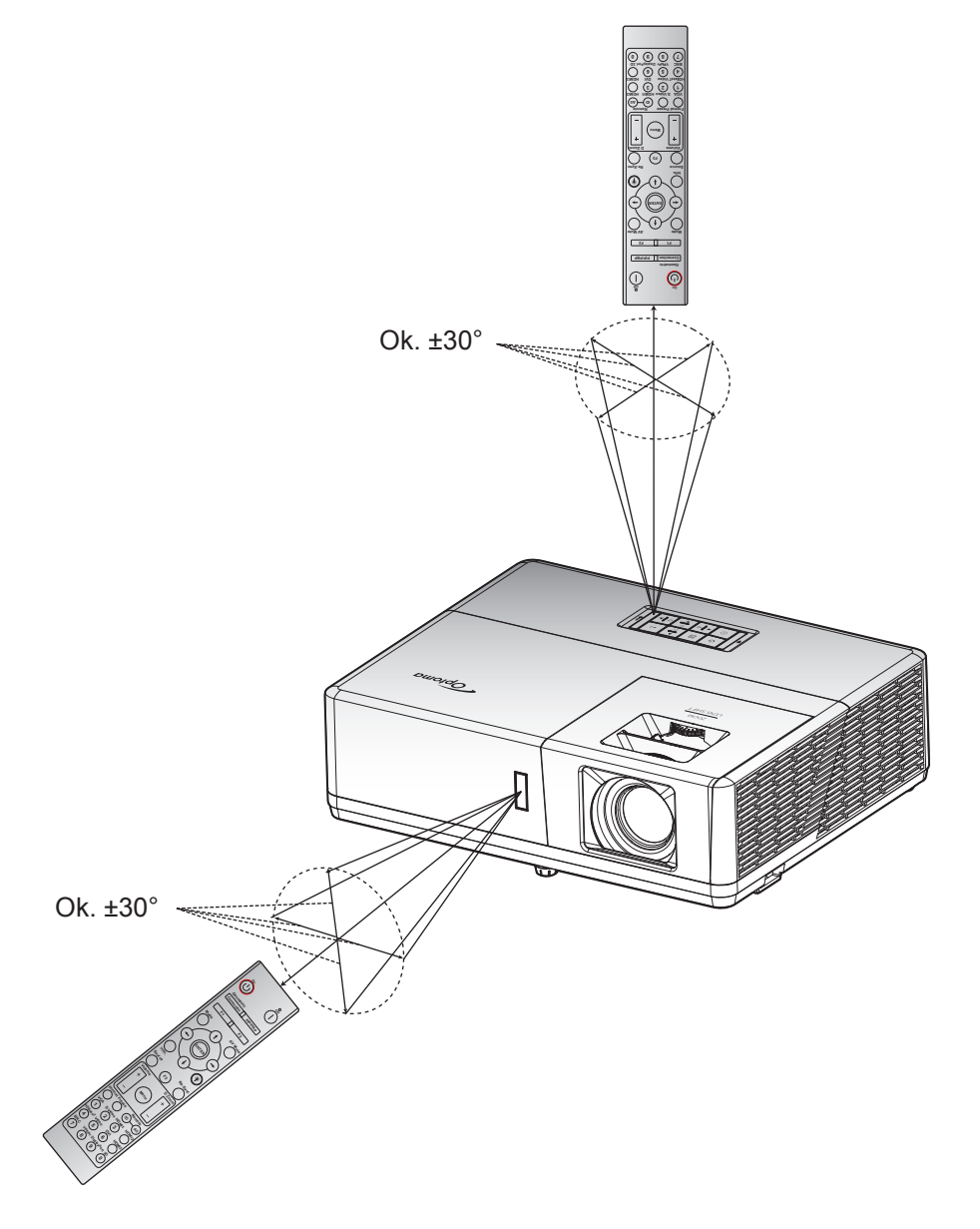

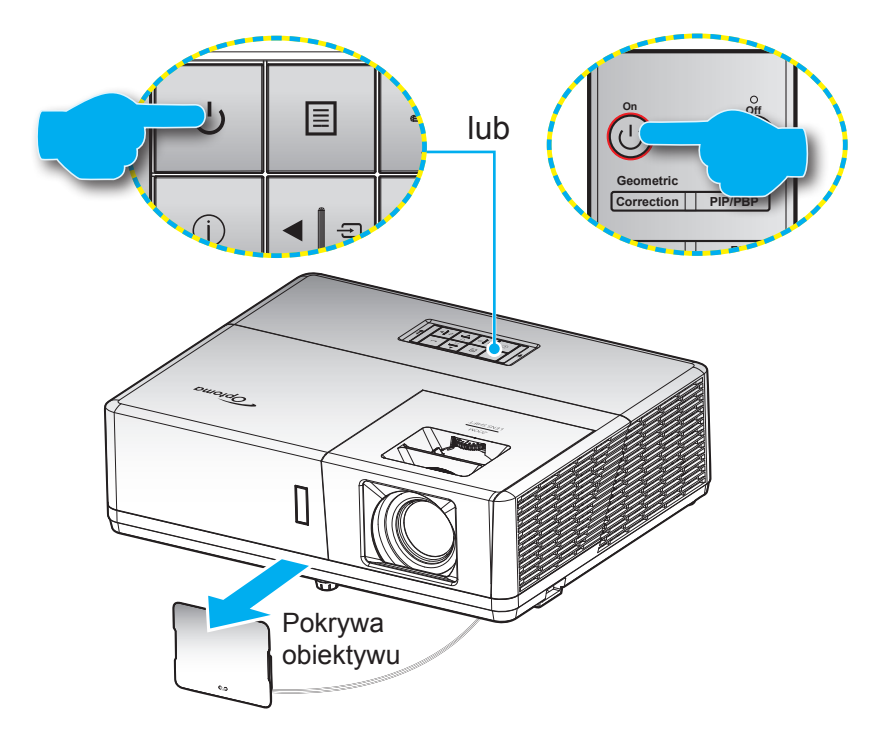

### Włączenie/wyłączenie zasilania projektora

#### Włączenie zasilania

- 1. Zdejmij pokrywę obiektywu.
- 2. Upewnij się, czy prawidłowo podłączony jest przewód zasilający i kabel sygnału/źródła. Po podłączeniu dioda LED zasilania zmieni kolor na czerwony.
- 3. Włącz projektor, naciskając przycisk 🕛 na klawiaturze projektora lub na pilocie.
- 4. Ekran początkowy wyświetli się po około 10 sekundach, a dioda LED zasilania będzie migać na niebiesko.
- **Uwaga:** Podczas pierwszego włączenia projektora pojawi się zachęta do wyboru preferowanego języka, orientacji projekcji oraz innych ustawień.

#### Wyłączenie zasilania

- 1. Wyłącz projektor, naciskając przycisk 🕛 na klawiaturze projektora lub przycisk | na pilocie.
- 2. Wyświetlony zostanie następujący komunikat:

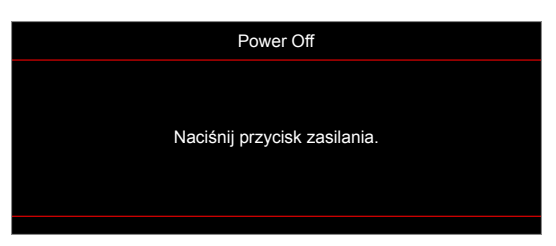

- 3. Naciśnij ponownie przycisk 🖰 lub | w celu potwierdzenia, w przeciwnym razie po 15 sekundach komunikat zniknie samoistnie. Po drugim naciśnięciu przycisku 🖯 lub | projektor zostanie wyłączony.
- 4. Wentylatory chłodzące kontynuują działanie przez około 10 sekund w celu wykonania cyklu chłodzenia, a dioda LED zasilania miga na niebiesko. Gdy dioda zasilania zacznie świecić stałym czerwonym światłem, oznacza to, że projektor przeszedł do trybu czuwania. Aby z powrotem włączyć projektor, należy zaczekać na zakończenie przez projektor cyklu chłodzenia i przejście do trybu oczekiwania. Gdy urządzenie działa w trybie czuwania, wystarczy nacisnąć przycisk (), aby ponownie uruchomić projektor.
- 5. Odłącz przewód zasilający od gniazda elektrycznego i od projektora.

**Uwaga:** Nie jest zalecane włączenie projektora natychmiast po wykonaniu procedury wyłączenia zasilania.

## Wybór źródła wejścia

Włącz podłączone źródło sygnału do wyświetlania na ekranie, takie jak komputer, notebook, odtwarzacz wideo, itd. Projektor automatycznie wykryje źródło. Jeżeli podłączonych jest wiele źródeł, naciśnij przycisk 🕀 na klawiaturze projektora lub **Source** na pilocie, aby wybrać wymagane źródło sygnału wejściowego.

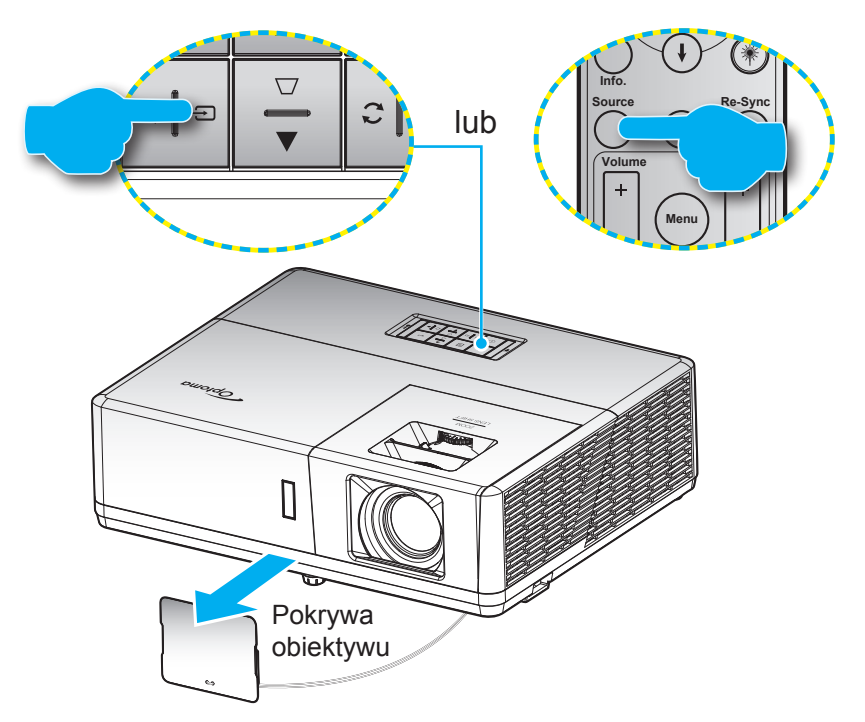

## Nawigacja i funkcje menu

Projektor posiada wielojęzyczne menu ekranowe (OSD), które umożliwia wykonanie regulacji i zmianę różnych ustawień. Projektor automatycznie wykryje źródło.

- 1. Aby otworzyć menu OSD, naciśnij przycisk 🗏 na klawiaturze projektora lub przycisk **Menu** na pilocie.
- 3. Użyj przycisków ◀► do wyboru wymaganego elementu w podmenu, a następnie naciśnij przycisk ← lub **Enter**, aby wyświetlić dalsze ustawienia. Wyreguluj ustawienia korzystając z przycisków ◀►.
- 4. Wybierz następny element do regulacji w podmenu i wyreguluj w sposób opisany powyżej.
- 5. Naciśnij przycisk lub Enter w celu potwierdzenia; na ekranie ponownie wyświetlone zostanie menu główne.
- 6. Aby wyjść, naciśnij ponownie przycisk 🗏 lub **Menu**. Menu OSD zostanie zamknięte, a projektor automatycznie zapisze nowe ustawienia.

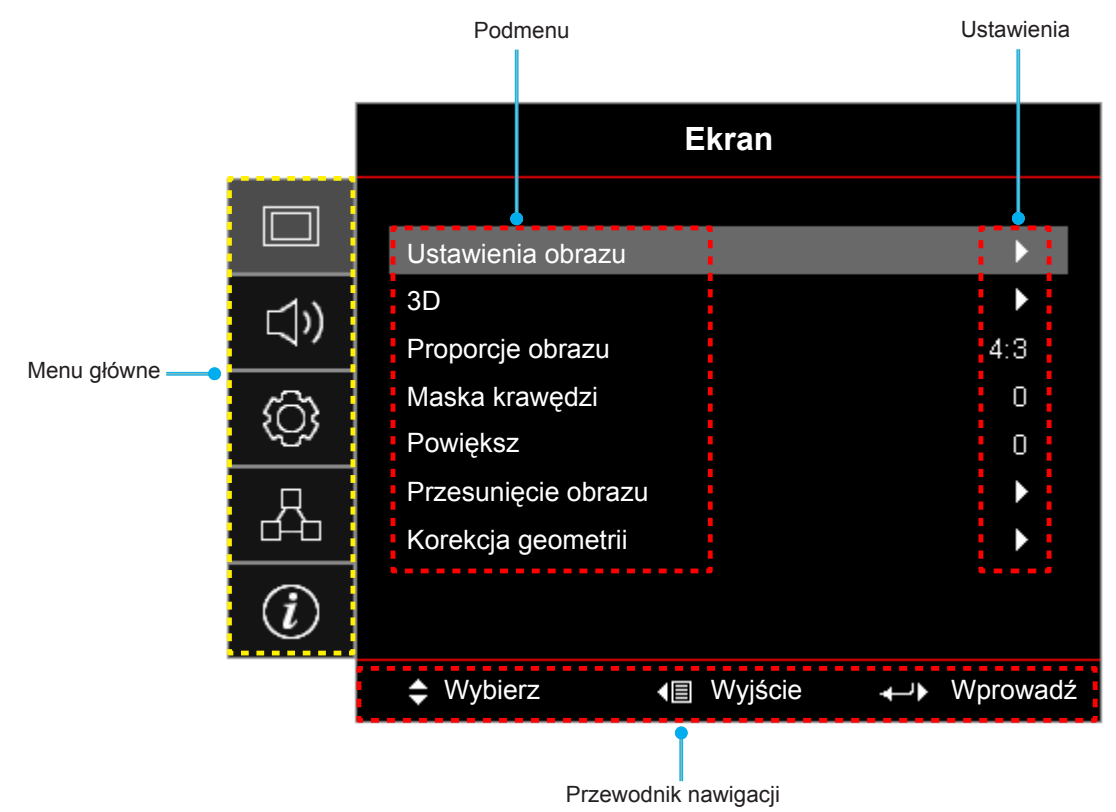

## Struktura menu ekranowego

| Menu<br>główne  | Podmenu           | Podmenu 2          | Podmenu 3        | Podmenu 4 | Wartości               |
|-----------------|-------------------|--------------------|------------------|-----------|------------------------|
|                 |                   |                    |                  |           | Prezentacja            |
|                 |                   |                    |                  |           | Jasny                  |
|                 |                   |                    |                  |           | HDR                    |
|                 |                   |                    |                  |           | Kino                   |
|                 |                   | Tryb wyświetlania  |                  |           | Gra                    |
|                 |                   |                    |                  |           | sRGB                   |
|                 |                   |                    |                  |           | DICOM SIM.             |
|                 |                   |                    |                  |           | Użytkownika            |
|                 |                   |                    |                  |           | 3D                     |
|                 |                   |                    |                  |           | Wył [Domyślne]         |
|                 |                   |                    |                  |           | Tablica                |
|                 |                   |                    |                  |           | Jasny Żółty            |
|                 |                   | Kolor Ściany       |                  |           | Jasny Zielony          |
|                 |                   |                    |                  |           | Jasny Niebieski        |
|                 |                   |                    |                  |           | Różowy                 |
|                 |                   |                    |                  |           | Szary                  |
|                 |                   |                    |                  |           | Wył                    |
|                 |                   |                    | HUR              |           | Auto [Domyślne]        |
|                 |                   |                    | Tryb obrazu HDR  |           | Jasny                  |
| <b>E</b> lune a |                   | Zakres dynamiczny  |                  |           | Standardowy [Domyślne] |
| Ekran           | Ustawienia obrazu |                    |                  |           | Film                   |
|                 |                   |                    |                  |           | Szczegół               |
|                 |                   | Jasność            |                  |           | -50 ~ 50               |
|                 |                   | Kontrast           |                  |           | -50 ~ 50               |
|                 |                   | Ostrość            |                  |           | 1 ~ 15                 |
|                 |                   | Kolor              |                  |           | -50 ~ 50               |
|                 |                   | Odcień             |                  |           | -50 ~ 50               |
|                 |                   |                    | Film             |           |                        |
|                 |                   |                    | Wideo            |           |                        |
|                 |                   |                    | Grafika          |           |                        |
|                 |                   |                    | Standardowy(2.2) |           |                        |
|                 |                   |                    | 1.8              |           |                        |
|                 |                   | Commo              | 2.0              |           |                        |
|                 |                   | Gamma              | 2.4              |           |                        |
|                 |                   |                    | 2.6              |           |                        |
|                 |                   |                    | HDR              |           |                        |
|                 |                   |                    | 3D               |           |                        |
|                 |                   |                    | Tablica          |           |                        |
|                 |                   |                    | DICOM SIM.       |           |                        |
|                 |                   | Ustawienia kolorów | BrilliantColor™  |           | 1 ~ 10                 |

| Menu<br>główne | Podmenu           | Podmenu 2          | Podmenu 3         | Podmenu 4         | Wartości                                             |
|----------------|-------------------|--------------------|-------------------|-------------------|------------------------------------------------------|
|                |                   |                    |                   |                   | Ciepłe                                               |
|                |                   |                    | Tanan kalami      |                   | Standardowy                                          |
|                |                   |                    | Temp. Koloru      |                   | Chłodne                                              |
|                |                   |                    |                   |                   | Zimne                                                |
|                |                   |                    |                   |                   | Czerwony [Domyślne]                                  |
|                |                   |                    |                   |                   | Zielony                                              |
|                |                   |                    |                   |                   | Niebieski                                            |
|                |                   |                    |                   | Kolor             | Cyjan                                                |
|                |                   |                    |                   |                   | Żółty                                                |
|                |                   |                    | Deneratio         |                   | Magenta                                              |
|                |                   |                    | kolorów           |                   | Biały(*)                                             |
|                |                   |                    |                   | Barwa/R(*)        | -50 ~ 50 [Domyślnie: 0]                              |
|                |                   |                    |                   | Nasycenie/G(*)    | -50 ~ 50 [Domyślnie: 0]                              |
|                |                   |                    |                   | Wzmocnienie/B(*)  | -50 ~ 50 [Domyślnie: 0]                              |
|                |                   |                    |                   | Skasui            | Anuluj [Domyślne]                                    |
|                |                   |                    |                   |                   | Tak                                                  |
|                |                   |                    |                   | Wyjście           |                                                      |
|                |                   |                    |                   | Wzmocn. czerwony  | -50 ~ 50                                             |
|                |                   |                    |                   | Wzmocn. zielony   | -50 ~ 50                                             |
|                |                   | Ustawienia kolorów |                   | Wzmocn. niebieski | -50 ~ 50                                             |
|                |                   |                    |                   | Odchyl. czerwony  | -50 ~ 50                                             |
| Ekran          | Ustawienia obrazu |                    | Ustawienia RGB    | Odchyl. zielony   | -50 ~ 50                                             |
|                |                   |                    |                   | Odchyl. niebieski | -50 ~ 50                                             |
|                |                   |                    |                   | Skasuj            | Anuluj [Domyślne]                                    |
|                |                   |                    |                   |                   | Tak                                                  |
|                |                   |                    |                   | Wyjście           |                                                      |
|                |                   |                    | Przestrzeń barw   |                   | Auto [Domyślne]                                      |
|                |                   |                    | [Wejście inne niż |                   | RGB                                                  |
|                |                   |                    |                   |                   | YUV                                                  |
|                |                   |                    |                   |                   | Auto [Domyślne]                                      |
|                |                   |                    | Przestrzeń barw   |                   | RGB(0~255)                                           |
|                |                   |                    |                   |                   | RGB(16~235)                                          |
|                |                   |                    |                   |                   | YUV                                                  |
|                |                   |                    | Poziom bieli      |                   | 0~31                                                 |
|                |                   |                    | Poziom czerni     |                   | -5 ~ 5                                               |
|                |                   |                    | Nasycenie         |                   | -50 ~ 50                                             |
|                |                   |                    | Barwa             |                   | -50 ~ 50                                             |
|                |                   |                    | IRE               |                   |                                                      |
|                |                   |                    |                   |                   | 1.5                                                  |
|                |                   |                    | Automatyczny      |                   | Wył                                                  |
|                |                   |                    |                   |                   | Wł[Domyśine]                                         |
|                |                   | Sygnał             | Częstotliwość     |                   | -50 ~ 50 (w zaleznosci od sygnału)<br>[Domyślnie: 0] |
|                |                   |                    | Faza              |                   | 0–31 (w zależności od sygnału)<br>[Domyślne: 0]      |

| Menu<br>główne | Podmenu            | Podmenu 2        | Podmenu 3      | Podmenu 4 | Wartości                                                                    |
|----------------|--------------------|------------------|----------------|-----------|-----------------------------------------------------------------------------|
|                |                    | Sygnał           | Pozycja poziom |           | -50 ~ 50 (w zależności od sygnału)<br>[Domyślnie: 0]                        |
|                |                    |                  | Pozycja pion   |           | -50 ~ 50 (w zależności od sygnału)<br>[Domyślnie: 0]                        |
|                | Listawienia obrazu |                  |                |           | DynamicBlack                                                                |
|                |                    | Tryb jasności    |                |           | Moc<br>(moc = 100%/ 95%/ 90%/ 85%/<br>80%/ 75%/ 70%/ 65%/ 60%/ 55%/<br>50%) |
|                |                    | Skasuj           |                |           |                                                                             |
|                |                    |                  |                |           | Wył [Domyślne]                                                              |
|                |                    | Tryb 3D          |                |           | DLP-Link                                                                    |
|                |                    |                  |                |           | Podczerwień                                                                 |
|                |                    |                  |                |           | 3D [Domyślne]                                                               |
|                |                    | 3D->2D           |                |           | L                                                                           |
|                | 20                 |                  |                |           | R                                                                           |
|                | 30                 |                  |                |           | Auto [Domyślne]                                                             |
|                |                    | E                |                |           | Tryb SBS                                                                    |
|                |                    | Format 3D        |                |           | Góra i Dół                                                                  |
| Floren         |                    |                  |                |           | Sekwencyjne klatk.                                                          |
| Ekran          |                    | Odwrócona synch. |                |           | VVł                                                                         |
|                |                    | 3D               |                |           | Wył [Domyślne]                                                              |
|                |                    |                  |                |           | 4:3                                                                         |
|                | Proporcje obrazu   |                  |                |           | 16:9                                                                        |
|                |                    |                  |                |           | 16:10                                                                       |
|                |                    |                  |                |           | LBX                                                                         |
|                |                    |                  |                |           | Natywny                                                                     |
|                |                    |                  |                |           | Auto                                                                        |
|                | Maska krawędzi     |                  |                |           | 0 ~ 10 [Domyślnie: 0]                                                       |
|                | Powiększ           |                  |                |           | -5 ~ 25 [Domyślnie: 0]                                                      |
|                | Przesuniecie       | Poziom           |                |           | -100 ~ 100 [Domyślnie: 0]                                                   |
|                | obrazu             | Pion 🛄           |                |           | -100 ~ 100 [Domyślnie: 0]                                                   |
|                |                    | Cztery rogi      |                |           |                                                                             |
|                |                    | Trapez (poziom)  |                |           | -30 ~ 30 [Domyślnie: 0]                                                     |
|                | Korekcia geometrii | Trapez (pion)    |                |           | -30 ~ 30 [Domyślnie: 0]                                                     |
|                | Korekoju geometrii | Auto korekcja    |                |           | Wył                                                                         |
|                |                    | trapezu          |                |           | Wł [Domyślne]                                                               |
|                |                    | Skasuj           |                |           |                                                                             |
|                | Wycisz             |                  |                |           | Wył [Domyślne]                                                              |
|                | -                  |                  |                |           | Wł                                                                          |
| Audio          | Głośność           |                  |                |           | 0 ~ 10 [Domyślnie: 5]                                                       |
|                |                    |                  |                |           | Audio 1                                                                     |
|                | Wejście audio      | HDMI1/MHL        |                |           | Audio 2                                                                     |
|                |                    |                  |                |           | Domyślne [Domyślne]                                                         |

| Menu<br>główne | Podmenu           | Podmenu 2                   | Podmenu 3         | Podmenu 4 | Wartości                                     |
|----------------|-------------------|-----------------------------|-------------------|-----------|----------------------------------------------|
|                |                   | HDMI2                       |                   |           | Audio 1                                      |
|                |                   |                             |                   |           | Audio 2                                      |
|                |                   |                             |                   |           | Domyślne [Domyślne]                          |
|                |                   | HDBaseT                     |                   |           | Audio 1                                      |
|                |                   | [tylko modele z<br>HDBaseT1 |                   |           | Audio 2                                      |
|                |                   | VGA                         |                   |           |                                              |
|                |                   | [tylko modele bez           |                   |           | Audio 2                                      |
|                | Weiście audio     | VGA 1                       |                   |           | Audio 1                                      |
| Audio          |                   | [tylko modele z             |                   |           | Audio 2                                      |
|                |                   | HDBase1]                    |                   |           |                                              |
|                |                   | [tylko modele z             |                   |           | Audio 1                                      |
|                |                   | HDBaseT]                    |                   |           | Audio 2                                      |
|                |                   | S-Video<br>[tylko modele z  |                   |           | Audio 1                                      |
|                |                   | HDBaseT]                    |                   |           | Audio 2                                      |
|                |                   | Wideo                       |                   |           | Audio 1                                      |
|                |                   |                             |                   |           | Audio 2                                      |
|                | Funkcja wejścia   |                             |                   |           | Wejście audio [Domyślne]                     |
|                | audio/mikrofonu   |                             |                   |           | Mikrofon                                     |
|                | Projekcja         |                             |                   |           | Przód < [Domyślne]                           |
|                |                   |                             |                   |           | Rear 🕢 🔽                                     |
|                |                   |                             |                   |           | Sufit-góra 💶                                 |
|                |                   |                             |                   |           | Tył-góra 🕢 🏹                                 |
|                | Typ ekranu [tylko |                             |                   |           | 16:9                                         |
|                | WUXGA]            |                             |                   |           | 16:10 [Domyślnie]                            |
|                |                   | Włącz przy                  |                   |           | Wył [Domyślne]                               |
|                |                   | zasilaniu                   |                   |           | Wł                                           |
| Listawienia    |                   | Włacz przy sygnale          |                   |           | Wył [Domyślne]                               |
| Ostawienia     |                   |                             |                   |           | Wł                                           |
|                |                   | Auto wyłączenie<br>(min)    |                   |           | 0 ~ 180 (przyrosty 5 min)<br>[Domyślnie: 20] |
|                | Ustawienia        |                             |                   |           | 0 ~ 990 (przyrosty 30 min)<br>[Domyślnie: 0] |
|                |                   | (min)                       | 70,0070,0010,0000 |           | Nie [Domyślne]                               |
|                |                   |                             | ∠awsze włączony   |           | Tak                                          |
|                |                   | Tryb zasilania              |                   |           | Aktywny                                      |
|                |                   | (Czuwanie)                  |                   |           | Eko. [Domyślne]                              |
|                |                   | USB Power                   |                   |           | Wył [Domyślne]                               |
|                |                   | (czuwanie)                  |                   |           | Wł                                           |

| Menu<br>główne | Podmenu                                 | Podmenu 2       | Podmenu 3 | Podmenu 4 | Wartości                                                                                                    |
|----------------|-----------------------------------------|-----------------|-----------|-----------|----------------------------------------------------------------------------------------------------|
|                |                                         | Zahazniaazania  |           |           | Wył                                                                                                    |
|                | Zabezpieczenia                          | Zabezpieczenia  |           |           | Wł                                                                                                    |
|                |                                         |                 | Miesiąc   |           |                                                                                                    |
|                |                                         | Timer           | Dzień     |           |                                                                                                    |
|                |                                         | zabezpieczający | Godzina   |           |                                                                                                    |
|                |                                         | Zmień hasło     |           |           | [Domyślne: 1234]                                                                                                    |
|                |                                         |                 |           |           | Wył [Domyślne]                                                                                                    |
|                |                                         | HDMI Link       |           |           | Wł                                                                                                    |
|                |                                         | $k_{00}$        |           |           | Nie [Domyślne]                                                                                                    |
|                |                                         |                 |           |           | Tak                                                                                                    |
|                | Ustawienia HDMI<br>Link                 |                 |           |           | Wzajemny [Domyślne]                                                                                                    |
|                |                                         | Włącz Link      |           |           | $PJ \rightarrow Urządzenie$                                                                                                    |
|                |                                         |                 |           |           | $Urz q d z e n i e \to P J$                                                                                                    |
|                |                                         | Mukaat Link     |           |           | Wył [Domyślne]                                                                                                    |
|                |                                         | VVyiącz Link    |           |           | Wł                                                                                                    |
|                |                                         |                 |           |           | Zielony Siatka                                                                                                    |
|                |                                         |                 |           |           | Magenta Siatka                                                                                                    |
|                | Wzorzec testowy                         |                 |           |           | Biały Siatka                                                                                                    |
|                |                                         |                 |           |           | Biały                                                                                                    |
|                |                                         |                 |           |           | Wył                                                                                                    |
| Ustawienia     |                                         | Funkcje IR      |           |           | Wł [Domyślne]                                                                                                    |
|                |                                         |                 |           |           | Wył                                                                                                    |
|                |                                         | Kod zdalny      |           |           | 00~99                                                                                                    |
|                |                                         | F1              |           |           | Wzorzec testowy                                                                                                    |
|                |                                         |                 |           |           | Jasność                                                                                                    |
|                |                                         |                 |           |           | Kontrast                                                                                                    |
|                |                                         |                 |           |           | Wyłącznik czasowy [Domyślne]                                                                                                    |
|                |                                         |                 |           |           | Dopasowanie kolorów                                                                                                    |
|                |                                         |                 |           |           | Temp. koloru                                                                                                    |
|                |                                         |                 |           |           | Gamma                                                                                                    |
|                | Ustawienia pilota                       |                 |           |           | Projekcja                                                                                                    |
|                | [zalezy ou pilota]                      |                 |           |           | MHL                                                                                                    |
|                |                                         |                 |           |           | Wzorzec testowy                                                                                                    |
|                |                                         |                 |           |           | Jasność                                                                                                    |
|                |                                         |                 |           |           | Kontrast                                                                                                    |
|                |                                         |                 |           |           | Wyłącznik czasowy                                                                                                    |
|                |                                         | F2              |           |           | Dopasowanie kolorów [Domyślne]                                                                                                    |
|                |                                         |                 |           |           | Temp. koloru                                                                                                    |
|                |                                         |                 |           |           | Gamma                                                                                                    |
|                |                                         |                 |           |           | Projekcja                                                                                                    |
|                |                                         |                 |           |           | MHL                                                                                                    |
|                | Ustawienia pilota<br>[zależy od pilota] | F1              |           |           | Dopasowanie kolorów<br>Temp. koloru<br>Gamma<br>Projekcja<br>MHL<br>Wzorzec testowy<br>Jasność<br>Kontrast<br>Wyłącznik czasowy<br>Dopasowanie kolorów [Domyślne]<br>Temp. koloru<br>Gamma<br>Projekcja<br>MHL |

| Menu<br>główne | Podmenu            | Podmenu 2     | Podmenu 3 | Podmenu 4 | Wartości                   |
|----------------|--------------------|---------------|-----------|-----------|----------------------------|
|                |                    |               |           |           | Wzorzec testowy [Domyślne] |
|                |                    |               |           |           | Jasność                    |
|                | Ustawienia pilota  |               |           |           | Kontrast                   |
|                |                    |               |           |           | Wyłącznik czasowy          |
|                |                    | F3            |           |           | Dopasowanie kolorów        |
|                | [zalozy ou pliota] |               |           |           | Temp. koloru               |
|                |                    |               |           |           | Gamma                      |
|                |                    |               |           |           | Projekcja                  |
|                |                    |               |           |           | MHL                        |
|                | ID projektora      |               |           |           | 00 ~ 99                    |
|                |                    |               |           |           | Wł                         |
|                | vvyzwalacz izv     |               |           |           | Wył                        |
|                |                    |               |           |           | English [Domyślne]         |
|                |                    |               |           |           | Deutsch                    |
|                |                    |               |           |           | Français                   |
|                |                    |               |           |           | Italiano                   |
|                |                    |               |           |           | Español                    |
|                |                    |               |           |           | Português                  |
|                |                    |               |           |           | Polski                     |
|                |                    |               |           |           | Nederlands                 |
|                |                    |               |           |           | Svenska                    |
| Ustawienia     |                    |               |           |           | Norsk/Dansk                |
|                |                    |               |           |           | Suomi                      |
|                |                    |               |           |           | ελληνικά                   |
|                |                    | Język         |           |           | 繁體中文                       |
|                |                    |               |           |           | 简体中文                       |
|                |                    |               |           |           | 日本語                        |
|                | Options            |               |           |           | 한국어                        |
|                |                    |               |           |           | Русский                    |
|                |                    |               |           |           | Magyar                     |
|                |                    |               |           |           | Čeština                    |
|                |                    |               |           |           | عـربي                      |
|                |                    |               |           |           | ไทย                        |
|                |                    |               |           |           | Türkçe                     |
|                |                    |               |           |           | فارسي                      |
|                |                    |               |           |           | Tiếng Việt                 |
|                |                    |               |           |           | Bahasa Indonesia           |
|                |                    |               |           |           | Română                     |
|                |                    |               |           |           | Slovenčina                 |
|                |                    |               |           |           | CC1                        |
|                |                    | Ukryte napisy |           |           | CC2                        |
|                |                    |               |           |           | Wył [Domyślne]             |

| Menu<br>główne | Podmenu | Podmenu 2                     | Podmenu 3                              | Podmenu 4 | Wartości             |
|----------------|---------|-------------------------------|----------------------------------------|-----------|----------------------|
|                |         |                               | Położenie menu                         |           | Górny lewy           |
|                |         | Menu Settings                 |                                        |           | Górny prawy          |
|                |         |                               |                                        |           | Środek 🔳 [Domyślnie] |
|                |         |                               |                                        |           | Dolny lewy           |
|                |         |                               |                                        |           | Dolny prawy          |
|                |         |                               | Timer menu                             |           | Wył                  |
|                |         |                               |                                        |           | 5 sek.               |
|                |         |                               |                                        |           | 10 sek. [Domyślne]   |
|                |         | Automatyczne<br>źródło        |                                        |           | Wył [Domyślne]       |
|                |         |                               |                                        |           | Wł                   |
|                |         | Źródło wejścia                |                                        |           | HDMI1/MHL            |
|                |         |                               |                                        |           | HDMI2                |
|                |         |                               |                                        |           | VGA                  |
|                |         |                               |                                        |           | Wideo                |
|                |         |                               | HDMI1/MHL                              |           | Domyślne [Domyślne]  |
|                |         |                               |                                        |           | Niestandardowe       |
|                |         |                               | HDMI2                                  |           | Domyślne [Domyślne]  |
|                | Options |                               |                                        |           | Niestandardowe       |
|                |         |                               | HDBaseT<br>[tylko modele z<br>HDBaseT] |           | Domyślne [Domyślne]  |
|                |         | Nazwa wejścia                 |                                        |           | Niestandardowe       |
| Ustawienia     |         |                               | VGA<br>[tylko modele bez<br>HDBaseT]   |           | Domyślne [Domyślne]  |
|                |         |                               |                                        |           | Niestandardowe       |
|                |         |                               | VGA 1<br>[tylko modele z<br>HDBaseT]   |           | Domyślne [Domyślne]  |
|                |         |                               |                                        |           | Niestandardowe       |
|                |         |                               | VGA 2<br>[tylko modele z<br>HDBaseT]   |           | Domyślne [Domyślne]  |
|                |         |                               |                                        |           | Niestandardowe       |
|                |         |                               | S-Video<br>[tylko modele z<br>HDBaseT] |           | Domyślne [Domyślne]  |
|                |         |                               |                                        |           | Niestandardowe       |
|                |         |                               | Wideo                                  |           | Domyślne [Domyślne]  |
|                |         |                               |                                        |           | Niestandardowe       |
|                |         | Duża wysokość                 |                                        |           | Wył [Domyślne]       |
|                |         |                               |                                        |           | Wł                   |
|                |         | Blokada trybu<br>wyświetlania |                                        |           | Wył [Domyślne]       |
|                |         |                               |                                        |           | Wł                   |
|                |         | Blokuj klawisze               |                                        |           | Wył [Domyślne]       |
|                |         |                               |                                        |           | Wł                   |
|                |         | Ukryj informacje              |                                        |           | Wył [Domyślne]       |
|                |         |                               |                                        |           | Wł                   |
|                |         | Logo                          |                                        |           | Domyślne [Domyślne]  |
|                |         |                               |                                        |           | Neutralny            |
|                |         |                               |                                        |           | Użytkownika          |

| Menu<br>główne | Podmenu | Podmenu 2        | Podmenu 3 | Podmenu 4 | Wartości                                                |
|----------------|---------|------------------|-----------|-----------|---------------------------------------------------------|
| Ustawienia     | Options | Kolor tła        |           |           | Brak                                                    |
|                |         |                  |           |           | Niebieski [Domyślne]                                    |
|                |         |                  |           |           | Czerwony                                                |
|                |         |                  |           |           | Zielony                                                 |
|                |         |                  |           |           | Szary                                                   |
|                |         |                  |           |           | Logo                                                    |
|                | Skasuj  | Reset OSD        |           |           | Anuluj [Domyślne]                                       |
|                |         |                  |           |           | Tak                                                     |
|                |         | Reset to Default |           |           | Anuluj [Domyślne]                                       |
|                |         |                  |           |           | Tak                                                     |
|                |         | Stan sieci       |           |           | (tylko do odczytu)                                      |
|                |         | Adres MAC        |           |           | (tylko do odczytu)                                      |
|                |         | DHCP             |           |           | Wył [Domyślne]                                          |
|                |         |                  |           |           | VVł                                                     |
|                | LAN     | Adres IP         |           |           | 192.168.0.100 [Domyślnie]                               |
|                |         | Maska podsieci   |           |           | 255.255.255.0 [Domyślnie]                               |
|                |         | Brama            |           |           | 192.168.0.254 [Domyślnie]                               |
|                |         | DNS              |           |           | 192.168.0.51 [Domyślnie]                                |
|                |         | Skasuj           |           |           |                                                         |
|                |         | Crestron         |           |           | Wył                                                     |
|                | Control |                  |           |           | Wł [Domyślne]<br><mark>Uwaga</mark> : <i>Port 41794</i> |
| Sieć           |         | Extron           |           |           | Wył                                                     |
|                |         |                  |           |           | Wł [Domyślne]<br><mark>Uwaga: <i>Port 2023</i></mark>   |
|                |         | PJ Link          |           |           | Wył                                                     |
|                |         |                  |           |           | Wł [Domyślne]<br><mark>Uwaga:</mark> <i>Port 4</i> 352  |
|                |         |                  |           |           | Wył                                                     |
|                |         | Discovery        |           |           | Wł [Domyślne]<br><mark>Uwaga: <i>Port 9131</i></mark>   |
|                |         | Telnet           |           |           | Wył                                                     |
|                |         |                  |           |           | Wł [Domyślne]<br><mark>Uwaga: <i>Port</i> 23</mark>     |
|                |         | нттр             |           |           | Wył                                                     |
|                |         |                  |           |           | Wł [Domyślne]<br><mark>Uwaga:</mark> <i>Port 80</i>     |

| Menu<br>główne | Podmenu                      | Podmenu 2 | Podmenu 3 | Podmenu 4 | Wartości |
|----------------|------------------------------|-----------|-----------|-----------|----------|
| Info           | Regulatory                   |           |           |           |          |
|                | Serial Number                |           |           |           |          |
|                | Source                       |           |           |           |          |
|                | Rozdzielczość                |           |           |           | 00x00    |
|                | Refresh Rate                 |           |           |           | 0,00Hz   |
|                | Tryb wyświetlania            |           |           |           |          |
|                | Tryb zasilania<br>(Czuwanie) |           |           |           |          |
|                | Źródło światła<br>godzina    |           |           |           | 0 hr     |
|                | Kod zdalny                   |           |           |           | 00 ~ 99  |
|                | Zdalny kod<br>(aktywny)      |           |           |           | 00 ~ 99  |
|                | Stan sieci                   |           |           |           |          |
|                | Adres IP                     |           |           |           |          |
|                | ID projektora                |           |           |           | 00 ~ 99  |
|                | Tryb jasności                |           |           |           |          |
|                | FW Version                   | System    |           |           |          |
|                |                              | LAN       |           |           |          |
|                |                              | MCU       |           |           |          |

## Menu Ekran

### Menu ustawień wyświetlanego obrazu

### Tryb wyświetlania

Dostępnych jest wiele wstępnych ustawień fabrycznych, zoptymalizowanych dla różnych typów obrazów.

- **Prezentacja**: Ten tryb jest odpowiedni do pokazywania przed widownią, przy połączeniu z komputerem PC.
- Jasny: Maksymalna jasność z wejścia PC.
- HDR: Umożliwia dekodowanie i wyświetlanie treści HDR (High Dynamic Range) w celu uzyskania najlepszej głębi czerni, najjaśniejszej bieli oraz żywych kolorów kinowych przy użyciu przestrzeni barwowej REC.2020. Ten tryb zostanie automatycznie włączony, jeśli HDR jest ustawione na WŁ. (a treść HDR jest wysyłana do projektora 4K UHD dla Blu-ray, 1080p/4K UHD HDR dla Gry, 4K UHD dla Przesyłanie strumieniowe wideo). Gdy tryb HDR jest aktywny, pozostałe tryby wyświetlania (Kino, Obraz referencyjny, itd.) nie mogą być wybierane, ponieważ HDR dostarcza kolory, które są bardzo dokładne, wykraczające poza wydajność w zakresie kolorów w uzyskiwaną w innych trybach wyświetlania.
- Kino: Zapewnia najlepsze kolory do oglądania filmów.
- **Gra**: Wybierz ten tryb, aby zwiększyć jasność i poziom czasu odpowiedzi celem większego zadowolenia z gier wideo.
- **sRGB**: Standaryzowana dokładność kolorów.
- **DICOM SIM.**: Ten tryb umożliwia wyświetlanie monochromatycznych obrazów medycznych, takich jak obrazy prześwietlenia rentgenowskiego, MRI, itd.
- Użytkownika: Zapamiętanie ustawień użytkownika.
- **3D**: Do sprawdzenia efektu 3D, konieczne są okulary 3D, należy sprawdzić, czy posiadany komputer PC/urządzenie przenośne ma kartę graficzną z sygnałem wyjścia 120 Hz i poczwórnym buforem oraz, czy jest zainstalowany odtwarzacz 3D.

### Kolor Ściany

Użyj tej funkcji dla uzyskania zoptymalizowanego obrazu ekranowego, dopasowanego do koloru ściany. Wybierz opcję Wył, Tablica, Jasny Żółty, Jasny Zielony, Jasny Niebieski, Różowy lub Szary.

#### Zakres dynamiczny

Konfiguracja ustawienia HDR (ang. High Dynamic Range) i jego efektu w przypadku wyświetlania obrazu wideo z odtwarzaczy Blu-ray i urządzeń do transmisji strumieniowych obsługujących rozdzielczość 4K.

Uwaga: Wejścia HDMI1 i VGA nie obsługują funkcji zakresu dynamicznego.

#### ≻ HDR

- Wył: Wyłączanie przetwarzania HDR. Po ustawieniu opcji Wył projektor NIE będzie dekodował zawartości HDR.
- Auto: Automatyczne wykrywanie sygnału HDR.
- > Tryb obrazu HDR
  - Jasny: Wybierz ten tryb w celu uzyskania jaśniejszych i bardziej nasyconych kolorów.
  - **Standardowy**: Wybierz ten tryb w celu uzyskania naturalnego wyglądu kolorów o zrównoważonych odcieniach ciepłych i chłodnych.
  - Film: Wybierz ten tryb w celu uzyskania większej szczegółowości i ostrości obrazu.
  - Szczegół: Sygnał jest wynikiem konwersji OETF, która zapewnia najlepsze dopasowanie kolorów.

#### <u>Jasność</u>

Regulacja jasności obrazu.

#### Kontrast

Kontrast reguluje stopień różnicy pomiędzy najjaśniejszymi a najciemniejszymi obszarami obrazu.

### <u>Ostrość</u>

Regulacja ostrości obrazu.

### <u>Kolor</u>

Zmiana obrazu wideo z czarno-białego do całkowicie nasyconych kolorów.

### <u>Odcień</u>

Regulacja balansu kolorów czerwony i zielony.

### <u>Gamma</u>

Ustawienie typu krzywej gamma. Po zakończeniu ustawień początkowych i dokładnej regulacji należy wykorzystać czynności Regulacja Gamma do optymalizacji wyjścia obrazu.

- Film: Do kina domowego.
- Wideo: Dla źródła wideo lub TV.
- Grafika: Dla źródła PC /Zdjęcia.
- Standardowy(2.2): Do ustawień standardowych.
- **1.8 / 2.0 / 2.4 / 2.6**: Dla określonego źródła PC /Zdjęcia.

### Uwaga:

- Opcje te są dostępne tylko wtedy, gdy tryb 3D jest wyłączony, dla ustawienia Kolor Ściany nie wybrano opcji Tablica, a dla ustawienia Tryb wyświetlania nie wybrano opcji DICOM SIM. ani HDR.
- Jeśli dla ustawienia **Tryb wyświetlania** wybrana zostanie opcja **HDR**, dla ustawienia **Gamma** będzie można wybrać tylko opcję **HDR**.
- Jeżeli dla ustawienia **Kolor Ściany** wybrana zostanie opcja **Tablica**, dla ustawienia **Gamma** będzie można wybrać tylko opcję **Tablica**.
- Jeżeli dla ustawienia **Tryb wyświetlania** wybrana zostanie opcja **DICOM SIM.**, dla ustawienia **Gamma** będzie można wybrać tylko opcję **DICOM SIM.**.

### Ustawienia kolorów

Konfiguracja ustawienia kolorów.

- **BrilliantColor**™: Ten regulowany element wykorzystuje nowy algorytm przetwarzania kolorów i ulepszenia dla podwyższenia jasności przy jednoczesnym zapewnianiu realnych, bardziej żywych kolorów obrazu.
- Temp. koloru: Wybierz temperaturę kolorów: Ciepłe, Standardowy, Chłodne lub Zimne.
- Dopasowanie kolorów: Wybierz jedną z następujących opcji:
  - Kolor: Służy do ustawiania poziomów koloru czerwonego, zielonego, czarnego, cyjanowego, żółtego, magenta i białego.
  - Barwa/R(czerwony)\*: Regulacja balansu kolorów czerwony i zielony.
    - **Uwaga:** \*Jeżeli dla ustawienia **Kolor** wybrana zostanie opcja **Biały**, możliwe będzie dostosowanie ustawienia koloru czerwonego.
  - Nasycenie/G(zielony)\*: Zmiana obrazu wideo z czarno-białego do całkowicie nasyconych kolorów.

**Uwaga:** \*Jeżeli dla ustawienia **Kolor** wybrana zostanie opcja **Biały**, możliwe będzie dostosowanie ustawienia koloru zielonego.

– Wzmocnienie/B(niebieski)\*: Regulacja jasności obrazu.

**Uwaga:** \*Jeżeli dla ustawienia **Kolor** wybrana zostanie opcja **Biały**, możliwe będzie dostosowanie ustawienia koloru niebieskiego.

- Skasuj: Przywracanie domyślnych fabrycznych ustawień dopasowanie kolorów.
- Wyjście: Wyjście z menu "Dopasowanie kolorów".
- **Ustawienia RGB:** Ustawienia te pozwalają na skonfigurowanie jasności (wzmocnienie) i kontrastu (odchylenie) obrazu.
- Skasuj: Przywracanie domyślnych fabrycznych ustawienia RGB.
- Wyjście: Wyjście z menu "Ustawienia RGB".
- Przestrzeń barw (tylko wejście inne niż HDMI): Wybierz odpowiedni typ matrycy kolorów, spośród następujących: Auto, RGB, lub YUV.
- Przestrzeń barw (tylko wejście HDMI): Wybierz odpowiedni typ matrycy kolorów, spośród następujących: Auto, RGB(0~255), RGB(16~235), i YUV.
- **Poziom bieli:** Pozwala na ręczną regulację przez użytkownika opcji Poziom bieli, podczas wprowadzania sygnałów wideo.

**Uwaga:** Ustawienie Poziom bieli można dostosować tylko w przypadku źródeł sygnału wejściowego Video/S-Video.

 Poziom czerni: Pozwala na ręczną regulację przez użytkownika opcji Poziom czerni, podczas wprowadzania sygnałów wideo.

**Uwaga:** Ustawienie Poziom czerni można dostosować tylko w przypadku źródeł sygnału wejściowego Video/S-Video.

- Nasycenie: Zmiana obrazu wideo z czarno-białego do całkowicie nasyconych kolorów.
   Uwaga: Ustawienie Nasycenie jest obsługiwane tylko w przypadku źródeł sygnału VGA (480i/480p 576i/675p 720P 1080i/1080p).
- Barwa: Regulacja balansu kolorów czerwony i zielony.
   Uwaga: Ustawienie Barwa jest obsługiwane tylko w przypadku źródeł sygnału VGA (480i/480p 576i/675p 720P 1080i/1080p).
- IRE: Pozwala na ręczną regulację przez użytkownika opcji IRE, podczas wprowadzania sygnałów wideo.

#### Uwaga:

- IRE jest dostępne wyłącznie w formacie wideo NTSC.
- Ustawienie IRE można dostosować tylko w przypadku źródeł sygnału wejściowego Video/ S-Video.

### <u>Sygnał</u>

Regulacja opcji sygnału.

- Automatyczny: Automatyczna konfiguracja sygnału (wyszarzenie elementów częstotliwość i faza).
   Po wyłączeniu opcji automatyczny, elementy częstotliwość i faza zostaną wyświetlone, umożliwiając ręczne dostrojenie i zapisanie ustawień przez użytkownika.
- **Częstotliwość**: Zmienia częstotliwość wyświetlania danych w celu dopasowania częstotliwości karty grafika komputera. Użyj tej funkcji wyłącznie wtedy, gdy obraz miga w pionie.
- **Faza**: Synchronizuje taktowanie sygnału wyświetlania karty grafika. Użyj tej funkcji do poprawienia niestabilnego lub migającego obrazu.
- **Pozycja poziom**: Regulacja położenia obrazu w poziomie.
- Pozycja pion: Regulacja położenia obrazu w pionie.

**Uwaga:** To menu jest dostępne tylko wtedy, gdy źródłem wejścia jest RGB/Component.

#### <u>Tryb jasności</u>

Dostosowywanie ustawień trybu jasności.

- **DynamicBlack**: Umożliwia automatyczną regulację jasności obrazu w celu uzyskania optymalnego kontrastu.
- **Moc**: Wybierz wartość procentową mocy dla trybu jasności.

#### <u>Skasuj</u>

Przywracanie domyślnych fabrycznych ustawień kolorów.

## Menu Ekran 3D

#### Uwaga:

- Ten projektor jest urządzeniem dostosowanym do technologii 3D z rozwiązaniem DLP-Link 3D.
- Przed rozpoczęciem oglądania wideo upewnij się, że są używane okulary 3D dla DLP-Link 3D.
- Ten projektor obsługuje technologię sekwencyjnego wyświetlania klatek 3D (kartkowanie) poprzez złącza HDMI1/HDMI2/VGA.
- Aby włączyć tryb 3D, należy ustawić częstotliwość odświeżania wyłącznie na wartość 60Hz, ponieważ niższe lub wyższe częstotliwości nie są obsługiwane.
- Ab uzyskać najlepszą wydajność, zalecana jest rozdzielczość 1920x1080, należy jednak zwrócić uwagę, że rozdzielczość 4K (3840x2160) nie jest obsługiwana w trybie 3D.

### <u>Tryb 3D</u>

Użyj tej opcji w celu wyłączenia funkcji 3D lub wybrania odpowiedniej funkcji 3D.

- Wył: Wybierz "Wył" w celu wyłączenia tryb 3D.
- DLP-Link: Wybierz, aby użyć zoptymalizowanych ustawień dla okularów DLP 3D.
- **Podczerwień**: Wybierz "Podczerwień", aby użyć zoptymalizowanych ustawień dla okularów IR 3D.
- **Uwaga:** *W* przypadku jednoczesnego odbioru sygnałów źródłowych 2D i 3D przez projektor, a także w razie rozdwojenia obrazu przy sygnale źródłowym 2D należy ręcznie wyłączyć funkcję 3D.

### <u>3D->2D</u>

Użyj tej opcji do określenia w jaki sposób zawartość 3D powinna być widoczna na ekranie.

- **3D:** Wyświetlanie sygnału 3D.
- L (Lewa): Wyświetlanie lewej ramki treści 3D.
- **R (Prawa):** Wyświetlanie prawej ramki treści 3D.

### Format 3D

Opcja ta umożliwia Wybierz odpowiedniego format zawartości 3D.

- Auto: Po wykryciu sygnału identyfikacji 3D, format 3D jest wybierany automatycznie.
- Tryb SBS: Wyświetlanie sygnału 3D w formacie "Obok siebie".
- Góra i Dół: Wyświetlanie sygnału 3D w formacie "Góra i Dół".
- Sekwencyjne klatk.: Wyświetlanie sygnału 3D w formacie "Sekwencyjne klatk.".

#### Odwrócona synch. 3D

Opcja ta umożliwia włączenie/wyłączenie funkcji odwrócona synch. 3D.

## Menu proporcje obrazu ekranu

#### Proporcje obrazu

Wybierz proporcje wyświetlanego obrazu spośród następujących opcji:

- 4:3: Ten format jest przeznaczony do źródeł wejścia 4:3.
- **16:9**: Ten format jest przeznaczony do źródeł wejścia 16:9, takich jak HDTV i DVD, rozszerzonych do telewizji szerokoekranowej.
- **16:10** (tylko modele WXGA): Ten format jest przeznaczony dla źródeł wejścia 16:10, takich jak szerokoekranowe laptopy.
- **LBX**: To jest format dla obrazów innych niż 16x9, źródła letterbox i w przypadku używania zewnętrznego obiektywu 16x9 w celu wyświetlania przy proporcje obrazu 2,35:1 z pełną rozdzielczość.
- Natywny: Ten format wyświetla oryginalny obraz bez żadnego skalowania.
- Auto: Automatyczny Wybierz odpowiedniego formatu wyświetlania.

#### Uwaga:

- Szczegółowe informacje dotyczące trybu LBX:
  - Niektóre DVD w formacie Letter-Box nie są poprawiane dla telewizorów 16x9. W tej sytuacji, obraz nie będzie wyglądał prawidłowo podczas wyświetlania w trybie 16:9. W tej sytuacji do oglądania DVD należy używać trybu 4:3. Jeśli zawartość nie jest zapisana w formacie 4:3, dookoła obrazu o rozmiarze 16:9 zostaną wyświetlone czarne pasy. Dla tego typu treści, można użyć trybu LBX do wypełnienia obrazu na wyświetlaczu 16:9.
  - Jeśli używany jest zewnętrzny obiektyw anamorficzny, ten tryb LBX umożliwia również oglądanie zawartości 2,35:1 (włącznie z anamorficznymi źródłami filmów DVD i HDTV), która obsługuje anamorficzną szerokość, jest rozszerzana do formatu 16x9 na obrazie 2,35:1. W tym przypadku, nie występują czarne pasy. W pełni wykorzystana jest moc źródła światła i rozdzielczość pionowa.
- W celu korzystania z formatu Superwide wykonaj następujące czynności:
  - a) Ustaw proporcje obrazu ekranu na 2,0:1.
  - b) Wybierz format "Superwide".
  - c) Wyreguluj prawidłowo obraz projektora na ekranie

#### Tabela skalowania 1080p:

| Ekran 16:9 | 480 i/p                                                                                                    | 576i/p                                   | 1080i/p                                   | 720p                                     | PC                              |  |
|------------|----------------------------------------------------------------------------------------------------|------------------------------------------|-------------------------------------------|------------------------------------------|---------------------------------|--|
| 4x3        | Przeskalowanie do                                                                                              | Przeskalowanie do 1440x1080.             |                                           |                                          |                                 |  |
| 16x9       | Przeskalowanie do 1920x1080.                                                                                   |                                          |                                           |                                          |                                 |  |
| LBX        | <sup>2</sup> rzeskalowanie do 1920x1440, a następnie wyświetlenie wyśrodkowanego obrazu<br>1920x1080.          |                                          |                                           |                                          |                                 |  |
| Natywny    | - Wyśrodkowany,                                                                                                | mapowanie 1:1.                           |                                           |                                          |                                 |  |
|            | - Brak przeskalow                                                                                              | ania; wyświetlany                        | jest obraz z rozdzie                      | elczością zależną o                      | d źródła wejścia.               |  |
| Auto       | - W przypadku wybrania formatu automatycznego typ ekranu zostanie automatycznie zmieniony na 16:9 (1920x1080). |                                          |                                           |                                          |                                 |  |
|            | - Jeśli źródło ma f                                                                                            | ormat 4:3, rozdziel                      | czość ekranu zosta                        | anie zmieniona na 1                      | 440x1080.                       |  |
|            | - Jeśli źródło ma f                                                                                            | ormat 16:9, rozdzie                      | elczość ekranu zos                        | tanie zmieniona na                       | 1920x1080.                      |  |
|            | <ul> <li>Jeśli źródło ma f<br/>następnie obraz</li> </ul>                                                      | ormat 16:10, rozdz<br>zostanie przycięty | ielczość ekranu zo<br>do rozdzielczości 1 | stanie zmieniona n<br>1920x1080 w celu v | a 1920x1200, a<br>vyświetlenia. |  |

#### Zasada automatycznego mapowania 1080p:

|                 | Rozdzielcz               | ość wejścia              | Auto/ | Skala |
|-----------------|--------------------------|--------------------------|-------|-------|
| Auto            | Rozdzielczość<br>pozioma | Rozdzielczość<br>pionowa | 1920  | 1080  |
|                 | 640                      | 480                      | 1440  | 1080  |
|                 | 800                      | 600                      | 1440  | 1080  |
| 4.0             | 1024                     | 768                      | 1440  | 1080  |
| 4:3             | 1280                     | 1024                     | 1440  | 1080  |
|                 | 1400                     | 1050                     | 1440  | 1080  |
|                 | 1600                     | 1200                     | 1440  | 1080  |
|                 | 1280                     | 720                      | 1920  | 1080  |
| Szerokoekranowy | 1280                     | 768                      | 1800  | 1080  |
| laptop          | 1280                     | 800                      | 1728  | 1080  |
|                 | 720                      | 576                      | 1350  | 1080  |
| SDIV            | 720                      | 480                      | 1620  | 1080  |
|                 | 1280                     | 720                      | 1920  | 1080  |
|                 | 1920                     | 1080                     | 1920  | 1080  |

#### Tabel skalowania WXGA (typ ekranu 16 x 10):

#### Uwaga:

- Obsługiwane formaty ekranów 16:9 (1280 x 720), 16:10 (1280 x 800).
- Jeśli ekran ma format 16:9, format 16 x 10 staje się niedostępny.
- Kiedy ekran ma format 16:10, format 16 x 9 staje się niedostępny.
- Jeżeli wybrana zostanie opcja automatycznie, tryb ekranu będzie równie zmieniany automatycznie.

| Ekran 16:10  | 480i/p                                                   | 576i/p                                                                                                    | 1080i/p                                        | 720p                        | PC                              |  |
|--------------|----------------------------------------------------------|----------------------------------------------------------------------------------------------------|------------------------------------------------|-----------------------------|---------------------------------|--|
| 4 x 3        | Przeskalowanie do 1066 x 800.                            |                                                                                                    |                                                |                             |                                 |  |
| 16 x 10      | Przeskalowanie d                                         | <sup>o</sup> rzeskalowanie do 1280 x 800.                                                                                                    |                                                |                             |                                 |  |
| LBX          | Przeskalowanie d<br>1280 x 800.                          | o 1280 x 960, a na                                                                                                    | stępnie wyświetlenie                           | wyśrodkowanego              | obrazu                          |  |
| Tryb Natywny | Wyśrodkowany, m                                          | napowanie 1:1.                                                                                                    | Mapowany do 1:1,<br>wyświetlacz<br>1280 x 800. | 1280 x 720<br>wyśrodkowany. | Wyśrodkowany,<br>mapowanie 1:1. |  |
| Auto         | <ul> <li>Źródło wejścia z<br/>utrzymany orygi</li> </ul> | <ul> <li>Źródło wejścia zostanie dopasowane do obszaru wyświetlania 1280 x 800 i zostanie<br/>utrzymany oryginalny proporcje obrazu</li> </ul> |                                                |                             |                                 |  |
|              | - Jeśli źródło ma                                        | format 4:3, rozdzie                                                                                                    | lczość ekranu zostar                           | nie zmieniona na 1          | 066 x 800.                      |  |
|              | - Jeśli źródło ma                                        | format 16:9, rozdzi                                                                                                    | elczość ekranu zosta                           | anie zmieniona na           | 1280 x 720.                     |  |
|              | - Jeśli źródło ma                                        | format 15:9, rozdzi                                                                                                    | elczość ekranu zosta                           | anie zmieniona na           | 1280 x 768.                     |  |
|              | - Jeśli źródło ma                                        | format 16:10, rozd:                                                                                                    | zielczość ekranu zos                           | tanie zmieniona na          | a 1280 x 800.                   |  |

|                 | Rozdzielcz               | ość wejścia              | Auto/Skala |     |  |
|-----------------|--------------------------|--------------------------|------------|-----|--|
| Auto            | Rozdzielczość<br>pozioma | Rozdzielczość<br>pionowa | 1280       | 800 |  |
|                 | 640                      | 480                      | 1066       | 800 |  |
|                 | 800                      | 600                      | 1066       | 800 |  |
| 4.2             | 1024                     | 768                      | 1066       | 800 |  |
| 4.3             | 1280                     | 1024                     | 1066       | 800 |  |
|                 | 1400                     | 1050                     | 1066       | 800 |  |
|                 | 1600                     | 1200                     | 1066       | 800 |  |
|                 | 1280                     | 720                      | 1280       | 720 |  |
| Szerokoekranowy | 1280                     | 768                      | 1280       | 768 |  |
| ιαριορ          | 1280                     | 800                      | 1280       | 800 |  |
|                 | 720                      | 576                      | 1280       | 720 |  |
| SDIV            | 720                      | 480                      | 1280       | 720 |  |
|                 | 1280                     | 720                      | 1280       | 720 |  |
|                 | 1920                     | 1080                     | 1280       | 720 |  |

### Zasada automatycznego mapowania WXGA (typ ekranu 16 x 10):

### Tabel skalowania WXGA (typ ekranu 16 x 9):

| Ekran 16:9   | 480i/p                               | 576i/p                                                                                                    | 1080i/p                                        | 720p                        | PC                              |  |
|--------------|--------------------------------------|----------------------------------------------------------------------------------------------------|------------------------------------------------|-----------------------------|---------------------------------|--|
| 4 x 3        | Przeskalowanie d                     | Przeskalowanie do 960 x 720.                                                                                 |                                                |                             |                                 |  |
| 16 x 9       | Przeskalowanie d                     | Przeskalowanie do 1280 x 720.                                                                                |                                                |                             |                                 |  |
| LBX          | Przeskalowanie d<br>1280 x 720.      | Przeskalowanie do 1280 x 960, a następnie wyświetlenie wyśrodkowanego obrazu<br>1280 x 720.                  |                                                |                             |                                 |  |
| Tryb Natywny | Wyśrodkowany, m                      | napowanie 1:1.                                                                                               | Mapowany do 1:1,<br>wyświetlacz<br>1280 x 720. | 1280 x 720<br>wyśrodkowany. | Wyśrodkowany,<br>mapowanie 1:1. |  |
| Auto         | - W przypadku wy<br>format 16:9 (128 | - W przypadku wybrania tego formatu, typ ekran zostanie automatycznie ustawiony na format 16:9 (1280 x 720). |                                                |                             |                                 |  |
|              | - Jeśli źródło ma                    | format 4:3, rozdzie                                                                                          | lczość ekranu zostar                           | nie zmieniona na 9          | 60 x 720.                       |  |
|              | - Jeśli źródło ma                    | format 16:9, rozdz                                                                                           | ielczość ekranu zosta                          | anie zmieniona na           | 1280 x 720.                     |  |
|              | - Jeśli źródło ma                    | format 15:9, rozdz                                                                                           | ielczość ekranu zosta                          | anie zmieniona na           | 1200 x 720.                     |  |
|              | - Jeśli źródło ma                    | format 16:10, rozd                                                                                           | zielczość ekranu zos                           | tanie zmieniona na          | a 1152 x 720.                   |  |

|                 | Rozdzielcz               | Rozdzielczość wejścia    |      | Skala |
|-----------------|--------------------------|--------------------------|------|-------|
| Auto            | Rozdzielczość<br>pozioma | Rozdzielczość<br>pionowa | 1280 | 720   |
|                 | 640                      | 480                      | 960  | 720   |
|                 | 800                      | 600                      | 960  | 720   |
| 4.2             | 1024                     | 768                      | 960  | 720   |
| 4.3             | 1280                     | 1024                     | 960  | 720   |
|                 | 1400                     | 1050                     | 960  | 720   |
|                 | 1600                     | 1200                     | 960  | 720   |
|                 | 1280                     | 720                      | 1280 | 720   |
| Szerokoekranowy | 1280                     | 768                      | 1200 | 720   |
| ιαριορ          | 1280                     | 800                      | 1152 | 720   |
|                 | 720                      | 576                      | 1280 | 720   |
| SDIV            | 720                      | 480                      | 1280 | 720   |
|                 | 1280                     | 720                      | 1280 | 720   |
| HUIV            | 1920                     | 1080                     | 1280 | 720   |

#### Zasada automatycznego mapowania WXGA (typ ekranu 16 x 9):

#### Tabel skalowania WUXGA dla DMD 1920x1200 (typ ekranu 16:10):

#### Uwaga:

- Obsługiwany format ekranu 16:10 (1920x1200), 16:9 (1920x1080).
- Kiedy ekran ma format 16:9, format 16x10 staje się niedostępny.
- Kiedy ekran ma format 16:10, format 16x9 staje się niedostępny.
- Jeżeli wybrana zostanie opcja automatycznie, tryb ekranu będzie równie zmieniany automatycznie.

| Ekran 16:10 | 480 i/p                             | 576i/p                       | 1080i/p              | 720p                | PC                |  |
|-------------|-------------------------------------|------------------------------|----------------------|---------------------|-------------------|--|
| 4x3         | Przeskalowanie do                   | Przeskalowanie do 1600x1200. |                      |                     |                   |  |
| 16x9        | Przeskalowanie do                   | Przeskalowanie do 1920x1080. |                      |                     |                   |  |
| 16x10       | Przeskalowanie do                   | Przeskalowanie do 1920x1200. |                      |                     |                   |  |
| LBX         | Przeskalowanie do 1920x1200.        | o 1920x1440, a nas           | stępnie wyświetleni  | e wyśrodkowanego    | o obrazu          |  |
| Natywny     | - Wyśrodkowany,                     | mapowanie 1:1.               |                      |                     |                   |  |
|             | - Brak przeskalow                   | ania; wyświetlany            | jest obraz z rozdzie | lczością zależną o  | d źródła wejścia. |  |
| Auto        | - W przypadku wy<br>16:10 (1920x120 | brania tego format<br>00).   | u typ ekranu zostar  | nie automatycznie z | zmieniony na      |  |
|             | - Jeśli źródło ma f                 | ormat 4:3, rozdziel          | czość ekranu zosta   | inie zmieniona na 1 | 600x1200.         |  |
|             | - Jeśli źródło ma f                 | ormat 16:9, rozdzie          | elczość ekranu zost  | tanie zmieniona na  | 1920x1080.        |  |
|             | - Jeśli źródło ma f                 | ormat 16:10, rozdz           | zielczość ekranu zos | stanie zmieniona n  | a 1920x1200.      |  |

|                 | Rozdzielcz               | ość wejścia              | Auto/ | Skala |
|-----------------|--------------------------|--------------------------|-------|-------|
| Auto            | Rozdzielczość<br>pozioma | Rozdzielczość<br>pionowa | 1920  | 1200  |
|                 | 640                      | 480                      | 1600  | 1200  |
|                 | 800                      | 600                      | 1600  | 1200  |
| 4.2             | 1024                     | 768                      | 1600  | 1200  |
| 4.3             | 1280                     | 1024                     | 1600  | 1200  |
|                 | 1400                     | 1050                     | 1600  | 1200  |
|                 | 1600                     | 1200                     | 1600  | 1200  |
|                 | 1280                     | 720                      | 1920  | 1080  |
| Szerokoekranowy | 1280                     | 768                      | 1920  | 1152  |
| aptop           | 1280                     | 800                      | 1920  | 1200  |
|                 | 720                      | 576                      | 1350  | 1080  |
| SDIV            | 720                      | 480                      | 1620  | 1080  |
|                 | 1280                     | 720                      | 1920  | 1080  |
|                 | 1920                     | 1080                     | 1920  | 1080  |

### Zasada automatycznego mapowania WUXGA (typ ekranu 16:10):

#### Tabela skalowania WUXGA (typ ekranu 16:9):

| Ekran 16:9 | 480 i/p                                | 576i/p                                   | 1080i/p                                    | 720p                                      | PC                              |  |
|------------|----------------------------------------|------------------------------------------|--------------------------------------------|-------------------------------------------|---------------------------------|--|
| 4x3        | Przeskalowanie do                      | rzeskalowanie do 1440x1080.              |                                            |                                           |                                 |  |
| 16x9       | Przeskalowanie do 1920x1080.           |                                          |                                            |                                           |                                 |  |
| LBX        | Przeskalowanie do 1920x1080.           | o 1920x1440, a na                        | stępnie wyświetleni                        | e wyśrodkowanego                          | o obrazu                        |  |
| Natywny    | - Wyśrodkowany,                        | mapowanie 1:1.                           |                                            |                                           |                                 |  |
|            | - Brak przeskalow                      | ania; wyświetlany                        | jest obraz z rozdzie                       | elczością zależną o                       | d źródła wejścia.               |  |
| Auto       | - W przypadku wy (1920x1080).          | brania tego format                       | tu typ ekranu zostar                       | nie automatycznie z                       | zmieniony na 16:9               |  |
|            | - Jeśli źródło ma f                    | ormat 4:3, rozdziel                      | lczość ekranu zosta                        | inie zmieniona na 1                       | 440x1080.                       |  |
|            | - Jeśli źródło ma f                    | ormat 16:9, rozdzi                       | elczość ekranu zos                         | tanie zmieniona na                        | 1920x1080.                      |  |
|            | - Jeśli źródło ma f<br>następnie obraz | ormat 16:10, rozdz<br>zostanie przycięty | zielczość ekranu zo<br>do rozdzielczości 1 | stanie zmieniona na<br>1920x1080 w celu v | a 1920x1200, a<br>vyświetlenia. |  |

|                 | Rozdzielcz               | ość wejścia              | Auto/ | Skala |
|-----------------|--------------------------|--------------------------|-------|-------|
| Auto            | Rozdzielczość<br>pozioma | Rozdzielczość<br>pionowa | 1920  | 1080  |
|                 | 640                      | 480                      | 1440  | 1080  |
|                 | 800                      | 600                      | 1440  | 1080  |
| 4.2             | 1024                     | 768                      | 1440  | 1080  |
| 4.3             | 1280                     | 1024                     | 1440  | 1080  |
|                 | 1400                     | 1050                     | 1440  | 1080  |
|                 | 1600                     | 1200                     | 1440  | 1080  |
|                 | 1280                     | 720                      | 1920  | 1080  |
| Szerokoekranowy | 1280                     | 768                      | 1800  | 1080  |
| aptop           | 1280                     | 800                      | 1728  | 1080  |
|                 | 720                      | 576                      | 1350  | 1080  |
| SDIV            | 720                      | 480                      | 1620  | 1080  |
|                 | 1280                     | 720                      | 1920  | 1080  |
|                 | 1920                     | 1080                     | 1920  | 1080  |

#### Zasada automatycznego mapowania WUXGA (typ ekranu 16:9):

## Menu maski krawędzi ekranu

#### Maska krawędzi

Użyj tej funkcji w celu usunięcia zakłóceń kodowania wideo z krawędzi źródła wideo.

## Menu powiększenia ekranu

#### <u>Powiększ</u>

Użyj w celu zredukowania lub powiększenia obrazu na ekranie projekcji.

## Menu przesunięcia obrazu

#### Przesunięcie obrazu

Regulacja pozycji wyświetlanego obrazu w poziomie (Poziom) lub w pionie (Pion).

## Menu korekcji geometrii obrazu

#### Cztery rogi

Umożliwia ściśnięcie obrazu w celu jego dopasowania do obszaru zdefiniowanego poprzez przesunięcie pozycji x i y każdego z czterech rogów.

#### Trapez (poziom)

Regulacja poziomego zniekształcenia obrazu i uzyskanie bardziej prostokątnego obrazu. Pozycja ta służy do korekcji zniekształceń trapezowych obrazu, w którym lewy bok nie ma takiej samej długości co prawy. Pozycja ta jest przeznaczona dla osi poziomej.

#### Trapez (pion)

Regulacja pionowego zniekształcenia obrazu i uzyskanie bardziej prostokątnego obrazu. Pozycja ta służy do korekcji zniekształceń trapezowych obrazu, w którym górny i dolny bok są nachylone w jedną ze stron. Pozycja ta jest przeznaczona dla osi pionowej.

#### Auto korekcja trapezu

Cyfrowa korekcja zniekształceń trapezowych w celu dopasowania wyświetlanego obrazu do obszaru projekcji.

Uwaga:

- Korekcja zniekształceń trapezowych w poziomie i w pionie powoduje nieznaczne zmniejszenie rozmiaru obrazu.
- Podczas korzystania z funkcji Auto korekcja trapezu funkcja Regulacja czterech rogów jest wyłączona.

#### <u>Skasuj</u>

Przywracanie domyślnych fabrycznych ustawień korekcji geometrii.

# Menu Audio

## Menu wyciszenia audio

#### <u>Wycisz</u>

Opcja ta tymczasowo wyłącza dźwięk.

- Wł: Wybierz "Wł" w celu włączenia wyciszenia.
- **Wył:** Wybierz "Wył" w celu wyłączenia wyciszenia.

Uwaga: Funkcja "Wycisz" wpływa na głośność głośnika wewnętrznego i zewnętrznego.

## Menu głośności audio

#### <u>Głośność</u>

Regulacja poziomu głośności.

## Menu wejścia audio

#### Wejście audio

Wybór portu wejścia audio dla źródeł wideo:

- HDMI1/MHL: Audio 1, Audio 2, lub Domyślne.
- HDMI2: Audio 1, Audio 2, lub Domyślne.
- HDBaseT: Audio 1, Audio 2, lub Domyślne.
- VGA: Audio 1 i Audio 2.
- VGA 1: Audio 1 i Audio 2.
- VGA 2: Audio 1 i Audio 2.
- S-Video: Audio 1 i Audio 2.
- Wideo: Audio 1 i Audio 2.

#### Uwaga:

- Opcje HDBaseT, VGA 1, VGA 2 i S-Video są dostępne tylko w modelach z HDBaseT.
- Opcja VGA jest dostępna tylko w modelach bez HDBaseT.

## Menu funkcji wejścia audio/mikrofonu

#### Funkcja wejścia audio/mikrofonu

Konfiguracja ustawień źródła wejścia audio.

# Menu Ustawienia

## Menu konfiguracji projekcji

### <u>Projekcja</u>

Wybierz typ preferowanej projekcji spośród: przód, tył, sufit-góra i tył-góra.

## Menu typu ustawień ekranu

#### Typ ekranu (tylko modele WXGA i WUXGA)

Wybierz typ ekranu z 16:9 lub 16:10.

## Menu ustawienia zasilacza

#### Włącz przy zasilaniu

Wybierz opcję "Wł", aby uaktywnić tryb Włącz przy zasilaniu. Projektor zostanie włączony automatycznie po dostarczeniu zasilania prądem przemiennym, bez naciskania przycisku "Power" na klawiaturze projektora lub na pilocie.

#### Włącz przy sygnale

Wybierz opcję "Wł", aby uaktywnić tryb Włącz przy sygnale. Projektor zostanie włączony automatycznie po wykryciu sygnału, bez naciskania przycisku "Power" na klawiaturze projektora lub na pilocie.

**Uwaga:** Jeśli dla ustawienia "Włącz przy sygnale" wybrana zostanie opcja "Wł", zużycie energii przez projektor w trybie czuwania będzie wynosić ponad 3 W.

#### Auto wyłączenie (min)

Ustawia odliczanie czasu do automatycznego wyłączenia. Licznik rozpoczyna odliczanie, przy braku wprowadzonego sygnału do wejścia projektora. Po zakończeniu odliczania, projektor wyłączy się automatycznie (w minutach).

#### Wyłącznik czasowy (min)

Konfiguracja wyłącznik czasowy.

- Wyłącznik czasowy (min): Ustawia odliczanie czasu do automatycznego wyłączenia. Wyłącznik czasowy rozpoczyna odliczanie, przy braku wprowadzonego sygnału do wejścia projektora. Po zakończeniu odliczania, projektor wyłączy się automatycznie (w minutach).
  - **Uwaga:** Po każdym wyłączeniu zasilania projektora wartość wyłącznika czasowego zostanie wyzerowana.
- Zawsze włączony: Zaznacz, aby wyłącznik czasowy był zawsze włączony.

#### Tryb zasilania (Czuwanie)

Ustawienie trybu zasilania.

- Aktywny: Wybierz "Aktywny" w celu powrotu do normalnego czuwania.
- **Eko.:** Wybierz "Eko." w celu dalszego zwiększenia oszczędzania energii < 0,5 W.

#### Zasilanie USB (Standby)

Włączanie lub wyłączanie funkcji zasilania przez USB, gdy projektor jest w trybie gotowości.

Uwaga: Port USB nie zapewnia zasilania w przypadku źródeł S-Video i MHL.

## Menu Ustawienia Zabezpieczenia

### Zabezpieczenia

Włącz tę funkcję w celu pytania o hasło przed użyciem projektora.

- Wł: Wybierz "Wł", aby używać sprawdzania zabezpieczenia przy włączaniu projektora.
- Wył: Wybierz "Wył", aby można było włączyć projektor bez sprawdzania hasła.

#### Timer zabezpieczający

Można użyć funkcji czasu (Miesiąc/Dzień/Godzina) do ustawienia liczby godzin używania projektora. Po upływie ustalonego czasu pojawia się polecenie ponownego wprowadzenia hasła.

#### Zmień hasło

Służy do ustawiania lub modyfikowania hasła, które jest wymagane podczas włączania projektora.

## Menu konfiguracji ustawienia HDMI Link

#### Uwaga:

Po podłączeniu kablami HDMI do projektora urządzeń zgodnych z HDMI CEC, można nimi sterować w tym samym stanie włączenia zasilania lub wyłączenia zasilania, z wykorzystaniem funkcji sterowania HDMI Link w OSD projektora. Pozwala to na umieszczenie jednego lub wielu urządzeń w grupie włączenia zasilania lub wyłączenia zasilania przez funkcję HDMI Link. W typowej konfiguracji, odtwarzacz DVD można podłączyć do projektora przez wzmacniacz lub system kina domowego.

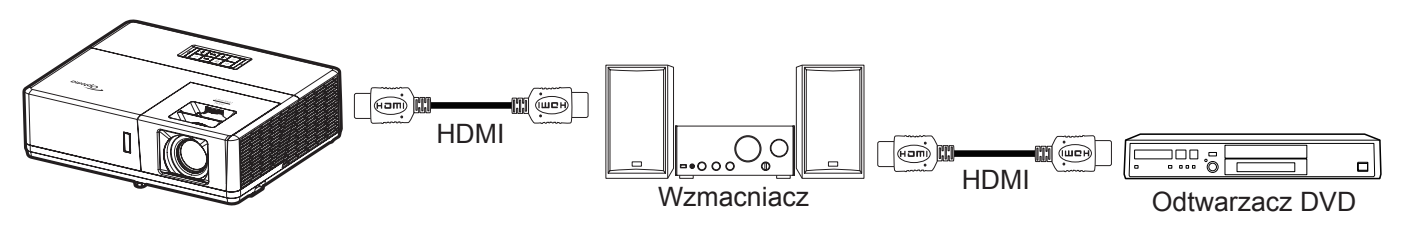

#### HDMI Link

Włączanie/wyłączanie funkcji HDMI Link. Opcje Zawiera TV, Włącz Link i Wyłącz Link będą dostępne wyłącznie po ustawieniu na "Wł".

#### <u>Łącznie z TV</u>

Ustaw na "Tak", jeżeli chcesz, aby telewizor i projektor zostały automatycznie wyłączone w tym samym czasie. Aby zapobiec wyłączaniu w tym samym czasie obydwu urządzeń, zmień ustawienie na "Nie".

#### Włącz Link

Polecenie włączenia zasilania CEC.

- Wzajemny: Jednoczesne włączenie zasilania projektora i urządzenia CEC.
- PJ → Urządzenie: Urządzenie CEC zostanie włączone tylko po włączeniu projektora.
- **Urządzenie**  $\rightarrow$  **PJ:** Projektor zostanie włączony tylko po włączeniu urządzenia CEC.

#### Wyłącz Link

Włącz tę funkcję, aby umożliwić automatyczne jednoczesne wyłączanie HDMI Link i projektora.

## Menu ustawień wzorca testowego

#### Wzorzec testowy

Wybierz wzorzec testowy spośród opcji Zielony Siatka, Magenta Siatka, Biały Siatka, Białylub wyłącz tę funkcję (Wył).

## Menu ustawienia pilota

### Funkcje IR

Służy do ustawiania funkcji IR.

- Wł: Wybór opcji "Wł" umożliwia sterowanie projektorem za pomocą pilota przez odbiorniki podczerwieni na górze i z przodu urządzenia.
- Wył: Po wybraniu "Wył", projektorem nie można sterować przez pilota. Po wybraniu "Wył", można ponownie używać przyciski bloku przycisków.

### Kod zdalny

Ustaw niestandardowy kod pilota, naciskając na 3 sekundy przycisk ID pilota; wskaźnik pilota (nad przyciskiem wyłączenia) zacznie migać. Następnie wprowadź numer z zakresu 00–99 przy użyciu przycisków numerycznych. Po wprowadzeniu numeru wskaźnik pilota zamiga szybko dwa razy, wskazując zmianę kodu pilota.

### F1/F2/F3

Przypisz funkcję domyślną do pozycji F1, F2 lub F3, wybierając opcję Wzorzec testowy, Jasność, Kontrast, Wyłącznik czasowy, Dopasowanie kolorów, Temp. koloru, Gamma, Projekcja lub MHL.

## Menu ustawień ID projektora

#### ID projektora

Definicję ID można ustawić w menu (zakres 0–99) i umożliwić sterowanie jednym projektorem za pomocą polecenia RS232.

## Konfiguracja menu wyzwalacza 12 V

### Wyzwalacz 12V

Użyj tej funkcji do włączenia/wyłączenia wyzwalacza.

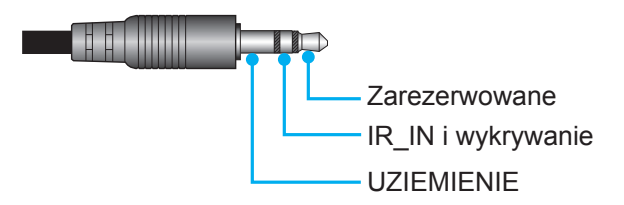

- Wył.: Wybierz opcję "Wył", aby wyłączyć wyzwalacz.
- Wł.: Wybierz opcję "Wł", aby włączyć wyzwalacz.

## Menu konfiguracji opcji

#### <u>Język</u>

Wybór języka menu OSD: angielski, niemiecki, francuski, włoski, hiszpański, portugalski, polski, holenderski, szwedzki, norweski/duński, fiński, grecki, chiński tradycyjny, chiński uproszczony, japoński, koreański, rosyjski, węgierski, czeski, arabski, tajski, turecki, farsi, wietnamski, indonezyjski, rumuński i słowacki.

### Ukryte napisy

Ukryte napisy to tekstowa wersja dźwięków programu lub inne informacje wyświetlane na ekranie. Jeśli wprowadzany sygnał zawiera ukryte napisy, można włączyć funkcję i oglądać kanały. Dostępne są opcje "Wył", "CC1" i "CC2".

#### Menu Settings

Umożliwia ustawienie położenia menu na ekranie i konfigurację ustawień zegara menu.

- **Położenie menu**: Wybierz położenie menu na wyświetlanym ekranie.
- **Timer menu**: Umożliwia określenie, przez jaki czas menu ekranowe OSD pozostaje widoczne na ekranie.

#### Automatyczne źródło

Wybierz tę opcję, aby projektor automatycznie wyszukiwał dostępne źródło sygnału.

#### Źródło wejścia

Wybierz jako źródło wejścia opcję HDMI1/MHL, HDMI2, VGA lub Video.

#### Nazwa wejścia

Służy do zmiany nazwy funkcji wejścia celem łatwiejszej identyfikacji. Dostępne są opcje HDMI1/MHL, HDMI2, HDBaseT, VGA, VGA 1, VGA 2, S-Video i Video.

#### Uwaga:

- Opcje HDBaseT, VGA 1, VGA 2 i S-Video są dostępne tylko w modelach z HDBaseT.
- Opcja VGA jest dostępna tylko w modelach bez HDBaseT.

#### <u>Duża wysokość</u>

Po wybraniu opcji "Wł" zwiększone zostaną obroty wentylatora. Funkcja ta jest użyteczna w miejscach o dużej wysokości nad poziomem morza, gdzie jest rozrzedzone powietrze.

#### Blokada trybu wyświetlania

Wybierz opcję "Wł" lub "Wył", aby zablokować lub odblokować regulację ustawień trybu wyświetlania.

#### Blokuj klawisze

Po ustawieniu funkcji blokady przycisków na "Wł" klawiatura zostanie zablokowana. Jednakże, projektor można obsługiwać pilotem zdalnego sterowania. Po wybraniu "Wył", można ponownie używać blok przycisków.

#### Ukryj informacje

Włącz tę funkcję, aby ukryć komunikat z informacjami.

- Wył: Wybierz "Wył", aby pokazać komunikat "Wyszukiwanie".
- Wł: Wybierz "Wł", aby ukryć komunikat z informacjami.

#### <u>Logo</u>

Użyj tej funkcji do ustawienia wymaganego ekranu startowego. Jeśli wykonane zostały zmiany, zostaną one wprowadzone przy następnym włączeniu zasilania projektora.

- **Domyślne:** Domyślny ekran startowy.
- Neutralny: Brak wyświetlania logo na ekranie startowym.
  - Użytkownika: Użyj zapisanego obrazu jako ekranu startowego.

#### Kolor tła

•

Użyj tej funkcji, aby określić, czy przy braku sygnału wyświetlany ma być ekran niebieski, czerwony, zielony, szary, żaden czy ekran z logo.

**Uwaga:** Po wybraniu dla koloru tła opcji "Brak" wyświetlane będzie czarne tło.

### Resetowanie menu ekranowego

#### Reset OSD

Przywracanie domyślnych ustawień fabrycznych menu OSD.

#### Reset to Default

Przywracanie wszystkich domyślnych ustawień fabrycznych.

# Menu Sieć

## Menu sieci LAN

### <u>Stan sieci</u>

Wyświetlanie stanu połączenia sieciowego (tylko do odczytu).

### Adres MAC

Wyświetlanie adresu MAC (tylko do odczytu).

### <u>DHCP</u>

Użyj tej opcji, aby włączyć lub wyłączyć funkcję DHCP.

- Wył: W celu ręcznego przypisania adresu IP, maski podsieci, brama i konfiguracji DNS.
- Wł: Projektor uzyska adres IP automatycznie z używanej sieci.

Uwaga: Po wyjściu z menu OSD automatycznie zastosowane zostaną wprowadzone wartości.

#### Adres IP

Wyświetlenie adresu IP.

#### Maska podsieci

Wyświetlenie numeru maski podsieci.

#### <u>Brama</u>

Wyświetlenie domyślnej brama sieci podłączonej do projektora.

### <u>DNS</u>

Wyświetlenie numeru DNS.

#### Jak korzystać z przeglądarki sieci web do sterowania projektorem

- 1. Włącz opcję DHCP "Wł" na projektorze, aby zezwolić na automatyczne przypisywanie adresu IP przez serwer DHCP.
- Otwórz przeglądarkę sieci Web w komputerze i wprowadź adres IP projektora ("Sieć > LAN > Adres IP").
- Wpisz nazwę użytkownika i hasło i kliknij pozycję "Zaloguj". Wyświetlony zostanie sieciowy interfejs konfiguracji projektora.

#### Uwaga:

- Domyślna nazwa użytkownika i hasło to "admin".
- Czynności opisane w tej części dotyczą systemu operacyjnego Windows 7.

### Tworzenie bezpośredniego połączenia pomiędzy komputerem a projektorem\*

- 1. Wybierz dla ustawienia DHCP projektora opcję "Wył".
- 2. Skonfiguruj adres IP, maska podsieci, brama i ustawienia DNS projektora ("Sieć > LAN").
- 3. Otwórz w komputerze stronę *Centrum sieci i udostępniania* i przypisz komputerowi takie same parametry sieci, jak ustawione w projektorze. Kliknij przycisk "OK" w celu zapisania parametrów.

| Local Area Connection 2 Properties                                                                                     |                                                                                                    |                                                                                               |
|----------------------------------------------------------------------------------------------------|----------------------------------------------------------------------------------------------------|-----------------------------------------------------------------------------------------------|
| Networking                                                                                                    |                                                                                                    |                                                                                               |
| Connect using:                                                                                                    | Internet Protocol Version 4 (TC                                                                     | CP/IPv4) Properties                                                                           |
| Atheros AR8151 PCI-E Gigabit Ethemet Controller (NDIS 6                                                                | General                                                                                             |                                                                                               |
| Configure This connection uses the following items:                                                                    | You can get IP settings assign<br>this capability. Otherwise, you<br>for the appropriate IP setting | ned automatically if your network supports<br>u need to ask your network administrator<br>is. |
| Client for Microsoft Networks                                                                                          | Obtain an IP address au                                                                             | tomatically                                                                                   |
| Gos Packet Scheduler     Jeie and Printer Sharing for Microsoft Networks                                               | O Use the following IP add                                                                          | ress:                                                                                         |
| ✓ ▲ Internet Protocol Version 6 (TCP/IPv6)                                                                             | IP address:                                                                                         | 192.168.0.99                                                                                  |
| Internet Protocol Version 4 (TCP/IPv4)                                                                                 | Subnet mask:                                                                                        | 255.255.255.0                                                                                 |
| ✓      ✓ Link-Layer Topology Discovery Mapper I/O Driver     ✓      ▲ Link-Layer Topology Discovery Responder          | Default gateway:                                                                                    | 192 . 168 . 0 . 254                                                                           |
|                                                                                                    | Obtain DNS server addre                                                                             | ess automatically                                                                             |
| Install Uninstall Properties                                                                                           | OUSe the following DNS set                                                                          | erver addresses:                                                                              |
| Description                                                                                                    | Preferred DNS server:                                                                               | 192.168.0.1                                                                                   |
| Transmission Control Protocol/Internet Protocol. The default<br>wide area network protocol that provides communication | Alternate DNS server:                                                                               |                                                                                               |
| across diverse interconnected networks.                                                                                | 🔲 Vaļidate settings upon e                                                                          | exit Ad <u>v</u> anced                                                                        |
| OK Cancel                                                                                                    |                                                                                                    | OK Cancel                                                                                     |

4. Otwórz przeglądarkę sieci web w komputerze PC i wpisz w polu URL adres IP, przypisany w kroku 3. Następnie naciśnij przycisk "Enter".

#### <u>Skasuj</u>

Zresetuj wszystkie wartości parametrów sieci LAN.

## Menu sterowania siecią

#### <u>Crestron</u>

Użyj tej funkcji do wyboru funkcji sieci (port: 41794).

Dalsze informacje można uzyskać pod adresem http://www.crestron.com i www.crestron.com/getroomview.

#### Extron

Użyj tej funkcji do wyboru funkcji sieci (port: 2023).

#### <u>PJ Link</u>

Użyj tej funkcji do wyboru funkcji sieci (port: 4352).

#### AMX Device Discovery

Użyj tej funkcji do wyboru funkcji sieci (port: 9131).

#### <u>Telnet</u>

Użyj tej funkcji do wyboru funkcji sieci (port: 23).

## <u>HTTP</u>

Użyj tej funkcji do wyboru funkcji sieci (port: 80).

## Menu Ustawienia - Ustawienia sterowania przez sieć

### Funkcja LAN\_RJ45

W celu zapewnienia uproszczonej i łatwej obsługi w projektorze dostępne są różne funkcje sieciowe i zdalnego zarządzania. Funkcja LAN/RJ45 projektora, przez sieć umożliwia zdalne zarządzanie: Ustawienia włączania/ wyłączania zasilania, jasności i kontrastu. Można także wyświetlić informacje o stanie projektora, takie jak: Źródło wideo, Głos-Wyciszenie, itp.

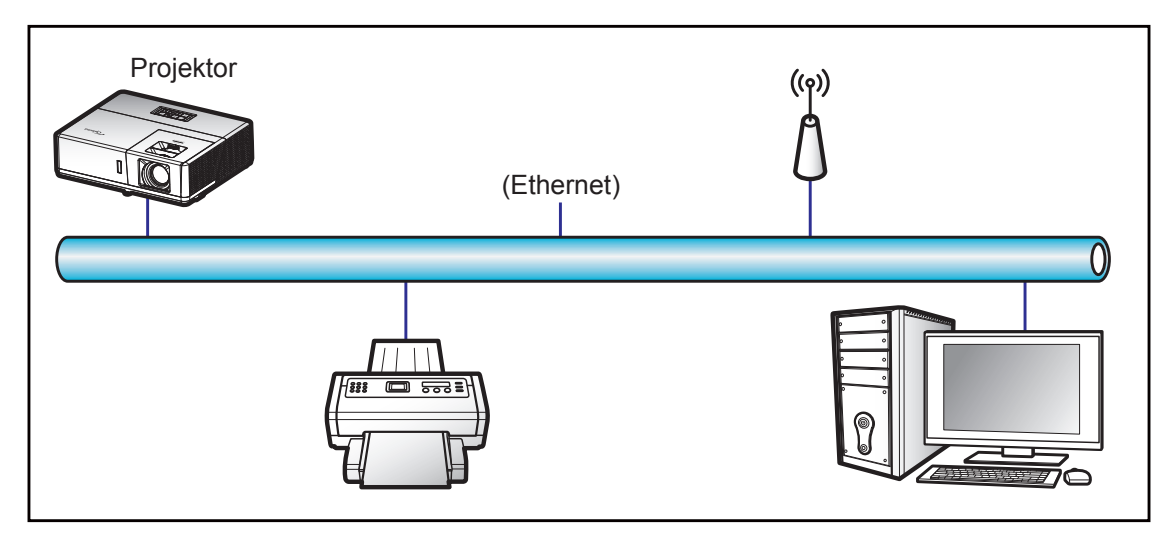

#### Funkcjonalności terminal przewodowego LAN

Ten projektor może być sterowany przy użyciu komputera PC (laptopa) lub innego urządzenia zewnętrznego z portem LAN/RJ45 i zgodnego z Crestron/Extron/AMX (Wykrywanie urządzenia)/PJLink.

- Crestron jest zarejestrowanym znakiem towarowym Crestron Electronics, Inc. z USA.
- Extron jest zarejestrowanym znakiem towarowym Extron Electronics, Inc. w USA.
- AMX jest zarejestrowanym znakiem towarowym AMX LLC w USA.
- PJLink wystąpiła o znak handlowy i zarejestrowanie logo w Japonii, USA oraz innych krajach przez JBMIA.

Projektor obsługiwany jest specyficznymi poleceniami sterownika Crestron Electronics oraz związanego programowania, przykładowo RoomView<sup>®</sup>.

http://www.crestron.com/

Projektor jest przystosowany do obsługi urządzeń Extron w celach referencyjnych.

http://www.extron.com/

Projektor jest obsługiwany przez AMX ( Device Discovery).

http://www.amx.com/

Projektor obsługuje wszystkie polecenia PJLink Class1 (Version 1.00).

http://pjlink.jbmia.or.jp/english/

Bardziej szczegółowe informacje o różnych typach urządzeń zewnętrznych, które można podłączyć do portu LAN/ RJ45 i stosować do zdalnego sterowania projektorem, jak również obsługiwane polecenia dla takich urządzeń zewnętrznych dostępne są w dziale pomocy technicznej.

#### LAN RJ45

1. Podłącz kable RJ45 do gniazda RJ45 projektora i komputera (laptopa).

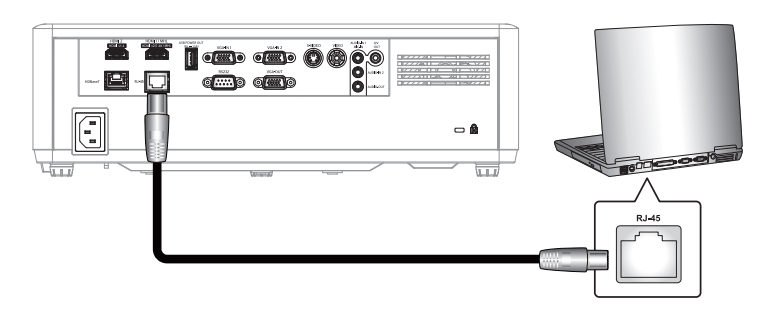

2. Na komputerze (laptopie) wybierz kolejno pozycje **Start > Panel sterowania > Połączenia sieciowe**.

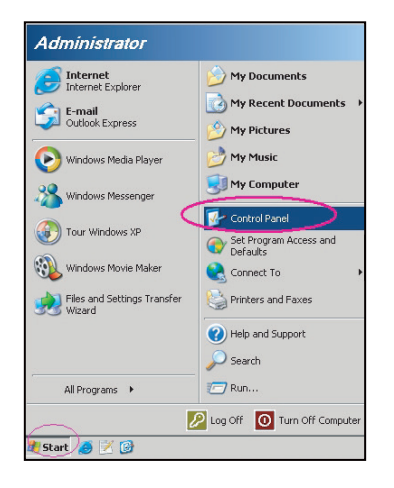

3. Kliknij prawym przyciskiem myszy pozycję **Połączenie lokalne** i wybierz polecenie **Właściwości**.

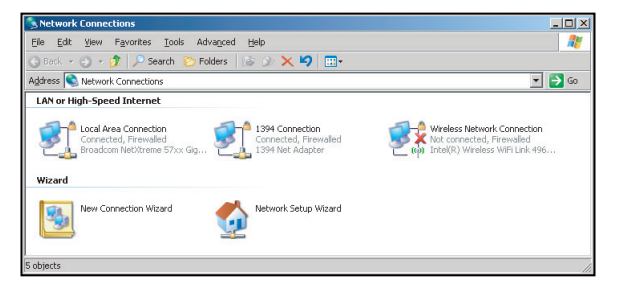

4. W oknie Właściwości wybierz kartę Ogólne, a następnie wybierz pozycję Protokół internetowy (TCP/IP).

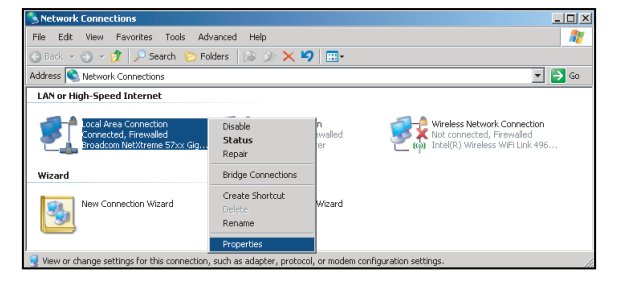

5. Kliknij pozycję "Właściwości".

| Connect using:                                                                           |                                                                           |                               |
|------------------------------------------------------------------------------------------|---------------------------------------------------------------------------|-------------------------------|
| Broadcom NetX                                                                            | treme 57xx Gigabit Cc                                                     | Configure                     |
| This connection uses                                                                     | he following items:                                                       |                               |
| 🗹 🚚 QoS Packet :                                                                         | Scheduler                                                                 |                               |
| Retwork Mor                                                                              | itor Driver                                                               |                               |
| 🗹 🐨 Internet Proto                                                                       | col (TCP/IP)                                                              |                               |
|                                                                                          |                                                                           | <b>_</b>                      |
| •                                                                                        |                                                                           |                               |
| Install                                                                                  | Uninstall                                                                 | Properties                    |
| Description                                                                              |                                                                           |                               |
| Description<br>Transmission Contra                                                       | Distance / Internet Dist                                                  | and The default               |
| I PRINTER INTERACTOR                                                                     | protocol that provides c                                                  | ommunication                  |
| wide area network p                                                                      |                                                                           |                               |
| wide area network p<br>across diverse inter                                              | connected networks.                                                       |                               |
| wide area network p<br>across diverse inter                                              | connected networks.                                                       |                               |
| wide area network p<br>across diverse inter<br>Show icon in notifi                       | connected networks.<br>cation area when conn                              | ected                         |
| wide area network ;<br>across diverse inter<br>Show icon in notifi<br>Notify me when thi | connected networks.<br>cation area when conne<br>s connection has limited | ected<br>I or no connectivity |

6. Wpisz adres IP i maskę podsieci, a następnie naciśnij przycisk "OK".

| nternet Protocol Version 4 (TCP/IPv4) Properties                                                                                                    |                     |  |  |  |  |  |  |
|----------------------------------------------------------------------------------------------------|---------------------|--|--|--|--|--|--|
| General                                                                                                    |                     |  |  |  |  |  |  |
| You can get IP settings assigned automatically if your network supports<br>this capability. Otherwise, you need to ask your network administrator<br>for the appropriate IP settings. |                     |  |  |  |  |  |  |
| Ottain an IP address automatically                                                                                                    |                     |  |  |  |  |  |  |
| Use the following IP address:                                                                                                    |                     |  |  |  |  |  |  |
| IP address:                                                                                                    | 192.168.0.99        |  |  |  |  |  |  |
| Subnet mask:                                                                                                    | 255 . 255 . 255 . 0 |  |  |  |  |  |  |
| Default gateway:                                                                                                    | 192 . 168 . 0 . 254 |  |  |  |  |  |  |
| Obtain DNS server address autor                                                                                                    | natically           |  |  |  |  |  |  |
| Output the following DNS server add                                                                                                    | resses:             |  |  |  |  |  |  |
| Preferred DNS server:                                                                                                    | 192.168.0.1         |  |  |  |  |  |  |
| Alternate DNS server:                                                                                                    | · · ·               |  |  |  |  |  |  |
| Valjdate settings upon exit                                                                                                    | Advanced            |  |  |  |  |  |  |
|                                                                                                    | OK Cancel           |  |  |  |  |  |  |

- 7. Naciśnij przycisk "Menu" na projektorze.
- 8. Wybierz w projektorze kolejno pozycje **Sieć** > **LAN**.
- 9. Wprowadź poniższe parametry połączenia:
  - DHCP: Wył
  - Adres IP: 192.168.0.100
  - Maska podsieci: 255.255.255.0
  - Brama: 192.168.0.254
  - DNS: 192.168.0.51
- 10. Naciśnij przycisk "Enter", aby potwierdzić ustawienia.
- 11. Otwórz przeglądarkę sieci Web, np. Microsoft Internet Explorer z Adobe Flash Player w wersji 9.0 lub nowszej.
- 12. W pasku adresu wpisz adres IP projektora: 192.168.0.100.

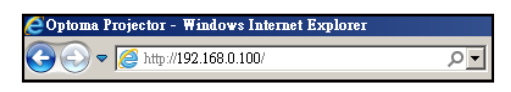

13. Naciśnij przycisk "Enter".

Projektor jest ustawiony do zdalnego zarządzania. Funkcja LAN/RJ45 wyświetla następująco:

Strona informacji

| Nodel: Uptoma    |                       |                 | 1001       | Iniu   | Contact IT Help |
|------------------|-----------------------|-----------------|------------|--------|-----------------|
| 0                | otoma                 |                 |            |        |                 |
|                  | Projector Information |                 | Projector  | Status |                 |
| Projector Name   | Optoma UHD60          | Power Status    | Power On.  | _      |                 |
| Location         |                       | Source          | HDMI       |        |                 |
|                  |                       | Display Mode    | Cinema     |        |                 |
| Firmware Version | B01                   | Projection      | Front      |        |                 |
| MAC Address      | 00:60:E9:16:56:17     |                 |            |        |                 |
| Resolution       | 1080p 60Hz            |                 |            |        |                 |
| Lamp Hours       | 0                     | Brightness Mode | Bright     |        |                 |
|                  |                       |                 |            |        |                 |
| Assigned to      | Optoma Projector      | Error Status    | 0:No Error |        |                 |
|                  |                       |                 |            |        |                 |
|                  |                       |                 |            |        |                 |
|                  |                       | ovit            |            |        |                 |
|                  |                       | OAR .           |            |        |                 |
| CRESTRON         | ected                 |                 |            | Ex     | pansion Options |

Strona główna

| Model: Optoma |           |              | Tool    |          | Info  | Contact IT Help   |
|---------------|-----------|--------------|---------|----------|-------|-------------------|
| Opto          | oma       |              |         |          |       |                   |
| Power         | Vol -     | Mute         | Vol +   |          | -     |                   |
| Sources List  |           |              |         |          |       | Interface 2.7.2.7 |
| HIMIT         |           |              |         |          |       |                   |
| Hereit        |           |              |         | Menu     |       | Re-Sync           |
| HEMO          |           |              |         |          | Enter |                   |
| Cityping Ford |           |              |         | AV mute  |       | Source            |
| V04           |           |              |         |          |       |                   |
|               | Freeze Cc | ntrast Brigh | tness S | harpness |       |                   |
| CRESTRON      |           |              |         |          | Ex    | pansion Options   |

Strona narzędzi

| Model: Opto | ima              |                 |                  | Tool        | Info     | Contact IT Help |
|-------------|------------------|-----------------|------------------|-------------|----------|-----------------|
|             | Intom            |                 |                  |             |          |                 |
|             | Jpioine          | 2               |                  |             |          |                 |
|             | Crestron Control |                 | Projector        |             | User Pas | ssword          |
| IP Address  | 192.168.0.199    | Projector Name  | Optoma UHD60     |             | Enabled  |                 |
| IP ID       | 7                | Location        |                  | New Passwor | d        |                 |
| Port        | 41794            | Assigned to     | Optoma Projector | Confirm     | n        |                 |
|             | Send             |                 | Send             | j           |          | Send            |
|             |                  | DHCP            | Enabled          |             |          |                 |
|             |                  | IP Address      | 192.168.0.100    |             | Admin Pa | assword         |
|             |                  | Subnet Mask     | 255.255.255.0    |             | Enabled  |                 |
|             |                  | Default Gateway | 192.168.0.254    | New Passwor | d        |                 |
|             |                  | DNS Server      | 192.168.0.51     | Confirm     | n        |                 |
|             |                  |                 |                  |             |          | Send            |
|             |                  |                 | Send             |             |          |                 |
|             |                  | =               |                  |             |          |                 |
|             |                  |                 | exit             |             |          |                 |
|             |                  |                 |                  |             |          |                 |
| CRES        | STRON            |                 |                  |             | Exp      | ansion Options  |
|             |                  |                 |                  |             |          |                 |

Kontakt z IT helpdesk

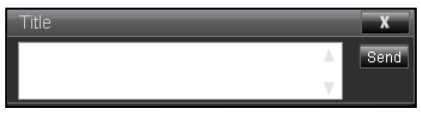

#### RS232 przez funkcję Telnet

Istnieje alternatywny sposób sterowania poleceniami RS232 w projektorze, tzw. "RS232 przez TELNET" dla interfejsu LAN/RJ45.

#### Przewodnik szybkiego startu dla "RS232 przez Telnet"

- Sprawdź i uzyskaj adres IP w menu ekranowym projektora.
- Upewnij się, że komputer/laptop ma dostęp do strony internetowej projektora.
- Upewnij się, że ustawienie "Zapora systemu Windows" jest wyłączone w przypadku filtrowania wyjściowego funkcji "TELNET" przez komputer/laptop.

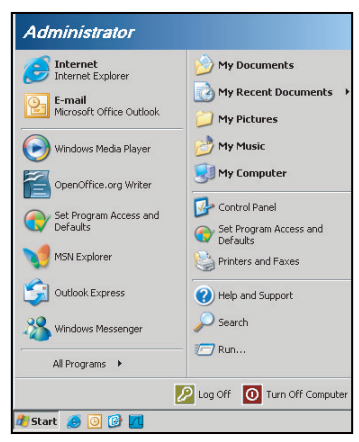

1. Wybierz kolejno pozycje Start > Wszystkie programy > Akcesoria > Wiersz polecenia.

| Set Program Access and Defaults          |   |     |                              |   |
|------------------------------------------|---|-----|------------------------------|---|
| 10 Windows Catalog                       |   |     |                              |   |
| 🌯 Windows Update                         |   |     |                              |   |
| 🗓 New Office Document                    |   |     |                              |   |
| 🙀 Open Office Document                   |   |     |                              |   |
| 🛃 Program Updates                        |   |     |                              |   |
| accessories                              | Þ | 6   | Accessibility                | Þ |
| Games                                    | Þ | 6   | Entertainment                | Þ |
| 🛅 Startup                                |   | 6   | System Tools                 |   |
| 🎒 Internet Explorer                      |   | 3   | Address Book                 |   |
| 📢 MSN Explorer                           |   |     | Calculator                   |   |
| 😭 Outlook Express                        |   | 015 | Command Prompt               |   |
| Remote Assistance                        |   |     | Notepad                      |   |
| <ul> <li>Windows Media Player</li> </ul> |   | W   | Paint                        |   |
| 3 Windows Messenger                      |   | 0   | Program Compatibility Wizard |   |

- 2. Wprowadź polecenie w następującym formacie:
  - telnet ttt.xxx.yyy.zzz 23 (naciśnięty przycisk "Enter")
  - (ttt.xxx.yyy.zzz: Adres IP projektora)
- 3. Gdy połączenie Telnet będzie gotowe i użytkownik może wprowadzać polecenia RS232, po naciśnięciu przycisku "Enter", będzie działać polecenie RS232.

#### Specyfikacja dla "RS232 przez TELNET":

- 1. Telnet: TCP.
- 2. Port Telnet: 23 (w celu uzyskania dodatkowych informacji prosimy o kontakt z przedstawicielem lub zespołem serwisowym).
- 3. Narzędzie Telnet: Windows "TELNET.exe" (tryb konsoli).
- 4. Rozłączenie dla sterowania "RS232 przez TELNET", zwykle: Zamknij
- 5. Narzędzie Windows Telnet bezpośrednio po uzyskaniu gotowości połączenia TELNET.
  - Ograniczenie 1 dla sterowania Telnet: jest mniej niż 50 bajtów dla kolejnego obciążenia sieci w aplikacji sterowania Telnet.
  - Ograniczenie 2 dla sterowania Telnet: jest mniej niż 26 bajtów dla jednego pełnego polecenia RS232 dla sterowania Telnet.
  - Ograniczenie 3 dla sterowania Telnet: Minimalne opóźnienie dla kolejnego polecenia RS232 musi być większe niż 200 (ms).

# Menu Informacje

# Menu informacji

Wyświetlanie informacji o projektorze, jak przedstawiono poniżej:

- Regulatory
- Serial Number
- Source
- Rozdzielczość
- Refresh Rate
- Tryb wyświetlania
- Tryb zasilania (Czuwanie)
- Źródło światła godzina
- Kod zdalny
- Zdalny kod (aktywny)
- Stan sieci
- Adres IP
- ID projektora
- Tryb jasności
- FW Version

# KONSERWACJA

## Instalacja i czyszczenie filtra przeciwpyłowego

#### Instalacja filtra przeciwpyłowego

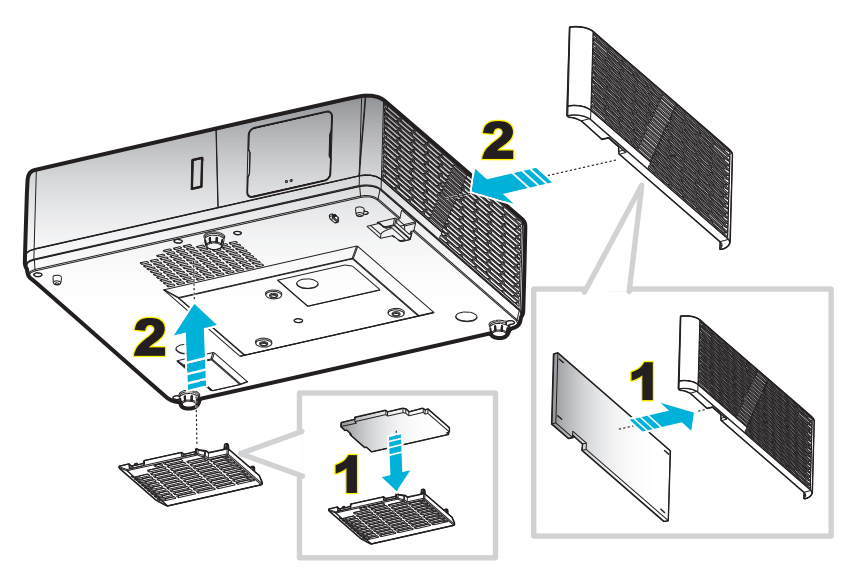

**Uwaga:** Filtry przeciwpyłowe są wymagane/dostarczane jedynie w wybranych regionach, gdzie występuje nadmierne zapylenie.

#### Czyszczenie filtra przeciwpyłowego

Zalecamy czyszczenie filtra przeciwpyłowego co trzy miesiące. Należy go czyścić częściej, jeżeli projektor jest używany w zapylonym środowisku.

Procedura:

- 1. Wyłącz zasilanie projektora, naciskając przycisk "**U**" na klawiaturze projektora lub "①" na pilocie.
- 2. Odłącz przewód zasilający.
- 3. Przesuń uchwyt filtra przeciwpyłowego w dół, aby wyjąć go w dolnej części projektora. 1
- Wyjmij ostrożnie filtra powietrza. Następnie oczyść lub wymień filtr przeciwpyłowy. 2
- 5. W celu instalacji filtra przeciwpyłowego, należy wykonać poprzednie czynności w kolejności odwrotnej.

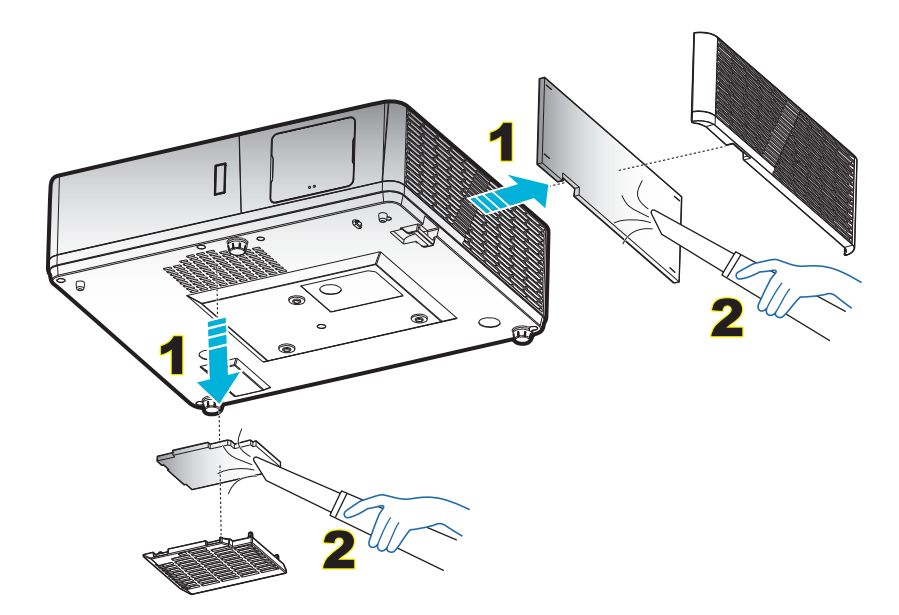

# Zgodne rozdzielczości

### Cyfrowe (HDMI 1.4)

Rozdzielczość natywna: 1920 x 1080 przy 60 Hz (ZH506); 1920 x 1200 przy 60 Hz (WU506)

| Ustanowione<br>taktowanie | Standardowe<br>taktowanie            | Taktowanie<br>deskryptora - B0<br>(szczegółowe<br>taktowanie) | Obsługiwany tryb wideo       | Taktowanie<br>deskryptora - B1<br>(szczegółowe<br>taktowanie) |
|---------------------------|--------------------------------------|---------------------------------------------------------------|------------------------------|---------------------------------------------------------------|
| 720 x 400 przy 70 Hz      | 1280 x 720 przy 60 Hz                | 1920 x 1080 przy<br>60 Hz (ZH506)                             | 720 x 480i przy 60 Hz 16:9   | 1920 x 1080p przy<br>60 Hz                                    |
| 640 x 480 przy 60 Hz      | 1280 x 800 przy 60 Hz                | 1920 x 1200 przy<br>600 Hz-RB (ZU506)                         | 720 x 480p przy 60 Hz 4:3    | 1366 x 768 przy<br>60 Hz                                      |
| 640 x 480 przy 67 Hz      | 1280 x 1024 przy 60 Hz               |                                                               | 720 x 480p przy 60 Hz 16:9   | 1920 x 1080 przy<br>120 Hz                                    |
| 640 x 480 przy 72 Hz      | 1920 x 1200 przy 60 Hz<br>(obniżone) |                                                               | 720 x 576i przy 50 Hz 16:9   |                                                               |
| 640 x 480 przy 75 Hz      | 640 x 480 przy 120 Hz                |                                                               | 720 x 576p przy 50 Hz 4:3    |                                                               |
| 800 x 600 przy 56 Hz      | 800 x 600 przy 120 Hz                |                                                               | 720 x 576p przy 50 Hz 16:9   |                                                               |
| 800 x 600 przy 60 Hz      | 1024 x 768 przy 120 Hz               |                                                               | 1280 x 720p przy 60 Hz 16:9  |                                                               |
| 800 x 600 przy 72 Hz      | 1280 x 800 przy 120 Hz               |                                                               | 1280 x 720p przy 50 Hz 16:9  |                                                               |
| 800 x 600 przy 75 Hz      |                                      |                                                               | 1920 x 1080i przy 60 Hz 16:9 |                                                               |
| 832 x 624 przy 75 Hz      |                                      |                                                               | 1920 x 1080i przy 50 Hz 16:9 |                                                               |
| 1024 x 768 przy 60 Hz     |                                      |                                                               | 1920 x 1080p przy 60 Hz 16:9 |                                                               |
| 1024 x 768 przy 70 Hz     |                                      |                                                               | 1920 x 1080p przy 50 Hz 16:9 |                                                               |
| 1024 x 768 przy 75 Hz     |                                      |                                                               | 1920 x 1080p przy 24 Hz 16:9 |                                                               |
| 1280 x 1024 przy 75 Hz    |                                      |                                                               | 3840 x 2160 przy 24 Hz       |                                                               |
|                           |                                      |                                                               | 3840 x 2160 przy 25 Hz       |                                                               |
| Taktowania producenta:    |                                      |                                                               | 3840 x 2160 przy 30 Hz       |                                                               |
| 1152 x 870 przy 75 Hz     |                                      |                                                               | 4096 x 2160 przy 24 Hz       |                                                               |

### Cyfrowe (HDMI 2.0)

Rozdzielczość natywna: 1920 x 1080 przy 60 Hz (ZH506); 1920 x 1200 przy 60 Hz (WU506)

| Ustanowione<br>taktowanie | Standardowe<br>taktowanie            | Taktowanie<br>deskryptora - B0<br>(szczegółowe<br>taktowanie) | Obsługiwany tryb wideo       | Taktowanie<br>deskryptora - B1<br>(szczegółowe<br>taktowanie) |
|---------------------------|--------------------------------------|---------------------------------------------------------------|------------------------------|---------------------------------------------------------------|
| 720 x 400 przy 70 Hz      | 1280 x 720 przy 60 Hz                | 1920 x 1080 przy<br>60 Hz (ZH506)                             | 720 x 480i przy 60 Hz 16:9   | 1920 x 1080p przy<br>120 Hz                                   |
| 640 x 480 przy 60 Hz      | 1280 x 800 przy 60 Hz                | 1920 x 1200 przy<br>600 Hz-RB (ZU506)                         | 720 x 480p przy 60 Hz 4:3    | 1366 x 768 przy<br>60 Hz                                      |
| 640 x 480 przy 67 Hz      | 1280 x 1024 przy 60 Hz               |                                                               | 720 x 480p przy 60 Hz 16:9   |                                                               |
| 640 x 480 przy 72 Hz      | 1920 x 1200 przy 60 Hz<br>(obniżone) |                                                               | 720 x 576i przy 50 Hz 16:9   |                                                               |
| 640 x 480 przy 75 Hz      | 640 x 480 przy 120 Hz                |                                                               | 720 x 576p przy 50 Hz 4:3    |                                                               |
| 800 x 600 przy 56 Hz      | 800 x 600 przy 120 Hz                |                                                               | 720 x 576p przy 50 Hz 16:9   |                                                               |
| 800 x 600 przy 60 Hz      | 1024 x 768 przy 120 Hz               |                                                               | 1280 x 720p przy 60 Hz 16:9  |                                                               |
| 800 x 600 przy 72 Hz      | 1280 x 800 przy 120 Hz               |                                                               | 1280 x 720p przy 50 Hz 16:9  |                                                               |
| 800 x 600 przy 75 Hz      |                                      |                                                               | 1920 x 1080i przy 60 Hz 16:9 |                                                               |
| 832 x 624 przy 75 Hz      |                                      |                                                               | 1920 x 1080i przy 50 Hz 16:9 |                                                               |
| 1024 x 768 przy 60 Hz     |                                      |                                                               | 1920 x 1080p przy 60 Hz 16:9 |                                                               |
| 1024 x 768 przy 70 Hz     |                                      |                                                               | 1920 x 1080p przy 50 Hz 16:9 |                                                               |

| Ustanowione<br>taktowanie | Standardowe<br>taktowanie | Taktowanie<br>deskryptora - B0<br>(szczegółowe<br>taktowanie) | Obsługiwany tryb wideo       | Taktowanie<br>deskryptora - B1<br>(szczegółowe<br>taktowanie) |
|---------------------------|---------------------------|---------------------------------------------------------------|------------------------------|---------------------------------------------------------------|
| 1024 x 768 przy 75 Hz     |                           |                                                               | 1920 x 1080p przy 24 Hz 16:9 |                                                               |
| 1280 x 1024 przy 75 Hz    |                           |                                                               | 3840 x 2160 przy 24 Hz       |                                                               |
|                           |                           |                                                               | 3840 x 2160 przy 25 Hz       |                                                               |
| Taktowania producenta:    |                           |                                                               | 3840 x 2160 przy 30 Hz       |                                                               |
| 1152 x 870 przy 75 Hz     |                           |                                                               | 4096 x 2160 przy 24 Hz       |                                                               |
|                           |                           |                                                               | 3840 x 2160 przy 50 Hz       |                                                               |
|                           |                           |                                                               | 3840 x 2160 przy 60 Hz       |                                                               |
|                           |                           |                                                               | 4096 x 2160 przy 50 Hz       |                                                               |
|                           |                           |                                                               | 4096 x 2160 przy 60 Hz       |                                                               |

### Analogowy

Rozdzielczość natywna: 1920 x 1080 przy 60 Hz (ZH506); 1920 x 1200 przy 60 Hz (WU506)

| B0/Ustanowione taktowanie | B0/Standardowy taktowanie | B0/Szczegółowe taktowanie            | B1/Szczegółowe taktowanie |
|---------------------------|---------------------------|--------------------------------------|---------------------------|
| 720 x 400 przy 70Hz       | 1280 x 720 przy 60 Hz     | 1920 x 1080 przy 60 Hz<br>(domyślne) | 1366 x 768 przy 60 Hz     |
| 640 x 480 przy 60 Hz      | 1280 x 800 przy 60 Hz     |                                      | 1280 x 800 @ 120Hz (RB)   |
| 640 x 480 przy 67Hz       | 1280 x 1024 przy 60 Hz    |                                      | 1900 x 1200 @ 60Hz (RB)   |
| 640 x 480 przy 72Hz       | 1400 x 1050 przy 60 Hz    |                                      |                           |
| 640 x 480 przy 75Hz       | 640 x 480 przy 120Hz      |                                      |                           |
| 800 x 600 przy 56Hz       | 800 x 600 przy 120Hz      |                                      |                           |
| 800 x 600 przy 60 Hz      | 1024 x 768 przy 120Hz     |                                      |                           |
| 800 x 600 przy 72Hz       |                           |                                      |                           |
| 800 x 600 przy 75Hz       |                           |                                      |                           |
| 832 x 624 przy 75Hz       |                           |                                      |                           |
| 1024 x 768 przy 60 Hz     |                           |                                      |                           |
| 1024 x 768 przy 70Hz      |                           |                                      |                           |
| 1024 x 768 przy 75Hz      |                           |                                      |                           |
| 1280 x 1024 przy 75Hz     |                           |                                      |                           |
|                           |                           |                                      |                           |
| Taktowania producenta:    |                           |                                      |                           |
| 1152 x 870 przy 75Hz      |                           |                                      |                           |

#### Zgodność wideo True 3D

|               |           | Taktowanie wejścia      |                         |                                 |  |  |  |
|---------------|-----------|-------------------------|-------------------------|---------------------------------|--|--|--|
|               |           | 1280 x 720P przy 50 Hz  | Top-and-Bottom          |                                 |  |  |  |
|               |           | 1280 x 720P przy 60 Hz  | Top-and-Bottom          |                                 |  |  |  |
|               |           | 1280 x 720P przy 50 Hz  | Pakowanie ramek         |                                 |  |  |  |
|               | HDMI 1.4a | 1280 x 720P przy 60 Hz  | Pakowanie ramek         |                                 |  |  |  |
|               |           | 1920 x 1080i przy 50 Hz | Side-by-Side (Połowiczn | ne)                             |  |  |  |
|               |           | 1920 x 1080i przy 60 Hz | Side-by-Side (Połowiczn | ne)                             |  |  |  |
|               |           | 1920 x 1080P przy 24 Hz | Top-and-Bottom          |                                 |  |  |  |
|               |           | 1920 x 1080P przy 24 Hz | Pakowanie ramek         |                                 |  |  |  |
|               |           | 1920 x 1080i przy 50 Hz |                         |                                 |  |  |  |
|               |           | 1920 x 1080i przy 60 Hz |                         | Tryb SBS jest włączony          |  |  |  |
| Rozdzielczość |           | 1280 x 720P przy 50 Hz  |                         |                                 |  |  |  |
| wejściowa     |           | 1280 x 720P przy 60 Hz  | Side-by-Side            |                                 |  |  |  |
|               |           | 800 x 600 przy 60 Hz    |                         |                                 |  |  |  |
|               |           | 1024 x 768 przy 60 Hz   |                         |                                 |  |  |  |
|               |           | 1280 x 800 przy 60 Hz   |                         |                                 |  |  |  |
|               | HDMI 1.3  | 1920 x 1080i przy 50 Hz |                         |                                 |  |  |  |
|               |           | 1920 x 1080i przy 60 Hz |                         |                                 |  |  |  |
|               |           | 1280 x 720P przy 50 Hz  |                         |                                 |  |  |  |
|               |           | 1280 x 720P przy 60 Hz  | Top-and-Bottom          | Tryb TAB jest włączony          |  |  |  |
|               |           | 800 x 600 przy 60 Hz    |                         |                                 |  |  |  |
|               |           | 1024 x 768 przy 60 Hz   |                         |                                 |  |  |  |
|               |           | 1280 x 800 przy 60 Hz   |                         |                                 |  |  |  |
|               |           | 480i                    | HQFS                    | Format 3D to Sekwencyjne klatk. |  |  |  |

#### Uwaga:

- Jeżeli wejście 3D to 1080p przy 24 Hz, DMD powinno odtwarzać z integralnym obrazem wielokrotnym w trybie 3D.
- Obsługa NVIDIA 3DTV Play, jeśli nie ma opłat patentowych dla Optoma.
- 1080i przy 25 Hz i 720p przy 50 Hz będą działać w 100 Hz; 1080p przy 24 Hz będzie działać w 144 Hz; pozostałe taktowania 3D będą działać w 120 Hz.

# Wielkość obrazu i odległość projekcji

### 1080p

| Wymagana wielkość obrazu |       |       |        |      |        | Odległość p | orojekcji (C) |      |       |
|--------------------------|-------|-------|--------|------|--------|-------------|---------------|------|-------|
| Przel                    | kątna | Szerc | kość   | Wyso | okość  | Sze         | roki          | Tele |       |
| m                        | cale  | m     | cale   | m    | cale   | m           | stopy         | m    | stopy |
| 0,91                     | 36    | 0,80  | 31,38  | 0,45 | 17,65  | 1,1         | 3,66          | 1,8  | 5,86  |
| 1,02                     | 40    | 0,89  | 34,86  | 0,50 | 19,61  | 1,2         | 4,07          | 2,0  | 6,51  |
| 1,27                     | 50    | 1,11  | 43,58  | 0,62 | 24,51  | 1,5         | 5,08          | 2,5  | 8,13  |
| 1,52                     | 60    | 1,33  | 52,29  | 0,75 | 29,42  | 1,9         | 6,10          | 3,0  | 9,76  |
| 1,78                     | 70    | 1,55  | 61,01  | 0,87 | 34,32  | 2,2         | 7,12          | 3,5  | 11,39 |
| 2,03                     | 80    | 1,77  | 69,73  | 1,00 | 39,22  | 2,5         | 8,13          | 4,0  | 13,02 |
| 2,29                     | 90    | 1,99  | 78,44  | 1,12 | 44,12  | 2,8         | 9,15          | 4,5  | 14,64 |
| 2,54                     | 100   | 2,21  | 87,16  | 1,25 | 49,03  | 3,1         | 10,17         | 5,0  | 16,27 |
| 3,05                     | 120   | 2,66  | 104,59 | 1,49 | 58,83  | 3,7         | 12,20         | 6,0  | 19,52 |
| 3,81                     | 150   | 3,32  | 130,74 | 1,87 | 73,54  | 4,6         | 15,25         | 7,4  | 24,40 |
| 4,57                     | 180   | 3,98  | 156,88 | 2,24 | 88,25  | 5,6         | 18,30         | 8,9  | 29,28 |
| 5,08                     | 200   | 4,43  | 174,32 | 2,49 | 98,05  | 6,2         | 20,34         | 9,9  | 32,54 |
| 6,35                     | 250   | 5,53  | 217,89 | 3,11 | 122,57 | 7,7         | 25,42         | /    | /     |
| 7,62                     | 300   | 6,64  | 261,47 | 3,74 | 147,08 | 9,3         | 30,51         | /    | /     |

| Zakres przesunięcia obiektywu |            |                       |                           |               |                |  |  |
|-------------------------------|------------|-----------------------|---------------------------|---------------|----------------|--|--|
|                               | Środek     | soczewki PJ do góry c | obrazu                    | Zakres przesu | ınięcia obrazu |  |  |
| Pionowo +                     | Pionowo -  | Zakres przesunięcia   | Zakres pionowy przy       | W poziomie +  | W poziomie -   |  |  |
| (Maks.) (A)                   | (Min.) (B) | w pionie              | dowolnej pozycji poziomej | (Prawa)       | (Lewa)         |  |  |
| cm                            | cm         | cm                    | ст                        | cm            | cm             |  |  |
| 53,2                          | 46,4       | 6,7                   | Nie dotyczy               | 0             | 0              |  |  |
| 59,1                          | 51,6       | 7,5                   | Nie dotyczy               | 0             | 0              |  |  |
| 73,8                          | 64,5       | 9,3                   | Nie dotyczy               | 0             | 0              |  |  |
| 88,6                          | 77,4       | 11,2                  | Nie dotyczy               | 0             | 0              |  |  |
| 103,4                         | 90,3       | 13,1                  | Nie dotyczy               | 0             | 0              |  |  |
| 118,2                         | 103,2      | 14,9                  | Nie dotyczy               | 0             | 0              |  |  |
| 132,9                         | 116,1      | 16,8                  | Nie dotyczy               | 0             | 0              |  |  |
| 147,7                         | 129,0      | 18,7                  | Nie dotyczy               | 0             | 0              |  |  |
| 177,2                         | 154,8      | 22,4                  | Nie dotyczy               | 0             | 0              |  |  |
| 221,5                         | 193,5      | 28,0                  | Nie dotyczy               | 0             | 0              |  |  |
| 265,8                         | 232,2      | 33,6                  | Nie dotyczy               | 0             | 0              |  |  |
| 295,4                         | 258,0      | 37,4                  | Nie dotyczy               | 0             | 0              |  |  |
| 369,2                         | 322,5      | 46,7                  | Nie dotyczy               | 0             | 0              |  |  |
| 443,1                         | 387,0      | 56,0                  | Nie dotyczy               | 0             | 0              |  |  |

#### WXGA

| Wymagana wielkość obrazu |       |           |        |          |        | Odległość | orojekcji (C) |      |       |
|--------------------------|-------|-----------|--------|----------|--------|-----------|---------------|------|-------|
| Przel                    | kątna | Szerokość |        | Wysokość |        | Szeroki   |               | Tele |       |
| m                        | cale  | m         | cale   | m        | cale   | m         | stopy         | m    | stopy |
| 1,02                     | 40    | 0,86      | 33,92  | 0,54     | 21,20  | 1,3       | 4,16          | 2,0  | 6,64  |
| 1,27                     | 50    | 1,08      | 42,40  | 0,67     | 26,50  | 1,6       | 5,19          | 2,5  | 8,30  |
| 1,52                     | 60    | 1,29      | 50,88  | 0,81     | 31,80  | 1,9       | 6,23          | 3,0  | 9,96  |
| 1,78                     | 70    | 1,51      | 59,36  | 0,94     | 37,10  | 2,2       | 7,27          | 3,5  | 11,62 |
| 2,03                     | 80    | 1,72      | 67,84  | 1,08     | 42,40  | 2,5       | 8,31          | 4,0  | 13,29 |
| 2,29                     | 90    | 1,94      | 76,32  | 1,21     | 47,70  | 2,8       | 9,35          | 4,6  | 14,95 |
| 2,54                     | 100   | 2,15      | 84,80  | 1,35     | 53,00  | 3,2       | 10,39         | 5,1  | 16,61 |
| 3,05                     | 120   | 2,58      | 101,76 | 1,62     | 63,60  | 3,8       | 12,47         | 6,1  | 19,93 |
| 3,81                     | 150   | 3,23      | 127,20 | 2,02     | 79,50  | 4,7       | 15,58         | 7,6  | 24,91 |
| 4,57                     | 180   | 3,88      | 152,64 | 2,42     | 95,40  | 5,7       | 18,70         | 9,1  | 29,89 |
| 5,08                     | 200   | 4,31      | 169,60 | 2,69     | 106,00 | 6,3       | 20,78         | 1    | /     |
| 6,35                     | 250   | 5,38      | 212,00 | 3,37     | 132,50 | 7,9       | 25,97         | 1    | 1     |
| 7,62                     | 300   | 6,46      | 254,40 | 4,04     | 159,00 | 9,5       | 31,16         | 1    | /     |

Zakres przesunięcia obiektywu

|             | Środek     | obrazu              | Zakres przesι             | inięcia obrazu |              |
|-------------|------------|---------------------|---------------------------|----------------|--------------|
| Pionowo +   | Pionowo -  | Zakres przesunięcia | Zakres pionowy przy       | W poziomie +   | W poziomie - |
| (Maks.) (A) | (Min.) (B) | w pionie            | dowolnej pozycji poziomej | (Prawa)        | (Lewa)       |
| cm          | cm         | cm                  | cm                        | cm             | cm           |
| 61,9        | 53,8       | 8,1                 | Nie dotyczy               | 0              | 0            |
| 77,4        | 67,3       | 10,1                | Nie dotyczy               | 0              | 0            |
| 92,9        | 80,8       | 12,1                | Nie dotyczy               | 0              | 0            |
| 108,4       | 94,2       | 14,1                | Nie dotyczy               | 0              | 0            |
| 123,9       | 107,7      | 16,2                | Nie dotyczy               | 0              | 0            |
| 139,3       | 121,2      | 18,2                | Nie dotyczy               | 0              | 0            |
| 154,8       | 134,6      | 20,2                | Nie dotyczy               | 0              | 0            |
| 185,8       | 161,5      | 24,2                | Nie dotyczy               | 0              | 0            |
| 232,2       | 201,9      | 30,3                | Nie dotyczy               | 0              | 0            |
| 278,7       | 242,3      | 36,3                | Nie dotyczy               | 0              | 0            |
| 309,6       | 269,2      | 40,4                | Nie dotyczy               | 0              | 0            |
| 387,0       | /          | /                   | Nie dotyczy               | 0              | 0            |
| 464,4       | /          | /                   | Nie dotyczy               | 0              | 0            |

#### WUXGA

| Wymagana wielkość obrazu |       |           |        |          |        | Odległość j | orojekcji (C) |      |       |
|--------------------------|-------|-----------|--------|----------|--------|-------------|---------------|------|-------|
| Przel                    | kątna | Szerokość |        | Wysokość |        | Szeroki     |               | Tele |       |
| m                        | cale  | m         | cale   | m        | cale   | m           | stopy         | m    | stopy |
| 0,91                     | 36    | 0,78      | 30,53  | 0,48     | 19,08  | 1,1         | 3,56          | 1,7  | 5,70  |
| 1,02                     | 40    | 0,86      | 33,92  | 0,54     | 21,20  | 1,2         | 3,96          | 1,9  | 6,33  |
| 1,27                     | 50    | 1,08      | 42,40  | 0,67     | 26,50  | 1,5         | 4,95          | 2,4  | 7,91  |
| 1,52                     | 60    | 1,29      | 50,88  | 0,81     | 31,80  | 1,8         | 5,94          | 2,9  | 9,50  |
| 1,78                     | 70    | 1,51      | 59,36  | 0,94     | 37,10  | 2,1         | 6,93          | 3,4  | 11,08 |
| 2,03                     | 80    | 1,72      | 67,84  | 1,08     | 42,40  | 2,4         | 7,91          | 3,9  | 12,66 |
| 2,29                     | 90    | 1,94      | 76,32  | 1,21     | 47,70  | 2,7         | 8,90          | 4,3  | 14,25 |
| 2,54                     | 100   | 2,15      | 84,80  | 1,35     | 53,00  | 3,0         | 9,89          | 4,8  | 15,83 |
| 3,05                     | 120   | 2,58      | 101,76 | 1,62     | 63,60  | 3,6         | 11,87         | 5,8  | 19,00 |
| 3,81                     | 150   | 3,23      | 127,20 | 2,02     | 79,50  | 4,5         | 14,84         | 7,2  | 23,74 |
| 4,57                     | 180   | 3,88      | 152,64 | 2,42     | 95,40  | 5,4         | 17,81         | 8,7  | 28,49 |
| 5,08                     | 200   | 4,31      | 169,60 | 2,69     | 106,00 | 6,0         | 19,79         | 9,6  | 31,66 |
| 6,35                     | 250   | 5,38      | 212,00 | 3,37     | 132,50 | 7,5         | 24,73         | /    | /     |
| 7,62                     | 300   | 6,46      | 254,40 | 4,04     | 159,00 | 9,0         | 29,68         | /    | /     |

| Zakres przesunięcia obiektywu                       |            |                     |                           |              |              |  |
|-----------------------------------------------------|------------|---------------------|---------------------------|--------------|--------------|--|
| Środek soczewki PJ do góry obrazu Zakres przesunięc |            |                     |                           |              |              |  |
| Pionowo +                                           | Pionowo -  | Zakres przesunięcia | Zakres pionowy przy       | W poziomie + | W poziomie - |  |
| (Maks.) (A)                                         | (Min.) (B) | w pionie            | dowolnej pozycji poziomej | (Prawa)      | (Lewa)       |  |
| cm                                                  | cm         | cm                  | cm                        | cm           | cm           |  |
| 51,9                                                | 47,5       | 4,4                 | Nie dotyczy               | 0            | 0            |  |
| 57,6                                                | 52,8       | 4,8                 | Nie dotyczy               | 0            | 0            |  |
| 72,0                                                | 66,0       | 6,1                 | Nie dotyczy               | 0            | 0            |  |
| 86,4                                                | 79,2       | 7,3                 | Nie dotyczy               | 0            | 0            |  |
| 100,8                                               | 92,3       | 8,5                 | Nie dotyczy               | 0            | 0            |  |
| 115,2                                               | 105,5      | 9,7                 | Nie dotyczy               | 0            | 0            |  |
| 129,6                                               | 118,7      | 10,9                | Nie dotyczy               | 0            | 0            |  |
| 144,0                                               | 131,9      | 12,1                | Nie dotyczy               | 0            | 0            |  |
| 172,9                                               | 158,3      | 14,5                | Nie dotyczy               | 0            | 0            |  |
| 216,1                                               | 197,9      | 18,2                | Nie dotyczy               | 0            | 0            |  |
| 259,3                                               | 237,5      | 21,8                | Nie dotyczy               | 0            | 0            |  |
| 288,1                                               | 263,9      | 24,2                | Nie dotyczy               | 0            | 0            |  |
| 360,1                                               | 329,8      | 30,3                | Nie dotyczy               | 0            | 0            |  |
| 432,1                                               | 395,8      | 36,3                | Nie dotyczy               | 0            | 0            |  |

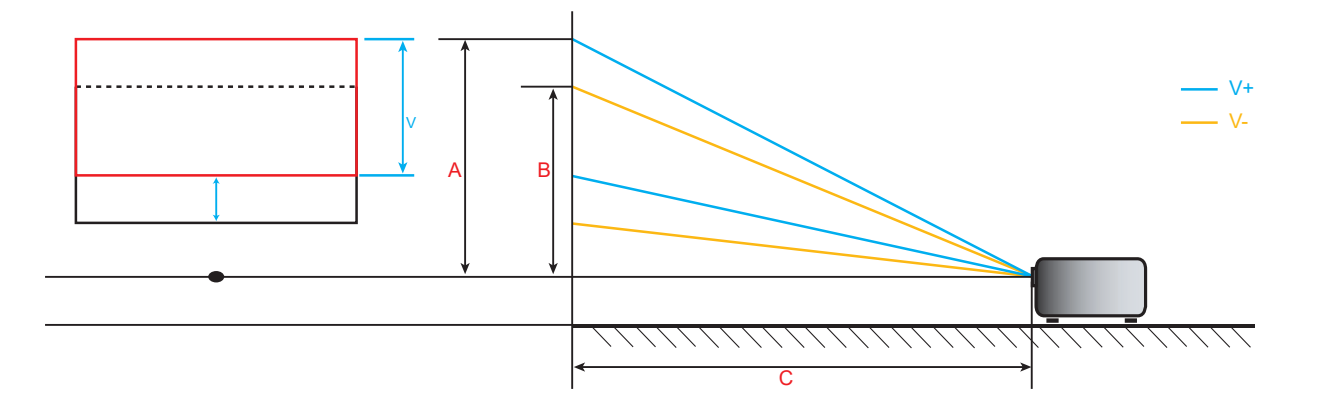

## Wymiary projektora i instalacja zaczepu sufitowego

- 1. Aby zapobiec uszkodzeniu projektora należy używać zestawu do montażu sufitowego Optoma.
- 2. W celu zastosowania zestawu do montażu sufitowego innych firm należy upewnić się, że śruby do połączenia zestawu z projektorem spełniają następujące specyfikacje:
- Typ śruby: M6\*10
- Minimalna długość śruby: 10mm

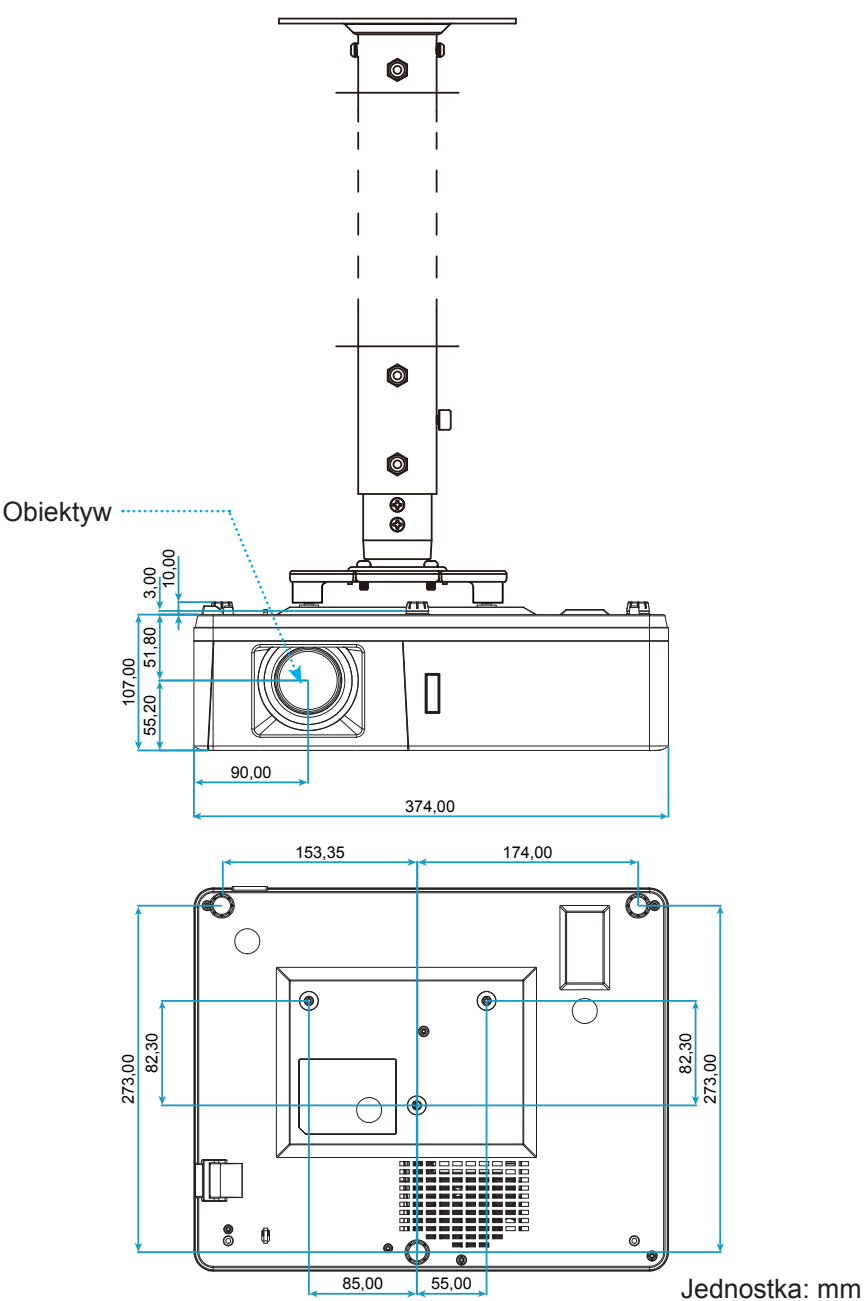

**Uwaga:** Należy pamiętać, że uszkodzenie spowodowane nieprawidłową instalacją spowoduje unieważnienie gwarancji.

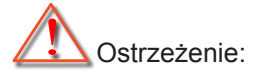

- Po zakupieniu zestawu do montażu sufitowego z innej firmy należy sprawdzić, czy używany jest prawidłowy rozmiar śruby. Rozmiary śrub zależą od grubości płyty montażowej.
- Należy zachować co najmniej 10 cm odstępu pomiędzy sufitem i dolną częścią projektora.
- Należy unikać instalowania projektora w pobliżu źródła ciepła.

Kody pilota zdalnego sterowania na podczerwień

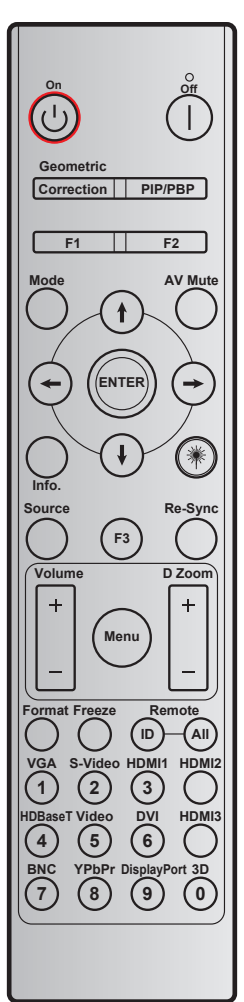

|                                   | Definicia             |          |          |        |        |             |
|-----------------------------------|-----------------------|----------|----------|--------|--------|-------------|
| Przycisk                          | przycisku             | BAJT1    | BAJT2    | BAJT3  | BAJT4  | Powtórzenie |
|                                   | drukowania            | klient 0 | klient 1 | dane 0 | dane 1 |             |
| Włączenie<br>zasilania 🕛          | Wł                    | 32       | CD       | 02     | #BAJT3 | F2          |
| Wyłączenie<br>zasilania           | Wył                   | 32       | CD       | 2E     | #BAJT3 | F2          |
| Korekcja geometrii                | Korekcja<br>geometrii | 32       | CD       | 96     | #BAJT3 | F2          |
| PIP/PBP                           | PIP/PBP               | 32       | CD       | 78     | #BAJT3 | F2          |
| F1                                | F1                    | 32       | CD       | 26     | #BAJT3 | F2          |
| F2                                | F2                    | 32       | CD       | 27     | #BAJT3 | F2          |
| Tryb                              | Tryb                  | 32       | CD       | 95     | #BAJT3 | F2          |
|                                   | Strzałka do góry      | 32       | CD       | C6     | #BAJT3 | F2          |
| Czterykierunkowe                  | Strzałka w dół        | 32       | CD       | C7     | #BAJT3 | F2          |
| przyciski wyboru<br>( <b>₩</b> ↔) | Strzałka w lewo       | 32       | CD       | C8     | #BAJT3 | F2          |
|                                   | Strzałka w<br>prawo   | 32       | CD       | C9     | #BAJT3 | F2          |
| Wprowadź                          | Wprowadź              | 32       | CD       | C5     | #BAJT3 | F2          |
| Wyciszenie AV                     | Wyciszenie AV         | 32       | CD       | 03     | #BAJT3 | F2          |
| Informacje                        | Info.                 | 32       | CD       | 25     | #BAJT3 | F2          |

|               | Definicia     |             | Kod pr      | zycisku     |             |             |
|---------------|---------------|-------------|-------------|-------------|-------------|-------------|
| Przycisk      | przycisku     | BAJT1       | BAJT2       | BAJT3       | BAJT4       | Powtórzenie |
|               | drukowania    | klient 0    | klient 1    | dane 0      | dane 1      |             |
| Laser *       | Laserowy      | Nie dotyczy | Nie dotyczy | Nie dotyczy | Nie dotyczy | Nie dotyczy |
| Source        | Source        | 32          | CD          | 18          | #BAJT3      | F2          |
| F3            | F3            | 32          | CD          | 66          | #BAJT3      | F2          |
| Re-Sync       | Re-Sync       | 32          | CD          | 04          | #BAJT3      | F2          |
| Claápaáá      | Głośność +    | 32          | CD          | 09          | #BAJT3      | F2          |
| Giosnosc      | Głośność -    | 32          | CD          | 0C          | #BAJT3      | F2          |
| D Zoom        | D Zoom +      | 32          | CD          | 08          | #BAJT3      | F2          |
| D 20011       | D Zoom -      | 32          | CD          | 0B          | #BAJT3      | F2          |
| Menu          | Menu          | 32          | CD          | 88          | #BAJT3      | F2          |
| Format        | Format        | 32          | CD          | 15          | #BAJT3      | F2          |
| Zamrozić      | Zamrozić      | 32          | CD          | 06          | #BAJT3      | F2          |
| Dilat         | Remote ID     | 3201~ 3299  |             |             |             |             |
| Pliot         | Remote All    | 32CD        |             |             |             |             |
| VGA/1         | 1/VGA         | 32          | CD          | 8E          | #BAJT3      | F2          |
| S-Video/2     | 2/S-Video     | 32          | CD          | 1D          | #BAJT3      | F2          |
| HDMI1/3       | 3/HDMI1       | 32          | CD          | 16          | #BAJT3      | F2          |
| HDMI2         | HDMI2         | 32          | CD          | 9B          | #BAJT3      | F2          |
| HDBaseT/4     | 4/HDBaseT     | 32          | CD          | 70          | #BAJT3      | F2          |
| Video/5       | 5/Video       | 32          | CD          | 1C          | #BAJT3      | F2          |
| DVI/6         | 6/DVI         | 32          | CD          | 19          | #BAJT3      | F2          |
| HDMI3         | HDMI3         | 32          | CD          | 98          | #BAJT3      | F2          |
| BNC/7         | 7/BNC         | 32          | CD          | 1A          | #BAJT3      | F2          |
| YPbPr/8       | 8/YPbPr       | 32          | CD          | 17          | #BAJT3      | F2          |
| DisplayPort/9 | 9/DisplayPort | 32          | CD          | 9F          | #BAJT3      | F2          |
| 3D/0          | 0/3D          | 32          | CD          | 89          | #BAJT3      | F2          |

## Rozwiązywanie problemów

Po wystąpieniu problemów z działaniem projektora należy sprawdzić następujące informacje. Jeśli problem utrzymuje się należy skontaktować się z lokalnym dostawcą lub z punktem serwisowym.

#### Problemy związane z obrazem

?

Brak obrazu na ekranie.

- Sprawdź czy są prawidłowo i pewnie połączone wszystkie kable i połączenia zasilania, zgodnie z opisem w części "Instalacja".
- Upewnij się, że szpilki złącza nie są wygięte lub złamane.
- Upewnij się, że nie jest włączona funkcja "Wyciszenie".
- Brak ostrości obrazu
  - Obróć pierścień ostrości zgodnie z ruchem wskazówek zegara lub przeciwnie do niego, aż do uzyskania wyraźnego i czytelnego obrazu. (Patrz strona 20).
  - Upewnij się, że ekran projekcji znajduje się w wymaganej odległości od projektora. (Sprawdź strony 62-64).
- Rozciągnięty obraz przy wyświetlaniu tytułu DVD w formacie 16:9
  - Podczas odtwarzania anamorficznego DVD lub DVD 16:9, projektor pokaże najlepszy obraz w formacie 16:9, po stronie projektora.
  - Podczas odtwarzania tytułu DVD w formacie LBX, należy zmienić format na LBX w menu OSD projektora.
  - Podczas odtwarzania tytułu DVD w formacie 4:3, należy zmienić format na 4:3 w menu OSD projektora.
  - Należy ustawić format wyświetlania odtwarzacza DVD na proporcje obrazu 16:9 (szeroki).
- Obraz za mały lub za duży
  - Obróć dźwignię powiększenia zgodnie z ruchem wskazówek zegara lub przeciwnie do niego w celu powiększenia lub zmniejszenia rozmiaru wyświetlanego obrazu. (Patrz strona 20).
  - Przysuń lub odsuń projektor od ekranu.
  - Naciśnij "Menu" w panelu projektora, przejdź do pozycji "Ekran → Proporcje obrazu". Wypróbuj inne ustawienia.
- Nachylone boki obrazu:
  - Jeśli to możliwe należy zmienić pozycję projektora, aby znajdował się na środku ekranu i poniżej ekranu.

### Odwrócony obraz

• Wybierz w menu OSD kolejno pozycje "Ustawienia → Projekcja" i dostosuj kierunek projekcji.

#### Inne problemy

Projektor przestaje reagować na wszystkie elementy sterowania

• Jeśli to możliwe, wyłącz projektor, a następnie odłącz przewód zasilający i przed ponownym podłączeniem zasilania zaczekaj, co najmniej 20 sekund.

#### Problemy związane z pilotem zdalnego sterowania

?

Jeśli pilot zdalnego sterowania nie działa

- Sprawdź, czy kąt działania pilota zdalnego sterowania mieści się w zakresie ±30°, w odniesieniu do odbiornika podczerwieni w projektorze.
- Upewnij się, że pomiędzy pilotem zdalnego sterowania a projektorem nie ma żadnych przeszkód. Przesuń się na odległość do 12 m (39,4 stopy) od projektora.
- Upewnij się, że prawidłowo włożone są baterie.
- Baterie po ich wyczerpaniu należy wymienić.

## Wskaźniki ostrzegawcze

Kiedy zapalą się lub migają wskaźniki ostrzeżenia (patrz poniżej), projektor zostanie automatycznie wyłączony:

- Wskaźnik LED "Lampa" świeci światłem czerwonym, a wskaźnik "Zasilanie" miga światłem czerwonym.
- Wskaźnik LED "Temperatura" świeci światłem czerwonym, a wskaźnik "Zasilanie" miga światłem czerwonym. Oznacza to przegrzanie projektora. W normalnych warunkach, projektor można ponownie włączyć.
- Wskaźnik LED "Temperatura" miga czerwonym światłem i wskaźnik "Zasilanie" miga czerwonym światłem.

Odłącz przewód zasilający od projektora, zaczekaj 30 sekund i spróbuj ponownie. Jeśli wskaźnik ostrzeżenia zaświeci się lub zacznie migać ponownie, skontaktuj się z najbliższym punktem serwisowym w celu uzyskania pomocy.

| Noniunikal Swialei LLD |
|------------------------|
|------------------------|

| Macaga                                                 | Dioda         | a LED zasilania                                                                                                    | Dioda LED temperatury | Dioda LED lampy |
|--------------------------------------------------------|---------------|----------------------------------------------------------------------------------------------------|-----------------------|-----------------|
| wessage                                                | (Czerwony)    | (Niebieski)                                                                                                    | (Czerwony)            | (Czerwony)      |
| Stan oczekiwania<br>(Wejście przewodu<br>zasilającego) | Stałe światło |                                                                                                    |                       |                 |
| Włączenie zasilania<br>(Rozgrzewanie)                  |               | Miganie<br>(0,5 sek. wyłączenie /<br>0,5 sek. włączenie)                                                                                   |                       |                 |
| Włącz zasilanie i<br>światło lampy                     |               | Stałe światło                                                                                                    |                       |                 |
| Wyłączenie zasilania<br>(Chłodzenie)                   |               | Miganie<br>(0,5 s wyłączenie /<br>0,5 s włączenie) Powraca do<br>ciągłego światła czerwony,<br>kiedy wentylator chłodzenia<br>się wyłączy. |                       |                 |
| Szybki restart<br>(100 sek.)                           |               | Miganie<br>(0,25 sek. wyłączenie /<br>0,25 sek. włączenie)                                                                                 |                       |                 |
| Błąd (Awaria lampy)                                    | Miganie       |                                                                                                    |                       | Stałe światło   |
| Błąd (Awaria<br>wentylatora)                           | Miganie       |                                                                                                    | Miganie               |                 |
| Błąd (Nadmierna<br>temperatura)                        | Miganie       |                                                                                                    | Stałe światło         |                 |

#### Wyłączenie zasilania:

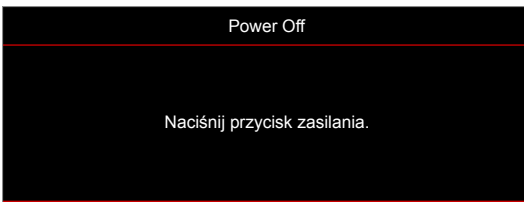

#### Ostrzeżenie o temperaturze:

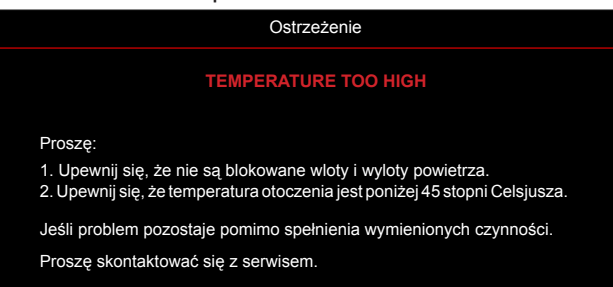

# Parametry techniczne

| Optyczny                    | Opis                                                                                                    |
|-----------------------------|----------------------------------------------------------------------------------------------------|
| Maksymalna rozdzielczość    | 1920 x 1200 przy 60 Hz (RB)                                                                                                    |
| Rozdzielczość natywna       | <ul> <li>1080p</li> <li>WXGA</li> <li>WUXGA</li> </ul>                                                                                                    |
| Obiektyw                    | Ręczna regulacja powiększenia i ręczna regulacja ostrości                                                                                                    |
| Wielkość obrazu (przekątna) | <ul> <li>1080p: 26,2"~301,1"</li> <li>WXGA: 25,66"~301,15"</li> <li>WUXGA: 21"~300"</li> </ul>                                                                                                    |
| Odległość projekcji         | <ul> <li>1080p: 1,3–9,4 m (zakres ostrości zoptymalizowany dla odległości 1,873 m)</li> <li>WXGA: 1,3–9,6 m (zakres ostrości zoptymalizowany dla odległości 1,913 m)</li> <li>WUXGA: 1,0–9,05 m</li> </ul>                                                                                                    |
| Elektryczne                 | Opis                                                                                                    |
| Wejścia                     | <ul> <li>HDMI 1.4a</li> <li>HDMI 2.0b/MHL 2.2</li> <li>Wejście VGA (złącze wejścia VGA 2, tylko w przypadku typu 15 IO)</li> <li>Video (złącze RCA (Y))</li> <li>Wejście audio 3,5 mm</li> <li>Wejście audio 3,5 mm z mikrofonem</li> <li>USB typ A do zasilania przez USB 5 V/1,5 A</li> <li>S-Video (tylko w przypadku typu 15 IO)</li> <li>Wujście VGA</li> </ul> |
| Wyjścia                     | <ul> <li>Wyjście vGA</li> <li>Wyjście audio 3,5 mm</li> <li>Wyzwalacz 12 V</li> </ul>                                                                                                    |
| Control                     | <ul> <li>USB typ A do myszy</li> <li>RS232</li> <li>RJ-45 (obsługa sterowania przez sieć Web)</li> <li>RJ-45 dla HDBaseT (tylko w przypadku typu 15 IO)</li> </ul>                                                                                                    |
| Odtwarzanie kolorów         | 1073,4 miliony kolorów                                                                                                    |
| Szybkość skanowania         | <ul> <li>Szybkość skanowania poziomego: 15,375~91,146 KHz</li> <li>Szybkość skanowania pionowego: 24~85 Hz (120Hz dla funkcji 3D projektora)</li> </ul>                                                                                                    |
| Wbudowany głośnik           | Tak, 10 W                                                                                                    |
| Wymagania zasilania         | 100 - 240V ±10%, AC 50/60 Hz                                                                                                    |
| Prąd wejścia                | 3,8A                                                                                                    |
|                             |                                                                                                    |

| Mechaniczne           | Opis                                                                                                    |
|-----------------------|----------------------------------------------------------------------------------------------------|
| Orientacja instalacji | Przód, Tył, Sufit-góra, Tył-góra                                                                                                   |
| Wymiary               | <ul> <li>374,0 mm (S) x 302 mm (G) x 107 mm (W) (bez nóżek)</li> <li>374,0 mm (S) x 302 mm (G) x 117 mm (W) (z nóżkami)</li> </ul> |
| Masa                  | 5,5±0,5 kg                                                                                                    |
| Warunki środowiska    | Praca w 5 ~ 40°C, wilgotność 10% do 85% (bez kondensacji)                                                                          |

Uwaga: Wszystkie dane techniczne mogą zostać zmienione bez powiadomienia.

# Ogólnoświatowe biura Optoma

W celu uzyskania naprawy lub pomocy technicznej należy skontaktować się z biurem lokalnym.

### USA

47697 Westinghouse Drive, Fremont, CA 94539, USA www.optomausa.com

### Kanada

47697 Westinghouse Drive, Fremont, CA 94539, USA www.optomausa.com

### Ameryka Łacińska

47697 Westinghouse Drive, Fremont, CA 94539, USA www.optomausa.com

#### Europa

Unit 1, Network 41, Bourne End Mills Hemel Hempstead, Herts, HP1 2UJ, United Kingdom www.optoma.eu Tel. serwisu: +44 (0)1923 691865

### Benelux BV

Randstad 22-123 1316 BW Almere The Netherlands www.optoma.nl

## Francja

Bâtiment E 81-83 avenue Edouard Vaillant 92100 Boulogne Billancourt, France

### Hiszpania

C/ José Hierro, 36 Of. 1C 28522 Rivas VaciaMadrid, Spain

#### Niemcy

Wiesenstrasse 21 W D40549 Düsseldorf, Germany

### Skandynawia

Lerpeveien 25 3040 Drammen Norway

PO.BOX 9515 3038 Drammen Norway

### Korea

WOOMI TECH.CO.,LTD. 4F, Minu Bldg.33-14, Kangnam-Ku, 📄 +82+2+34430005 Seoul, 135-815, KOREA korea.optoma.com

888-289-6786 510-897-8601 services@optoma.com

888-289-6786 510-897-8601 services@optoma.com En

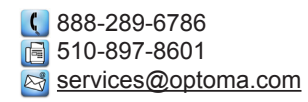

【 +44 (0) 1923 691 800 +44 (0) 1923 691 888 service@tsc-europe.com

【 +31 (0) 36 820 0252 📄 +31 (0) 36 548 9052

|   | Ç | +33 1 41 46 12 20   |
|---|---|---------------------|
|   | E | +33 1 41 46 94 35   |
| ; |   | savoptoma@optoma.fr |

**(** +34 91 499 06 06 📄 +34 91 670 08 32

( +49 (0) 211 506 6670 +49 (0) 211 506 66799 🛃 info@optoma.de

| Ç | +47 32 98 89 90 |
|---|-----------------|
|   | +47 32 98 89 99 |
|   | info@optoma.no  |

**(()** +82+2+34430004

Japonia

東京都足立区綾瀬3-25-18 株式会社オーエス コンタクトセンター: 0120-380-495 www.os-worldwide.com

3 info@os-worldwide.com

Tajwan ( +886-2-8911-8600 12F., No.213, Sec. 3, Beixin Rd., Xindian Dist., New Taipei City 231, +886-2-8911-6550 Taiwan, R.O.C. services@optoma.com.tw www.optoma.com.tw asia.optoma.com

### Hong Kong

Unit A, 27/F Dragon Centre, 79 Wing Hong Street, Cheung Sha Wan, Kowloon, Hong Kong

### Chiny

5F, No. 1205, Kaixuan Rd., **Changning District** Shanghai, 200052, China

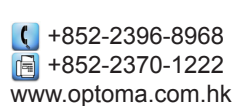

【 +86-21-62947376 📑 +86-21-62947375 www.optoma.com.cn

#### 72 Polski
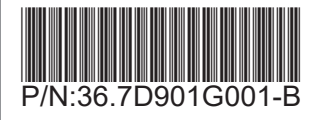